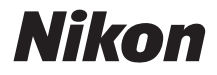

# DIGITÁLNÍ FOTOAPARÁT

# COOLPIX L26 L25 Návod k použití

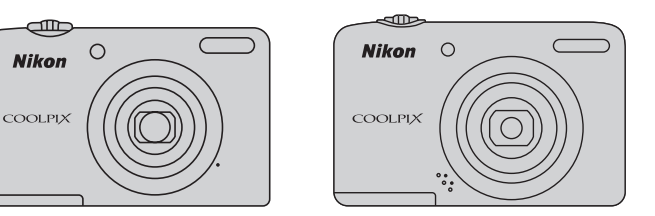

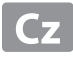

#### Informace o obchodních značkách

- Microsoft, Windows a Windows Vista jsou registrované ochranné známky nebo ochranné známky společnosti Microsoft Corporation v USA a/nebo v jiných zemích.
- Macintosh, Mac OS a QuickTime jsou ochranné známky společnosti Apple Inc. a jsou registrované v USA a jiných zemích.
- Adobe a Acrobat jsou registrované ochranné známky společnosti Adobe Systems Inc.
- Loga SDXC, SDHC a SD jsou ochranné známky společnosti SD-3C, LLC.
- PictBridge je ochranná známka.
- Všechna ostatní obchodní jména produktů, uváděná v tomto návodu a další dokumentaci dodávané s výrobkem Nikon, jsou ochranné známky nebo registrované ochranné známky příslušných vlastníků.

Úvod

Jednotlivé části fotoaparátu

Základy fotografování a přehrávání

Fotografické funkce

Funkce přehrávání

Záznam a přehrávání videosekvencí

Celkové nastavení fotoaparátu

Část Reference

Technické informace a index

Úvod

# Přečtěte nejdříve

Děkujeme vám za nákup digitálního fotoaparátu Nikon COOLPIX L26 nebo COOLPIX L25. Před zahájením práce s fotoaparátem si přečtěte informace v části "Pro vaši bezpečnost" (Q viii) a seznamte se s informacemi, které uvádí tento návod. Po přečtení si tento návod uložte na snadno dostupné místo, abyste do něj mohli nahlížet a mohli tak fotoaparát využívat k plné spokojenosti.

# Kontrola obsahu balení

Pokud některé části chybí, obraťte se na prodejnu, kde jste fotoaparát zakoupili.

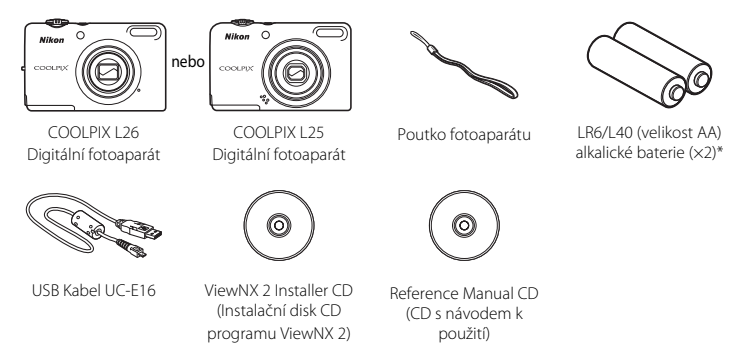

- Záruční list
- \* Dodané baterie jsou určeny pouze k vyzkoušení fotoaparátu.
- Paměťová karta není součástí příslušenství fotoaparátu.

# Připevnění poutka fotoaparátu

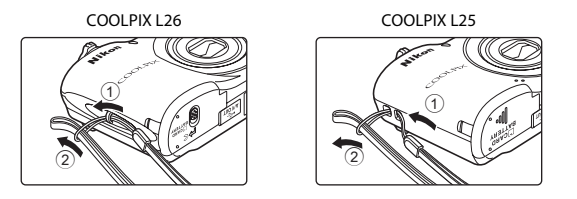

# O tomto návodu

Jestliže chcete začít používat fotoaparát ihned, viz část "Základy fotografování a přehrávání" (ָ 9). Popis částí fotoaparátu a vysvětlení informací zobrazovaných na monitoru naleznete v části "Jednotlivé části fotoaparátu" (💭 1).

#### Další informace

• Symboly a konvence

Pro snazší vyhledání potřebných informací jsou v tomto návodu použity následující symboly a konvence:

| Symbol                           | Popis                                                                                                    |
|----------------------------------|----------------------------------------------------------------------------------------------------|
|                                  | Tento symbol označuje upozornění a informace, které je nutné si přečíst před<br>použitím fotoaparátu.                                       |
| Ø                                | Tento symbol označuje poznámky a informace, které je nutné si přečíst před použitím<br>fotoaparátu.                                         |
| <u>□</u> / <b>●</b> / <i>ö</i> : | Tyto ikony znamenají, že na jiných stránkách jsou k dispozici podrobnější informace; 😎: "Část Reference", 🔅: "Technické informace a index". |

- V tomto návodu jsou názvy výrobků "COOLPIX L26" a "COOLPIX L25" někdy zkráceny jako "L26" a "L25".
- Paměťové karty SD, SDHC a SDXC jsou v tomto návodu označovány jako "paměťové karty".
- Nastavení v době zakoupení se označuje jako "výchozí nastavení".
- Názvy položek menu zobrazené na monitoru fotoaparátu a názvy tlačítek nebo zprávy zobrazené na monitoru počítače jsou uvedeny tučným písmem.
- V tomto návodu jsou obrazy zobrazené na monitoru někdy vynechány, aby indikace na monitoru byly snadněji pochopitelné.
- Ilustrace a texty zobrazované na displeji, které jsou uvedeny v tomto návodu, se vztahují k fotoaparátu COOLPIX L26. Pokud to je nutné, jsou v tomto návodu uvedeny také informace a texty zobrazované na displeji, které se vztahují k fotoaparátu COOLPIX L25.
- Obrázky a obsah monitoru uvedené v tomto návodu se mohou od skutečného výrobku lišit.

# Informace k autorským právům a bezpečnosti dat

#### Celoživotní vzdělávání

Jako součást závazku společnosti Nikon "celoživotnímu vzdělávání" ve vztahu k podpoře a informacím o nových produktech, jsou k dispozici na následujících webových stránkách pravidelně aktualizované informace:

- Pro uživatele v USA: http://www.nikonusa.com/
- Pro uživatele v Evropě a Africe: http://www.europe-nikon.com/support/
- Pro uživatele v Asii, Oceánii a na Středním východě: http://www.nikon-asia.com/

Navštivte tyto stránky pro zjištění nejnovějších informací o výrobku, rad a odpovědí na často kladené otázky (FAQ) a dalších informací o digitální fotografii. Informace, které zde nenaleznete, vám poskytne regionální zastoupení společnosti Nikon. Kontaktní informace získáte na následující stránce:

http://imaging.nikon.com/

#### Používejte výhradně elektronické příslušenství značky Nikon

Fotoaparáty Nikon COOLPIX jsou konstruovány podle nejvyšších standardů a obsahují složité elektronické obvody. K použití s tímto digitálním fotoaparátem Nikon společnost Nikon certifikovala pouze elektronické příslušenství Nikon (zahrnuje nabíječky, baterie a síťové zdroje), které je specificky určeno k použití s tímto digitálním fotoaparátem Nikon, protože takové příslušenství bylo testováno podle provozních a bezpečnostních požadavků elektronických obvodů fotoaparátu.

Používání jiného elektronického příslušenství než značky Nikon může poškodit fotoaparát a zrušit platnost záruky společnosti Nikon.

Podrobnější informace ohledně příslušenství Nikon vám poskytne místní autorizovaný prodejce výrobků Nikon.

#### Před pořízením důležitých snímků

Před fotografováním na důležitých událostech (jako např. svatba či dovolená) je vhodné vyzkoušet, zda fotoaparát správně funguje, pořízením zkušební fotografie. Společnost Nikon nebude odpovědna za škodu nebo finanční ztráty způsobené poruchou přístroje.

#### O tomto návodu

- Žádná část návodů dodávaných s výrobkem nesmí být reprodukována, kopírována, šířena, ukládána v zálohovacích systémech nebo v jakékoli formě překládána do jiné řeči bez předchozího písemného svolení společnosti Nikon.
- Společnost Nikon si vyhrazuje právo kdykoli bez předchozího upozornění změnit specifikaci hardwaru a softwaru popsaného v tomto návodu.
- Společnost Nikon nenese odpovědnost za škody vzniklé používáním tohoto přístroje.
- Přestože bylo vynaloženo maximální úsilí o dosažení správnosti a úplnosti informací obsažených v těchto návodech, uvítáme, pokud budete o jakékoli zjištěné nesrovnalosti nebo chybějících údajích informovat regionální zastoupení společnosti Nikon (adresa je poskytována odděleně).

#### Upozornění ohledně zákazu kopírování a šíření

Berte na zřetel, že i držení materiálů, které byly digitálně kopírovány nebo reprodukovány pomocí skeneru, digitálního fotoaparátu či jiného zařízení, může být právně postižitelné.

#### • Položky, které je zakázáno kopírovat a šířit

Nekopírujte ani jinak nereprodukujte papírové peníze, mince, cenné papíry nebo obligace, a to ani v případě že jsou kopie označeny nápisem "vzor". Kopírování nebo reprodukce papírových peněz, mincí a cenných papírů, které jsou v oběhu v cizích zemích, je zakázáno. Pokud nebylo vydáno výslovné povolení, je zakázáno kopírování nepoužitých poštovních známek a pohlednic.

Dále je zakázáno kopírování kolků a certifikovaných dokumentů.

#### • Upozornění k některým druhům kopií a reprodukcí

Vládním výnosem je zakázáno kopírování (reprodukce) cenných papírů, vydaných soukromými společnostmi (akcie, směnky, šeky, dárkové kupóny atd.), dopravních legitimací a jízdenek s výjimkou nezbytně nutného množství pracovních kopií pro vnitřní potřebu společnosti. Proto nekopírujte pasy, autorizované výtisky státních a soukromých organizací, občanské průkazy ani lístky jako dopravní jízdenky, vstupenky, legitimace a stravenky.

#### · Postup v souladu s autorskými právy

Kopírování a reprodukce autorských děl jako jsou knihy, hudební díla, obrazy, dřevoryty, mapy, kresby, filmy a fotografie se řídí v souladu s národními i mezinárodními normami autorského práva. Nepoužívejte tento produkt ke tvorbě ilegálních kopií ani k porušování autorských práv.

#### Nakládání s paměťovými médii

Mějte na paměti, že smazáním nebo zformátováním paměť ové karty či jiného paměť ového média (interní paměti) se originální obrazová data zcela nevymažou. Smazané soubory z vyřazeného média lze někdy obnovit pomocí komerčního softwaru, což může vést ke zneužití osobních obrazových dat. Za ochranu těchto dat odpovídá sám uživatel.

Než vyřadíte paměťové médium nebo než jej přenecháte jiné osobě, smažte všechna data pomocí komerčního softwaru pro mazání dat. Rovněž můžete médium naformátovat a poté jej zcela zaplnit snímky, které neobsahují žádné soukromé informace (například snímky prázdné oblohy). Rovněž se ujistěte, že jste nahradili i snímky vybrané pro možnost **Vybrat snímek** v nastavení **Uvítací obrazovka** (<u>1</u>86). Dejte pozor, aby nedošlo k úrazu nebo poškození majetku při fyzické likvidaci paměťového média.

# Pro vaši bezpečnost

Abyste zabránili poškození svého přístroje Nikon a vyvarovali se případného poranění či poranění dalších osob, přečtěte si před použitím fotoaparátu pečlivě níže uvedené bezpečnostní pokyny. Tyto pokyny umístěte tak, aby si je mohli přečíst všichni potenciální uživatelé přístroje.

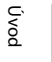

Tento symbol znamená varování – informace takto označené je nutné si přečíst před použitím výrobku Nikon, aby se zamezilo možnému poranění.

# VAROVÁNÍ

#### V případě výskytu závady přístroj ihned vypněte

Zaznamenáte-li, že z přístroje nebo síťového zdroje vychází neobyvklý zápach či kouř, odpojte síťový zdroj a vyjměte z přístroje baterie (dejte pozor abyste se přitom nepopálili). Pokračujete-li v používání přístroje, riskujete poranění. Po vyjmutí/odpojení zdroje energie odneste přístroj na kontrolu do autorizovaného servisu společnosti Nikon.

# Přístroj nedemontujte

Dotykem vnitřních částí fotoaparátu/síť ového zdroje a nechráněné části těla může dojít k poranění. Opravy přístroje smí provádět pouze kvalifikovaný technik. Dojde-li k poškození fotoaparátu nebo síťového zdroje v důsledku pádu nebo jiné nehody, odpojte produkt od

elektrické sítě/vyjměte baterie a nechte jej zkontrolovat v autorizovaném servisu Nikon.

#### Nepoužívejte fotoaparát ani síťový zdroj v blízkosti hořlavých plynů

Nepoužívejte elektronické vybavení v blízkosti hořlavých plynů: v opačném případě hrozí riziko požáru nebo výbuchu.

#### Při použití popruhu fotoaparátu dbejte náležité opatrnosti

Nikdy nezavěšujte fotoaparát na popruhu okolo krku batolat či malých dětí.

#### 🔺 Vybavení držte mimo dosah dětí

Zvláštní pozornost věnujte tomu, aby se baterie nebo jiné malé součástky nedostaly do úst dítěte.

#### Nedotýkejte se dlouhou dobu fotoaparátu, nabíječky baterií nebo síťového zdroje v případě, že jsou tato zařízení zapnutá a/ nebo se používají

Některé části zařízení se mohou zahřát na vysokou teplotu. Ponechání zařízení v dlouhodobém přímém kontaktu s pokožkou může vést k nízkoteplotním popáleninám.

### 🔺 🛚 S bateriemi zacházejte opatrně

Při nesprávném zacházení mohou baterie vytékat nebo explodovat. S bateriemi určenými pro tento přístroj zacházejte podle následujících pokynů:

 Před výměnou baterií přístroj vypněte. Používáte-li sížový adaptér, ujistěte se, zda je odpojený.

- Používejte pouze baterie, které jsou pro tento produkt schválené (<sup>11</sup> 10). Nekombinujte staré a nové baterie ani baterie různých výrobců a typů.
- Pokud koupíte dobíjecí niklmetalhydridové baterie Nikon EN-MH2 (EN-MH2-B2 nebo EN-MH2-B4) samostatně, nabíjejte je a používejte je jako sadu. Nekombinujte baterie z různých dvojic.

- Dobíjecí niklmetalhydridové baterie EN-MH2 jsou určeny pouze pro použití s digitálními kamerami Nikon a jsou kompatibilní s modely COOLPIX L26/L25.
- Při vkládání baterií dodržujte správnou polaritu.
- Baterie nezkratujte ani nerozebírejte, nepokoušejte se sundat ani porušit jejich izolaci nebo obal.
- Nevystavujte baterie otevřenému ohni ani vysokým teplotám.
- Zabraňte namočení a působení vody.
- Baterii nepřepravujte ani neskladujte společně s kovovými předměty, např. řetízky nebo sponkami do vlasů.

- Jsou-li baterie úplně vybité, mají tendenci vytékat. Aby nedošlo k poškození přístroje, úplně vybité baterie vždy vyndejte.
- Pokud u baterií zjistíte jakékoli změny, např. změnu barvy nebo deformaci, ihned je přestaňte používat.
- Při kontaktu tekutiny z poškozených baterií s oblečením nebo pokožkou ihned opláchněte zasažené místo velkým množstvím vody.

#### S nabíječkou (samostatné příslušenství) zacházejte podle následujících pokynů

- Nabíječku udržujte v suchu. Nebudete-li dbát těchto pokynů, může dojít k požáru nebo úrazu elektrickým proudem.
- Prach na kovových částech síťové vidlice (nebo v jejich blízkosti) je třeba otřít pomocí suchého hadříku. Pokračujete-li v používání vybavení ve stávajícím stavu, riskujete vznik požáru.
- Za bouřky se nedotýkejte síťového kabelu nebo se nepohybujte v blízkosti nabíječky baterií. Nebudete-li dbát tohoto upozornění, může dojít k úrazu elektrickým proudem.
- Nepoškozujte, nemodifikujte, nevytahujte ani násilně neohýbejte síť ový kabel, neumisť ujte jej pod těžké předměty a nevystavujte jej působení plamenů a vysokých teplot. Při poškození izolace a obnažení vodičů odneste kabel ke kontrole do autorizovaného servisu Nikon. Při nedodržení těchto pokynů může dojít k požáru nebo úrazu elektrickým proudem.
- Nedotýkejte se síťové vidlice ani nabíječky mokrýma rukama.
   Nebudete-li dbát tohoto upozornění, může dojít k úrazu elektrickým proudem.
- Nepoužívejte s cestovními konvertory nebo adaptéry pro převod jednoho napětí na jiné nebo s konvertory stejnosměrného na střídavý proud.
   V případě nedodržení této zásady může dojít k poškození produktu, přehřátí nebo požáru.

### Používejte vhodné typy kabelů

K propojování fotoaparátu s jinými zařízeními pomocí vstupních a výstupních konektorů používeite pouze kabely dodávané pro tento účel společností Nikon – jen tak máte jistotu dodržení elektronických parametrů spojení.

#### Při manipulaci s pohyblivými částmi fotoaparátu dbejte náležité opatrnosti

Dejte pozor, aby nedošlo ke skřípnutí prstů nebo jiných objektů mezi krytku objektivu nebo další pohyblivé části fotoaparátu.

# **Disky CD-ROM**

Disk CD-ROM dodaný s tímto zařízením není určen k přehrávání v zařízení pro audio disky CD. Přehrávání disků CD-ROM na zařízení pro reprodukci zvukových disků CD může způsobit poškození sluchu nebo zařízení.

#### Při práci s bleskem dodržujte bezpečnostní pravidla

Použití blesku v blízkosti očí fotografovaného objektu může způsobit dočasné oslepení. Zvláštní opatrnosti dbejte při fotografování malých dětí – blesk by se měl nacházet minimálně 1 m od fotografovaného dítěte.

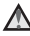

#### Meodpaluite záblesk v okamžiku, kdy se reflektor blesku dotýká osoby nebo obiektu

Nebudete-li dbát těchto pokynů, může dojít k popálení nebo požáru.

#### Zabraňte kontaktu s tekutými krystaly

Doide-li k poškození monitoru, deite pozor, abyste se neporanili střepv z krycího skla, a zabraňte styku pokožky, očí nebo úst s tekutými krystaly z monitoru.

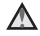

#### ▲ V letadle nebo nemocnici přístroj vypněte

V letadle během vzletu a přistávání přístroj vypněte. Při používání v budově nemocnice se řiďte nemocničními předpisy. Elektromagnetické vlny, které tento fotoaparát vydává, mohou rušit elektronické systémy letadla nebo přístroje nemocničního vybavení.

# Upozornění

#### Symbol pro oddělený sběr odpadu platný v evropských zemích

Tento symbol znamená, že produkt se má odkládat odděleně.

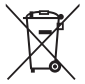

Následující pokyny platí pouze pro uživatele z evropských zemí:

- Tento produkt se má odkládat na místě sběru k tomuto účelu určeném. Neodhazujte spolu s domácím odpadem.
- Více informací o způsobu zacházení s nebezpečným odpadem vám podá prodejce nebo příslušná místní instituce.

Tento symbol na baterii značí, že baterie nepatří do komunálního odpadu. Následující informace jsou určeny pouze uživatelům v evropských zemích:

- Likvidace veškerých baterií, bez ohledu na to, zda jsou označeny tímto symbolem či nikoli, se provádí v rámci tříděného odpadu na příslušném sběrném místě. Nelikvidujte baterie společně s běžným komunálním odpadem.
- Další informace ohledně nakládání s odpadními produkty Vám poskytne dodavatel nebo místní úřad.

# Obsah

| Úvod                                     | i   |
|------------------------------------------|-----|
| Přečtěte nejdříve                        | i   |
| Kontrola obsahu balení                   | i   |
| Připevnění poutka fotoaparátu            | ii  |
| O tomto návodu                           | ii  |
| Informace k autorským právům a           |     |
| bezpečnosti dat                          | ١   |
| Pro vaši bezpečnost                      | vii |
| VAROVÁNÍ                                 | vii |
| Upozornění                               | xiv |
| Jednotlivé části fotoaparátu             | 1   |
| Tělo fotoaparátu                         | 2   |
| Monitor                                  | e   |
| Režim fotografování                      | é   |
| Režim přehrávání                         | 8   |
| Základy fotografování a přehrávání       | 9   |
| Příprava 1 Vložte baterie                | 10  |
| Schválené baterie                        | 10  |
| Příprava 2 Vložte paměťovou kartu        | 13  |
| Interní paměť a paměťové karty           | 14  |
| Schválené typy paměťových karet          | 15  |
| Příprava 3 Nastavení jazyka, data a času | 16  |
| Krok 1 Zapněte fotoaparát a zvolte režim |     |
| fotografování                            | 20  |
| Zapnutí a vypnutí fotoaparátu            | 21  |
| Krok 2 Vytvoření kompozice snímku        | 23  |
| Použití zoomu                            | 24  |

| Krok 3 Zaostření a exponování                 | . 26 |
|-----------------------------------------------|------|
| Hacitko spouste                               | 2/   |
| Krok 4 Prenravani snimku                      | . 29 |
| Krok 5 Vymazani snimku                        | . 31 |
| Fotografické funkce                           | 33   |
| Režim 🗳 (snadný auto režim)                   | . 34 |
| Změna nastavení režimu                        |      |
| 🗳 (snadný auto režim)                         | . 34 |
| Motivový program (fotografování               |      |
| přizpůsobené motivu)                          | . 35 |
| Změna nastavení motivového programu           | . 36 |
| Charakteristiky jednotlivých motivů           | . 36 |
| Inteligentní portrét (fotografování usmívajíc | ích  |
| se obličejů)                                  | . 43 |
| Změna nastavení režimu inteligentního         |      |
| portrétu                                      | . 44 |
| Možnosti dostupné v menu inteligentního       |      |
| portrétu                                      | . 45 |
| Použití změkčení pleti                        | 46   |
| Režim 🖸 (auto)                                | . 47 |
| Změna nastavení režimu 🖸 (Auto)               | . 47 |
| Možnosti dostupné v menu automatické          |      |
| expozice                                      | 48   |
| Funkce, které lze nastavit multifunkčním      |      |
| voličem                                       | . 49 |
| Dostupné funkce                               | . 49 |
| Použití blesku (režimy blesku)                | . 50 |
| Použití samospouště                           | . 53 |
| Používání režimu makro                        | . 55 |
| Uprava jasu (Korekce expozice)                | . 57 |
| Výchozí nastavení                             | -58  |

# Úvod

| Změna velikosti obrazu (Režim obrazu)          | 60   |
|------------------------------------------------|------|
| Nastavení režimu obrazu (velikost a kvalita    |      |
| obrazu)                                        | . 60 |
| Funkce, které nelze použít současné            | 62   |
| Zaostreni                                      | 63   |
| Použiti detekce obličeje                       | . 63 |
| Blokování zaostření                            | 64   |
| Funkce přehrávání                              | 65   |
| Zvětšení výřezu snímku                         | 66   |
| Zobrazení náhledů, kalendářní zobrazení        | 67   |
| Funkce dostupné v režimu přehrávání            |      |
| (Menu přehrávání)                              | 68   |
| Připojení fotoaparátu k televizi, počítači neb | 0    |
| tiskárně                                       | 69   |
| Použití softwaru ViewNX 2                      | 71   |
| Instalace programu ViewNX 2                    | . 71 |
| Přenos snímků do počítače                      | .74  |
| Zobrazování snímků                             | . 76 |
| Záznam a přehrávání videosekvencí              | 77   |
| Záznam videosekvencí                           | 78   |
| Změna nastavení záznamu videosekvencí          |      |
| (menu Videosekvence)                           | 81   |
| Přehrávání videosekvencí                       | 82   |
|                                                |      |
| Celkové nastavení fotoaparátu                  | 85   |
| Menu nastavení                                 | 86   |

| Část Reference                            | . 🏍 1         |
|-------------------------------------------|---------------|
| Použití panoráma s asistencí              | 🍋 2           |
| Úpravy statických snímků                  | 🍋 5           |
| Editační funkce                           | 605           |
| D-Lighting: Zvýšení jasu a kontrastu.     | 607           |
| 😰 Změkčení pletí: Změkčení tónů pleti     | 🏍 8           |
| 🔚 Malý snímek: Omezení velikosti          |               |
| snímku                                    | 🍋 9           |
| 🔀 Oříznutí: Vytvoření oříznuté kopie      |               |
| snímku                                    | . 🏍 10        |
| Připojení fotoaparátu k televizoru (prohl | ížení         |
| snímku na televizoru)                     | ð <b>ð</b> 12 |
| Připojení fotoaparátu k tiskárně          |               |
| (přímý tisk)                              | <b>6-0</b> 14 |
| Připojení fotoaparátu k tiskárně          | . 🍋 15        |
| Tisk jednotlivých snímků                  | . 🍋 17        |
| Tisk více snímků                          | . 🍋 19        |
| Menu Inteligentní portrét                 | <b>6 0</b> 22 |
| Změkčení pleti                            | . 🍋 22        |
| Samosp. det. úsměv                        | . 🍋 23        |
| Kontrola mrknutí                          | . 🍋 23        |
| Menu fotografování (pro režim             |               |
| 🤷 (auto))                                 | <b>60</b> 24  |
| Vyvážení bílé barvy (Úprava barevného     |               |
| odstínu)                                  | . 🍋 24        |
| Sériové snímání                           | . 🍋 27        |
| Nastavení barev                           | . 🏍 28        |

| Menu přehrávání                         | 0  | 029         |
|-----------------------------------------|----|-------------|
| É<br>Tisková objednávka (Vytvoření DPOF |    |             |
| tiskové objednávky)                     | ð  | 029         |
| Prezentace                              | ð  | 032         |
| On Ochrana                              | ð  | 033         |
| 🔁 Otočit snímek                         | ð  | 035         |
| 🗄 Kopie (Kopírování mezi interní pamě   | tí |             |
| a paměť ovou kartou)                    | ð  | <b>0</b> 36 |
| Menu videosekvence                      | ð  | 038         |
| Možnosti videa                          | ð  | <b>0</b> 38 |
| Režim autofokusu (pouze L26)            | ð  | <b>0</b> 39 |
| Menu nastavení                          | ð  | <b>0</b> 40 |
| Uvítací obrazovka                       | ð  | <b>0</b> 40 |
| Časové pásmo a datum                    | ð  | <b>0</b> 41 |
| Nastavení monitoru                      | ð  | <b>0</b> 45 |
| Vkopírování data                        |    |             |
| (vkopírování data a času)               | ð  | <b>0</b> 47 |
| El. redukce vibrací                     | ð  | <b>0</b> 48 |
| Detekce pohybu                          | ð  | 050         |
| Pomoc. světlo AF (pouze L26)            | ð  | 051         |
| Nastavení zvuku                         | ð  | <b>0</b> 52 |
| Automat. vypnutí                        | ð  | <b>0</b> 53 |
| Formátovat paměť/Formátovat kartu       | ð  | <b>0</b> 54 |
| Jazyk/Language                          | ð  | <b>0</b> 55 |
| Režim video                             | ð  | <b>0</b> 55 |
| Indikace mrknutí                        | ð  | <b>0</b> 56 |
| Přenos pomocí Eye-Fi                    | ð  | 058         |
| Obnovit vše                             | ð  | <b>0</b> 59 |
| Typ baterie                             | ð  | <b>0</b> 62 |
| Verze firmwaru                          | ð  | <b>0</b> 62 |

| Názvy souborů a adresářů | <b>6</b> 63    |
|--------------------------|----------------|
| Volitelné příslušenství  | <b>6-</b> 664  |
| Chybová hlášení          | ð <b>-</b> 665 |

| Technické informace a index | <b>Ö</b> 1   |
|-----------------------------|--------------|
| Péče o výrobek              | Ø-2          |
| Fotoaparát                  | <b>Ö</b> -2  |
| Baterie                     | <b>Ö</b> -4  |
| Paměťové karty              | <b>Ö</b> -6  |
| Čištění a skladování        | Ö.7          |
| Čištění fotoaparátu         | <b>Ö</b> -7  |
| Skladování                  | <b>Ö</b> -7  |
| Řešení možných problémů     | Ò-8          |
| Specifikace                 | ʕ15          |
| Podporované standardy       | <b>ģ</b> -20 |
| Rejstřík                    | ⊅21          |
| -                           |              |

# Jednotlivé části fotoaparátu

V této kapitole jsou popsány části fotoaparátu a vysvětleny informace, které se zobrazují na monitoru.

| Tělo fotoaparátu    | 2 |
|---------------------|---|
| Monitor             | 6 |
| Režim fotografování | 6 |
| Režim přehrávání    | 8 |

Jestliže chcete začít používat fotoaparát ihned, viz část "Základy fotografování a přehrávání" (C 9).

# Tělo fotoaparátu

### COOLPIX L26

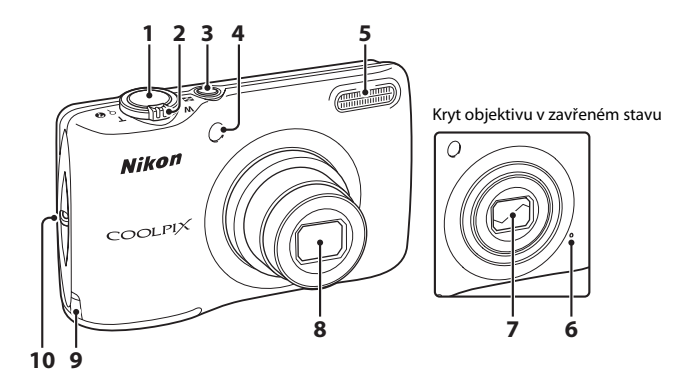

| 1 | Tlačítko spouště                                                                                                    | 26                         |
|---|----------------------------------------------------------------------------------------------------|----------------------------|
| 2 | Ovladač zoomu<br>W : širokoúhlý objektiv<br>T : teleobjektiv<br>: přehrávání náhledů snímků<br>Q : zvětšení výřezu snímku<br>: nápověda | 24<br>24<br>67<br>66<br>35 |
| 3 | Hlavní vypínač/kontrolka zapnutí<br>přístroje                                                                                           | 20                         |
| 4 | Kontrolka samospouště<br>Pomocné světlo AF                                                                                              | 53<br>86                   |

| 5  | Blesk                                                                                                    |
|----|----------------------------------------------------------------------------------------------------|
| 6  | Mikrofon                                                                                                    |
| 7  | Kryt objektivu                                                                                                    |
| 8  | Objektiv                                                                                                    |
| 9  | Krytka průchodky kabelu konektoru pro<br>připojení síťového zdroje (pro připojení<br>volitelného síťového zdroje) |
| 10 | Očko pro upevnění poutkaiii                                                                                       |

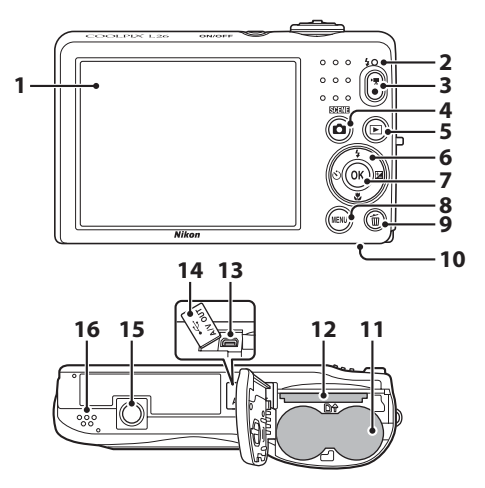

 1
 Monitor
 6

 2
 Kontrolka blesku
 50

 3
 Tlačítko ● (\*素 záznam videosekvence)
 78

 4
 Tlačítko ● (\*素 záznam videosekvence)
 78

 5
 Tlačítko ● (\*素 záznam videosekvence)
 29

 6
 Multifunkční volič
 7

 7
 Tlačítko ● (aktivace volby)
 8

 8
 Tlačítko ● (aktivace volby)
 8

 9
 Tlačítko ● (mazání)
 31

| 10 | Krytka prostoru pro baterie/<br>krytka slotu pro paměťovou kartu 10, 13 |
|----|-------------------------------------------------------------------------|
| 11 | Prostor pro baterie10                                                   |
| 12 | Slot pro paměťovou kartu13                                              |
| 13 | Výstupní USB/audio/video konektor                                       |
| 14 | Krytka konektoru69                                                      |
| 15 | Stativový závit                                                         |
| 16 | Reproduktor                                                             |

#### **COOLPIX L25**

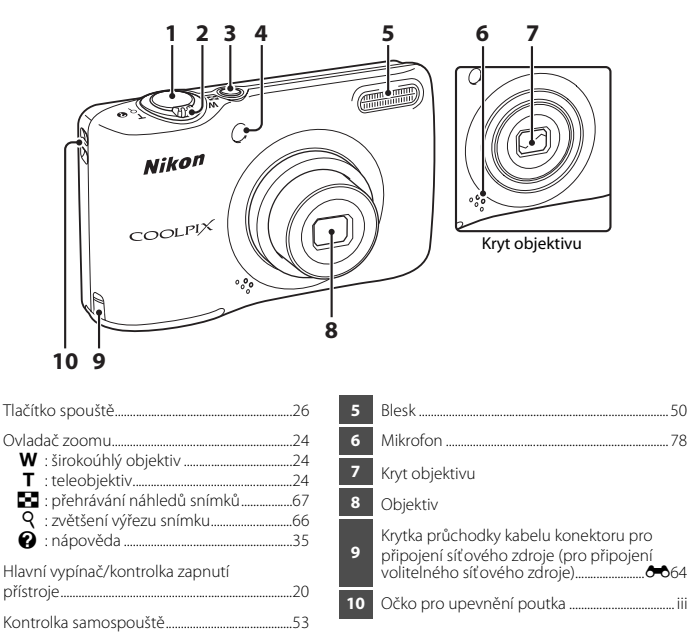

2

3

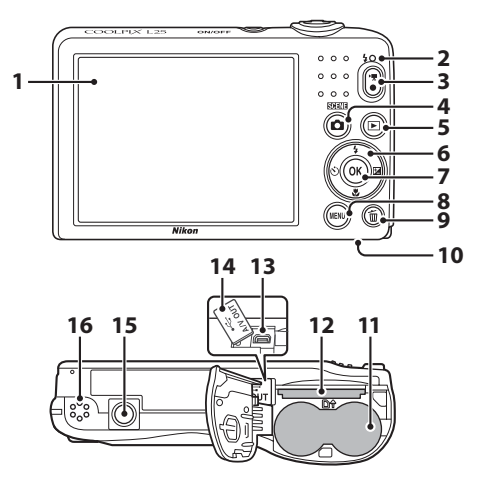

| 10 | Krytka prostoru pro baterie/<br>krytka slotu pro paměťovou kartu |
|----|------------------------------------------------------------------|
| 11 | Prostor pro baterie10                                            |
| 12 | Slot pro paměťovou kartu13                                       |
| 13 | Výstupní USB/audio/video konektor69                              |
| 14 | Krytka konektoru69                                               |
| 15 | Stativový závit                                                  |
| 16 | Reproduktor                                                      |

# Monitor

 Informace, které se zobrazují na monitoru při fotografování a přehrávání, se mění podle nastavení fotoaparátu a používání.
 Ve výchozím nastavení se informace zobrazují při prvním zapnutí fotoaparátu a při jeho používání;

po několika sekundách se zobrazení vypne (**Nastavení monitoru** (🛄 86) > **Info o snímku** > **Automatické info**).

## Režim fotografování

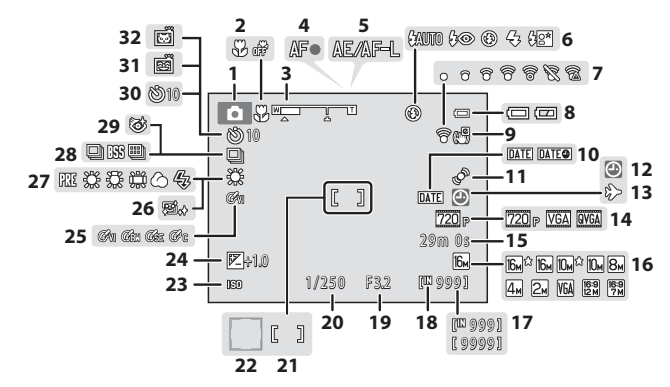

| 1  | Režim fotografování                             |
|----|-------------------------------------------------|
| 2  | Režim makro55                                   |
| 3  | Indikátor zoomu24, 55                           |
| 4  | Indikace zaostření26                            |
| 5  | Kontrolka AE/AF-L                               |
| 6  | Režim blesku50                                  |
| 7  | Indikace karty Eye-Fi87                         |
| 8  | Indikace stavu baterie21                        |
| 9  | Symbol elektronické redukce vibrací             |
| 10 | Vkopírování data86                              |
| 11 | Symbol detekce pohybu86                         |
| 12 | Indikace nenastaveného data 19, 86, 🏍65         |
| 13 | Symbol cílového místa cesty86                   |
| 14 | Možnosti videa81                                |
| 15 | Délka videosekvence80                           |
| 16 | Režim obrazu*60                                 |
| 17 | Počet zbývajících snímků<br>(statické snímky)21 |

| 18 | Indikace interní paměti21                               |
|----|---------------------------------------------------------|
| 19 | Clonové číslo                                           |
| 20 | Čas závěrky27                                           |
| 21 | Zaostřovací pole                                        |
| 22 | Zaostřovací pole (detekce obličeje,<br>detekce zvířete) |
| 23 | Citlivost ISO                                           |
| 24 | Hodnota korekce expozice57                              |
| 25 | Nastavení barev48                                       |
| 26 | Změkčení pleti45                                        |
| 27 | Režim vyvážení bílé barvy48                             |
| 28 | Sériové snímání48                                       |
| 29 | Symbol kontroly mrknutí                                 |
| 30 | Indikace samospouště53                                  |
| 31 | Samospoušť detekující úsměv45                           |
| 32 | Automatický portrét domácích zvířat42                   |
|    |                                                         |

\* Symboly ଢ 🛱 , 🛍 a 🗱 se zobrazují ve fotoaparátu L26, symboly ଢ 🔭 , 🛍 a 🐯 se zobrazují ve fotoaparátu L25.

# Režim přehrávání

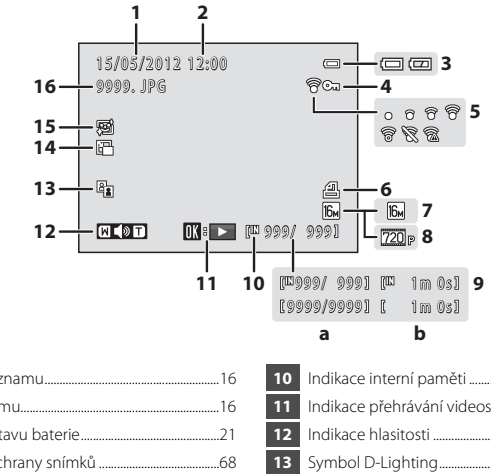

| Datum zaznamu |  |  |  |
|---------------|--|--|--|
| Čas záznamu16 |  |  |  |
| .21           |  |  |  |
| .68           |  |  |  |
| .87           |  |  |  |
| .68           |  |  |  |
| .60           |  |  |  |
| .81           |  |  |  |
| .29<br>.82    |  |  |  |
|               |  |  |  |

| 32 |
|----|
| 33 |
| 8  |
| 8  |
| 8  |
| 53 |
|    |

\* Symboly 🚱<sup>a</sup>, 🚱 a 🗱 se zobrazují ve fotoaparátu L26, symboly 🚱<sup>a</sup>, 😡 a 🕅 se zobrazují ve fotoaparátu L25.

# Základy fotografování a přehrávání

# Příprava

| Příprava 1 Vložte baterie                | 10 |
|------------------------------------------|----|
| Příprava 2 Vložte paměťovou kartu        | 13 |
| Příprava 3 Nastavení jazyka, data a času | 16 |

# Fotografování

| Krok 1 Zapněte fotoaparát a zvolte režim fotografování | 20 |
|--------------------------------------------------------|----|
| Krok 2 Vytvoření kompozice snímku                      | 23 |
| Krok 3 Zaostření a exponování                          | 26 |

# Přehrávání

| Krok 4 Přehrávání snímků | 29 |
|--------------------------|----|
| Krok 5 Vymazání snímků   | 31 |

# Příprava 1 Vložte baterie

- 1 Otevřete krytku prostoru pro baterie/slotu pro paměťovou kartu.
  - Než otevřete krytku slotu prostoru pro baterie/slotu pro paměť ovou kartu, držte fotoaparát tak, aby baterie nemohly vypadnout.

### **2** Vložte baterie.

 Ověřte, že kladný (+) a záporný (-) kontakt jsou správně orientovány, jak je uvedeno na štítku na vstupu prostoru pro baterie, a vložte baterie.

3 Zavřete krytku prostoru pro baterie/slotu pro paměťovou kartu.

- Schválené baterie
- Dvě alkalické baterie LR6/L40 (velikost AA) (dodány s výrobkem)
- Dvě lithiové baterie FR6/L91 (velikost AA)
- Dvě dobíjecí Ni-MH baterie EN-MH2 (nikl-metalhydridové)

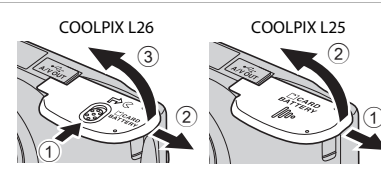

COOL PIX 1 26

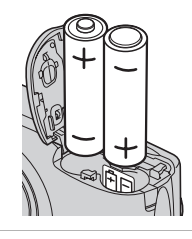

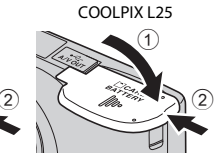

# Vyjímání baterií

- Vypněte fotoaparát a před otevřením krytky slotu pro paměťovou kartu/prostoru pro baterie se ujistěte, že kontrolka zapnutí přístroje a monitor jsou také vypnuté.
- Fotoaparát, baterie nebo paměť ová karta mohou být bezprostředně po použití fotoaparátu horké. Buďte při vyjímání baterií a paměť ové karty opatrní.

## Poznámky k bateriím

- Před použitím si přečtěte varování týkající se baterie na straně ix a v části "Baterie" (🌽 4) a dodržujte je.
- Nekombinujte staré a nové baterie, baterie od různých výrobců ani baterie různých typů.
- · Baterie s následujícími závadami nesmějí být používány:

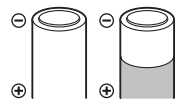

Baterie s odlupujícím se povrchem

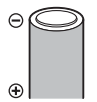

Baterie s izolací, která nezakrývá plochu kolem záporného kontaktu

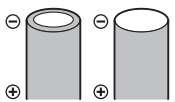

Baterie s plochým záporným kontaktem

# **T**yp baterie

Když položku **Typ baterie** v menu nastavení (CA 86) nastavíte tak, aby odpovídala typu baterií vložených do fotoaparátu, budou mít baterie vyšší výkon.

Ve výchozím nastavení je uveden typ baterie, která byla dodána s výrobkem. Pokud používáte jiný typ baterie, zapněte fotoaparát a změňte toto nastavení.

## Alkalické baterie

Výkon alkalických baterií se může značně lišit podle výrobce. Zvolte spolehlivou značku.

### 🖉 Poznámky k síťovému zdroji

- K napájení fotoaparátu z elektrické zásuvky můžete použít síťový zdroj EH-65A (dodává se samostatně;
   (dodává se samostatně)
- Nikdy nepoužívejte jinou značku nebo model síťového zdroje než EH-65A. Při nedodržení tohoto upozornění může dojít k přehřátí nebo poškození fotoaparátu.

# Příprava 2 Vložte paměťovou kartu

- Vypněte fotoaparát a otevřete krytku prostoru pro baterie/ slotu pro paměťovou kartu.
  - Po vypnutí fotoaparátu zhasne kontrolka zapnutí přístroje a vypne se monitor.
  - Než otevřete krytku slotu prostoru pro baterie/slotu pro paměťovou kartu, držte fotoaparát tak, aby baterie nemohly vypadnout.

#### **2** Vložte paměťovou kartu.

Paměťovou kartu zasuňte správně do slotu tak, aby zapadla do určené polohy.

#### Vkládání paměťové karty

#### Vložení paměťové karty nesprávným způsobem může způsobit poškození fotoaparátu a paměťové karty.

Zkontrolujte správnou polohu paměť ové karty.

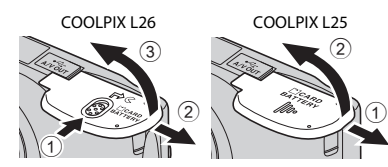

3 Zavřete krytku prostoru pro baterie/slotu pro paměťovou kartu.

COOLPIX L26

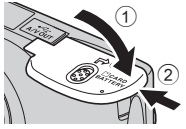

COOLPIX L25

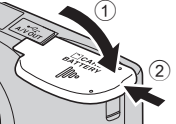

# Formátování paměťové karty

- Když do fotoaparátu poprvé vložíte paměťovou kartu, která byla použita v jiném zařízení, naformátujte ji pomocí fotoaparátu.
- Naformátováním karty natrvalo odstraníte všechna data uložená na paměťové kartě. Než kartu naformátujete, zkopírujte do počítače všechna data z karty, která si chcete uchovat.
- Chcete-li naformátovat paměťovou kartu, vložte ji do fotoaparátu, stiskněte tlačítko MENU a zvolte položku Formátovat kartu (<sup>3</sup>) v menu nastavení (<sup>1</sup>) 86).

#### Poznámky k paměťovým kartám

Viz část "Paměťové karty" (🔅 6) a dokumentaci dodanou k vaší paměťové kartě.

#### Vyjímání paměťové karty

 Vypněte fotoaparát a před otevřením krytky slotu pro paměťovou kartu/prostoru pro baterie se ujistěte, že kontrolka zapnutí přístroje a monitor jsou také vypnuté.

Jemně zatlačte paměť ovou kartu do fotoaparátu (①) – po uvolnění se trochu vysune, takže ji budete moci vyjmout (②). Nevytahujte baterii zešikma.

 Fotoaparát, baterie a paměťová karta mohou být bezprostředně po použití fotoaparátu horké. Buďte při vyjímání baterie a paměťové karty opatrní.

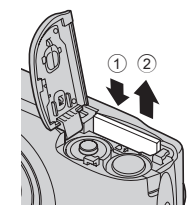

# Interní paměť a paměťové karty

Data ve fotoaparátu, tj. snímky nebo videosekvence, lze ukládat do interní paměti fotoaparátu (přibližně 20 MB) nebo na paměť ovou kartu. Chcete-li při fotografování a přehrávání používat interní paměť, nejdříve vyjměte paměť ovou kartu.

Pro použití s tímto fotoaparátem byly testovány a schváleny následující paměť ové karty Secure Digital (SD).

 Pro záznam videosekvencí se doporučují paměťové karty SD s rychlostní klasifikací 6 nebo vyšší. Při použití paměťové karty s nižší rychlostní klasifikací se nahrávání videosekvence může nečekaně zastavit.

|           | Paměťová karta SD | Paměťová karta SDHC <sup>2</sup>   | Paměťová karta SDXC <sup>3</sup> |
|-----------|-------------------|------------------------------------|----------------------------------|
| SanDisk   | 2 GB <sup>1</sup> | 4 GB, 8 GB, 16 GB, 32 GB           | 64 GB                            |
| TOSHIBA   | 2 GB <sup>1</sup> | 4 GB, 8 GB, 16 GB, 32 GB           | 64 GB                            |
| Panasonic | 2 GB <sup>1</sup> | 4 GB, 8 GB, 12 GB, 16 GB,<br>32 GB | 48 GB, 64 GB                     |
| Lexar     | -                 | 4 GB, 8 GB, 16 GB, 32 GB           | 64 GB, 128 GB                    |

<sup>1</sup> Pokud bude paměťová karta používána ve čtečce paměťových karet nebo podobném zařízení, ověřte, zda zařízení podporuje karty o kapacitě 2 GB.

<sup>2</sup> Kompatibilní s SDHC. Pokud bude paměťová karta používána ve čtečce paměťových karet nebo podobném zařízení, ověřte, zda zařízení podporuje karty SDHC.

- <sup>3</sup> Kompatibilní s SDXC. Pokud bude paměťová karta používána ve čtečce paměťových karet nebo podobném zařízení, ověřte, zda zařízení podporuje karty SDXC.
- Podrobnosti o výše uvedených kartách můžete zjistit od výrobce. Při použití paměťových karet od
  jiných výrobců nemůžeme zaručit funkčnost fotoaparátu.

# Příprava 3 Nastavení jazyka, data a času

Při prvním zapnutí fotoaparátu se zobrazí obrazovka výběru jazyka a nastavení data a času.

- **1** Stiskněte hlavní vypínač pro zapnutí fotoaparátu.
  - Při zapnutí fotoaparátu se rozsvítí kontrolka zapnutí přístroje (zelená) a pak monitor (po zapnutí monitoru kontrolka zapnutí přístroje zhasne).

 Stisknutím multifunkčního voliče
 ▲ nebo ▼ vyberte požadovaný jazyk a stiskněte tlačítko <sup>®</sup>.

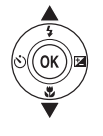

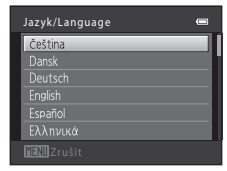

3 Stisknutím tlačítka ▲ nebo ▼ vyberte položku Ano a stiskněte tlačítko <sup>(</sup>).

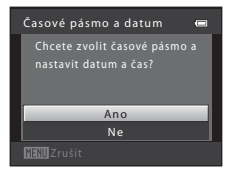
# 4 Stisknutím tlačítka ◄ nebo ▶ vyberte své časové pásmo a poté stiskněte tlačítko <sup>®</sup>.

 Stiskněte tlačítko ▲, chcete-li zapnout funkci letního času. Je-li aktivní funkce letního času, v horní části monitoru se zobrazuje symbol . Stiskněte tlačítko ▼, chcete-li vypnout funkci letního času.

# 5 Stisknutím tlačítka ▲ nebo ▼ vyberte formát data a stiskněte tlačítko ®.

- 6 Stisknutím tlačítka ▲, ▼, ◀ nebo ▶ nastavte datum a čas a stiskněte tlačítko ®.
  - Výběr položky: Stiskněte tlačítko ▶ nebo ◄ (přepínání mezi položkami D, M, R, hodina a minuta).
  - Upravte datum a čas: Stiskněte tlačítko ▲ nebo ▼.
  - Potvrďte nastavení: zvolte minuty a stiskněte tlačítko Ø.
- 7 Stisknutím tlačítka ▲ nebo ▼ vyberte položku
   Ano a stiskněte tlačítko <sup>®</sup>.

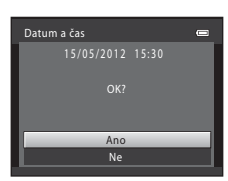

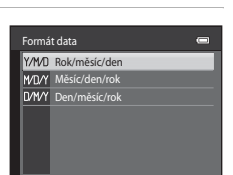

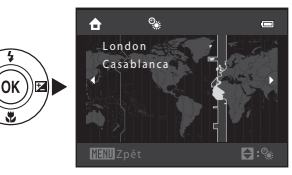

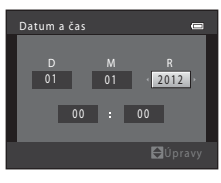

# 8 Stiskněte tlačítko 🗖.

 Objektiv se vysune a zobrazí se obrazovka pro výběr režimu fotografování.

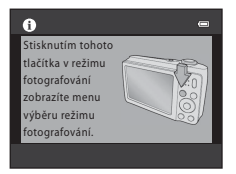

# 9 Když je zobrazeno Snadný auto režim, stiskněte tlačítko 🛞.

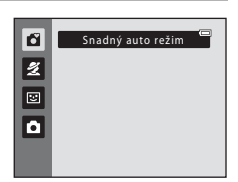

## 🖉 Změna nastavení jazyka, data a času

- Tyto položky můžete změnit v nastavení Jazyk/Language (☎55) a Časové pásmo a datum (☎41) v menu nastavení 🖞 (□ 86).
- Funkci letního času můžete zapnout a vypnout pomocí volby ♥ v menu nastavení > Časové pásmo a datum (↔41) > Časové pásmo. Pokud je funkce zapnuta, posunou se hodinu dopředu.
   Pokud je vypnuta, posunou se hodiny o jednu hodinu vzad. Při zvolení cílového místa cesty () se během fotografování automaticky vypočítá časový rozdíl mezi časova zónou cílového místa cesty a domova (☆) a zaznamená se datum a čas pořízení platný ve vybraném regionu.
- Jestliže akci ukončíte, aniž byste nastavili datum a čas, na obrazovce fotografování bude blikat symbol .
   V položce Časové pásmo a datum v menu nastavení nastavte datum a čas (□ 86, ↔41).

## Baterie hodin

- Hodiny fotoaparátu jsou napájeny záložní baterií, která je oddělena od hlavní baterie fotoaparátu.
- Záložní baterie se nabíjí, když do fotoaparátu vložíte hlavní baterii nebo jej připojíte k volitelné nabíječce; po přibližně deseti hodinách nabíjení vydrží hodiny napájet několik dní.
- Jestliže se záložní baterie fotoaparátu vybije, po zapnutí fotoaparátu se zobrazí obrazovka pro nastavení data a času. Znovu nastavte datum a čas. → Krok 3 z "Příprava 3 Nastavení jazyka, data a času" (□ 16)

## 🖉 Vkopírování fotografických dat do tištěných snímků

- · Před fotografováním nastavte datum a čas.
- Jestliže chcete datum fotografování tisknout, aniž byste použili nastavení Vkopírování data, tiskněte pomocí softwaru ViewNX 2 (<sup>[1]</sup> 71).

# Krok 1 Zapněte fotoaparát a zvolte režim fotografování

- 1 Stiskněte hlavní vypínač pro zapnutí fotoaparátu.
  - Objektiv se vysune a monitor se zapne.

# 2 Stiskněte tlačítko 🗖.

 Zobrazí se menu režimů fotografování, v němž můžete vybrat požadovaný režim fotografování.

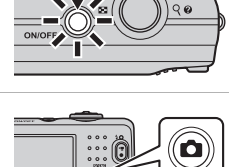

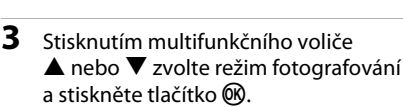

V tomto příkladu je použit režim S (snadný auto režim).

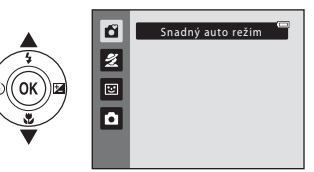

# 4 Zkontrolujte indikaci stavu baterie a počet zbývajících snímků.

Indikace stavu baterie

#### Indikace stavu baterie

| Indikace              | Popis                                                      |
|-----------------------|------------------------------------------------------------|
|                       | Baterie je dostatečně nabitá.                              |
|                       | Baterie je málo nabitá.<br>Připravte se na výměnu baterií. |
| Baterie je<br>vybitá. | Nelze fotografovat.<br>Vyměňte baterie.                    |

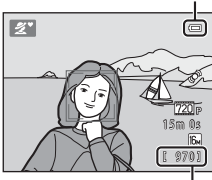

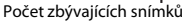

#### Počet zbývajících snímků

Zobrazí se počet snímků, které lze pořídit.

- Symbol III se zobrazí, když není do fotoaparátu vložena žádná paměťová karta a snímky se ukládají do interní paměti (přibližně 20 MB).
- Počet zbývajících snímků závisí na velikosti dostupné paměti v interní paměti nebo na paměťové kartě a liší se také podle kvality a velikosti obrazu (zadává se v nastavení režimu obrazu; in 61).

# Zapnutí a vypnutí fotoaparátu

- Při zapnutí fotoaparátu se rozsvítí kontrolka zapnutí přístroje (zelená) a pak monitor (po zapnutí monitoru kontrolka zapnutí přístroje zhasne).
- Fotoaparát vypnete stisknutím hlavního vypínače. Po vypnutí fotoaparátu zhasne kontrolka zapnutí přístroje a vypne se monitor.
- Chcete-li fotoaparát zapnout a přepnout do režimu přehrávání, podržte stisknuté tlačítko
   (přehrávání). Objektiv se nevysune.

## Funkce pro úsporu energie (automatické vypnutí)

Jestliže nejsou s fotoaparátem určitou dobu prováděny žádné operace, monitor se vypne, fotoaparát přejde do pohotovostního režimu a kontrolka zapnutí přístroje bude blikat. Pokud nebude provedena žádná operace po dobu dalších cca tří minut, fotoaparát se automaticky vypne.

Pokud je fotoaparát v pohotovostním režimu, monitor se znovu zapne, když provedete některou z následujících operací:

→ Stisknete hlavní vypínač, tlačítko spouště, tlačítko 
(přehrávání), tlačítko 
(přehrávání) nebo tlačítko 
(\*
záznam videosekvence).

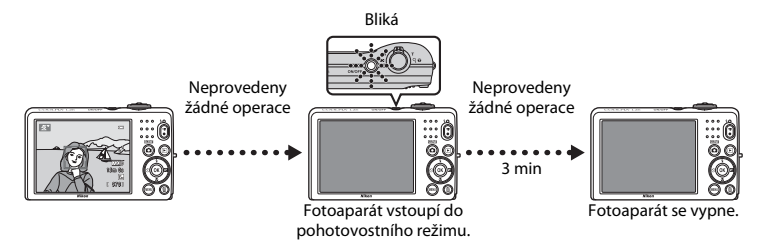

- Dobu, po které se fotoaparát přepne do pohotovostního režimu, lze nastavit pomocí položky Automat. vypnutí v menu nastavení (<sup>1</sup>) 86).
- Při výchozím nastavení fotoaparát vstupuje do pohotovostního režimu po cca 30 sekundách nečinnosti, když je v režimu fotografování nebo režimu přehrávání.

# Krok 2 Vytvoření kompozice snímku

## 1 Držte fotoaparát ustálený.

- Prsty, vlasy, poutko fotoaparátu a jiné předměty udržujte mimo dosah objektivu, blesku, pomocného světla AF (pouze L26) a mikrofonu.
- Když fotografujete v orientaci na výšku, otočte fotoaparát tak, aby byl blesk nad objektivem.

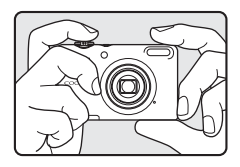

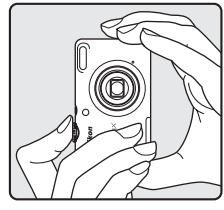

## 2 Vytvořte kompozici snímku.

- Jestliže fotoaparát detekuje lidskou tvář, označí ji pomocí dvojitého žlutého rámečku (zaostřovací pole).
- Když fotografujete jiné objekty než osoby nebo když nejsou detekovány žádné obličeje, fotoaparát zaostřuje na objekt ve středu kompozice. Umístěte hlavní objekt poblíž středu kompozice.

Symbol režimu fotografování

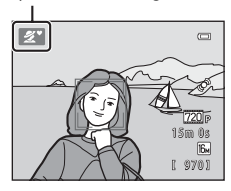

# 🚺 Snadný auto režim

- Když je v činnosti digitální zoom, režim fotografování je 2.

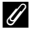

#### Když používáte stativ

Ke stabilizaci fotoaparátu doporučujeme použít stativ v následujících situacích.

- Při fotografování v málo osvětleném prostředí s režimem blesku (🛄 51) nastaveným na 🕲 (vypnuto)
- Při přiblížení objektu

# Použití zoomu

Optický zoom aktivujete pomocí ovladače zoomu.

- Chcete-li přiblížit objekt, otočte ovladačem zoomu do polohy **T** (teleobjektiv).
- Chcete-li oddálit objekt a zobrazit větší oblast, otočte ovladačem zoomu do polohy W (širokoúhlý objektiv). Když zapnete fotoaparát, zoom se nastaví do maximální širokoúhlé polohy.
- Při otočení ovladače zoomu se v horní části monitoru zobrazí indikátor zoomu.

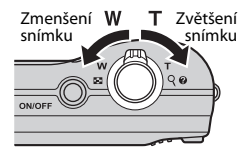

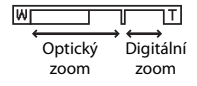

## Digitální zoom

Po dosažení největšího optického zvětšení se po otočení a přidržení tlačítka v poloze  ${f T}$  aktivuje digitální zoom.

Digitální zoom je schopen zvětšit objekt přibližně 4× za hranici maximálního zvětšení optického zoomu.

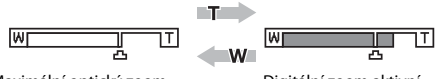

Maximální optický zoom

Digitální zoom aktivní

 Při použití digitálního zoomu fotoaparát zaostřuje na objekt ve středu kompozice a zaostřovací pole se nezobrazuje.

## 🖉 Digitální zoom a interpolace

Na rozdíl od optického zoomu používá digitální zoom k zvětšení obrazů proces digitálního zpracování obrazu označovaný jako interpolace, jehož výsledkem je mírné zhoršení kvality obrazu dle režimu obrazu (🌐 60) a zvětšení digitálním zoomem.

Interpolace je aplikována při pořizování statických snímků v polohách zoomu, které se nachází mimo polohu 🖪.

Je-li zoom zvětšen mimo polohu 🕰, interpolace se aktivuje, co oznámí žlutá barva indikátoru zoomu.

Symbol 🗗 se s klesající velikostí obrazu posouvá doprava, takže můžete sledovat pozici zoomu, v níž při aktuálním nastavení režimu obrazu ještě nedochází k interpolaci.

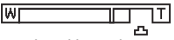

Malá velikost obrazu

- 1 Stiskněte tlačítko spouště do poloviny (C 27).
  - Je-li detekován obličej: Fotoaparát zaostří na tvář zakomponovanou ve dvojitém rámečku. Když je objekt zaostřený, dvojitý rámeček je zelený.

 Není-li detekován obličej: Fotoaparát zaostří na objekt uprostřed kompozice. Jakmile fotoaparát zaostří, zaostřovací pole svítí zeleně.

- Při použití digitálního zoomu fotoaparát zaostřuje na objekt ve středu kompozice a zaostřovací pole se nezobrazuje. Jakmile fotoaparát zaostří, indikace zaostření (CD 6) se rozsvítí zeleně.
- Při stisknutí tlačítka spouště do poloviny může červeně blikat zaostřovací pole nebo indikace zaostření. Znamená to, že fotoaparát nemůže zaostřit. Změňte kompozici a stiskněte tlačítko spouště znovu do poloviny.

# 2 Stiskněte tlačítko spouště až na doraz (🛄 27).

 Závěrka se spustí a snímek bude uložen na paměťovou kartu nebo do interní paměti.

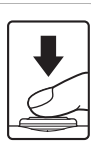

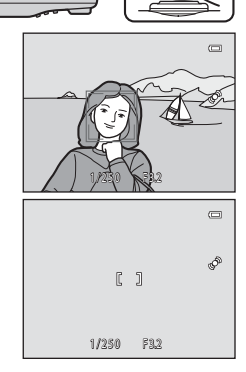

00

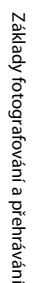

| Stisknutí do<br>poloviny | Chcete-li nastavit zaostření a expozici (čas závěrky a clona), stiskněte<br>tlačítko spouště do poloviny, dokud neucítíte odpor. Zaostření<br>a expozice zůstanou zablokovány po dobu stisknutí tlačítka spouště<br>do poloviny.                                                    |
|--------------------------|----------------------------------------------------------------------------------------------------|
| Stisknutí na doraz       | Když držíte tlačítko spouště stisknuté do poloviny, domáčkněte jej až<br>dolů, čímž uvolníte závěrku a vytvoříte snímek.<br>Při stisku tlačítka spouště nepoužívejte nadměrnou sílu, protože<br>byste způsobili chvění fotoaparátu a rozmazání snímku. Stiskněte<br>tlačítko jemně. |

## Poznámky k ukládání dat

Jakmile pořídíte snímek nebo videosekvenci, počet zbývajících snímků nebo času záznamu bliká, zatímco se snímek nebo videosekvence ukládá. **Během ukládání snímků či videosekvencí neotvírejte** *krytku prostoru pro baterii/krytku* slotu pro paměť ovou kartu. Data snímku nebo videosekvence by mohla být ztracena a fotoaparát nebo paměť ová karta by mohly být poškozeny.

# Automatické zaostřování

V následujících situacích nemusí fotoaparát zaostřovat, jak byste chtěli. V ojedinělých případech nemusí být objekt snímku zaostřen, přestože zaostřovací pole nebo indikace zaostření svítí zeleně:

- Objekt je velmi tmavý
- Scéna obsahuje objekty s velmi různými úrovněmi jasu (např. slunce za objektem způsobuje, že se daný objekt jeví jako velmi tmavý).
- Mezi objektem a okolím není žádný kontrast (např. postava v bílé košili před bílou zdí)
- Několik objektů v různé vzdálenosti od fotoaparátu (např. objekt v kleci).
- Objekty s opakujícími se vzory (okenní žaluzie, budovy s více řadami oken podobných tvarů, apod.)
- Objekt se rychle pohybuje

V situacích uvedených výše několikrát zkuste stisknout tlačítko spouště do poloviny, abyste znovu zaostřili. Můžete také zvolit režim Auto a použít blokování zaostření (C 64), tj. před fotografováním nejdříve zaostřete na objekt, který je ve stejné vzdálenosti od fotoaparátu jako fotografovaný objekt.

## Poznámky k funkci Detekce obličeje

Další informace naleznete v části "Použití detekce obličeje" (🛄 63).

## Pomocné světlo AF (pouze L26) a blesk

Pokud je fotografovaný objekt špatně osvětlen, při stisknutí tlačítka spouště do poloviny se může rozsvítit pomocné světlo AF (L26; 🛄 86) a při domáčknutí tlačítka spouště až na doraz se může odpálit blesk (🖽 50).

## 🖉 Jak nepropást příležitost ke snímku

Jestliže máte obavu, že byste mohli propást příležitost ke snímku, nemačkejte tlačítko spouště do poloviny, ale stiskněte jej rovnou až dolů.

## 1 Stiskněte tlačítko 🕨 (přehrávání).

 Fotoaparát se přepne do režimu přehrávání a poslední uložený snímek se zobrazí na celém displeji.

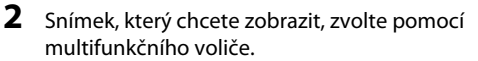

- Zobrazení předchozího snímku: tlačítko 🔺 nebo
- Zobrazení dalšího snímku: tlačítko ▼ nebo ►

Tiačítko Contracticko Tiačítko Dipřehrávání)

Zobrazit předchozí snímek

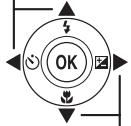

Zobrazit další snímek

- Aby bylo možné přehrát snímky uložené v interní paměti fotoaparátu, je třeba vyjmout paměť ovou kartu z fotoaparátu. Vedle čísla aktuálního snímku/celkového počtu snímků se zobrazí symbol III.
   Chcete-li se vrátit do režimu fotografování, stiskněte tlačítko
- 🗖 nebo tlačítko 🌑 (🎘 záznam videosekvencí).

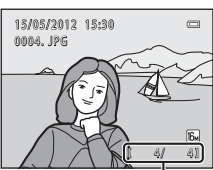

Číslo aktuálního snímku/ celkový počet snímků

# 🖉 Zobrazování snímků

- Během načítání z paměť ové karty nebo interní paměti se mohou snímky krátce zobrazit v nízkém rozlišení.
- Při přehrávání snímků, na kterých byl v okamžik fotografování detekován obličej osoby (
   G3) nebo zvířete (
   42), se snímky automaticky otáčejí podle orientace detekovaného obličeje.

## 🖉 Další informace

- Zvětšení výřezu snímku → □ 66
- Zobrazení náhledů, kalendářní zobrazení → 🛄 67
- Funkce dostupné v režimu přehrávání (Menu přehrávání)  $\rightarrow$  🛄 68

# Krok 5 Vymazání snímků

 Chcete-li vymazat snímek, který je aktuálně zobrazen na monitoru, stiskněte tlačítko m.

- 2 Stisknutím multifunkčního voliče ▲ nebo
   ▼ zvolte požadovaný způsob vymazání a stiskněte tlačítko ().
  - Aktuální snímek: Bude vymazán pouze aktuální snímek.

  - Všechny snímky: Budou vymazány všechny snímky.
  - Chcete-li úpravy ukončit bez mazání, stiskněte tlačítko MENU.
- 3 Stisknutím tlačítka ▲ nebo ▼ vyberte položku
   Ano a stiskněte tlačítko <sup>®</sup>.
  - Vymazané snímky již nelze obnovit.
  - Chcete-li vymazání zrušit, vyberte stisknutím tlačítka ▲ nebo ▼ položku Ne a stiskněte tlačítko <sup>®</sup>.

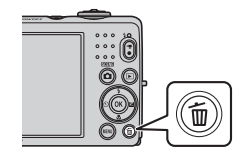

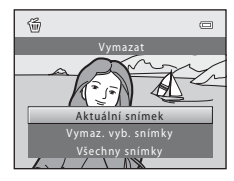

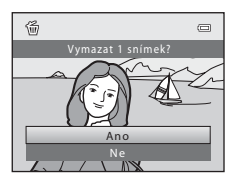

## Ovládání okna Vymaz. vyb. snímky

## Pomocí multifunkčního voliče ◄ nebo ► zvolte snímek, který chcete smazat, a poté stisknutím tlačítka ▲ zobrazte symbol ♥.

- Chcete-li výběr vrátit zpět, stisknutím tlačítka ▼ zrušte zobrazení symbolu ♥.
- Otočením ovladače zoomu (<sup>1</sup> 2, 4) do polohy **T** (<sup>9</sup>) přepnete na režim přehrávání jednotlivých snímků. Přepnutím do polohy **W** (<sup>1</sup>) zobrazíte náhledy.

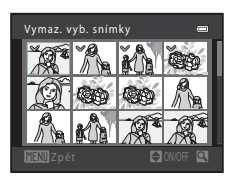

- 2 Ke všem snímkům, které chcete vymazat, přidejte symbol ∞ a pak volbu potvrďte stisknutím tlačítka ®.
  - Zobrazí se dialog pro potvrzení. Postupujte podle pokynů na monitoru.

## Poznámky k mazání

- Vymazané snímky již nelze obnovit. Před vymazáním zkopírujte důležité snímky z fotoaparátu do počítače.
- Chráněné snímky (D 68) nelze vymazat.

## 🖉 Vymazání posledního snímku pořízeného v režimu fotografování

Chcete-li v režimu fotografování vymazat poslední uložený snímek, stiskněte tlačítko 🖆.

# Fotografické funkce

V této kapitole jsou popsány všechny režimy fotografování a funkce fotoaparátu, které jsou v jednotlivých režimech fotografování k dispozici.

Můžete vybírat režimy fotografování a upravovat nastavení podle snímacích podmínek a druhu snímků, které chcete pořizovat.

| Režim 🗖 (snadný auto režim)                                   | 34 |
|---------------------------------------------------------------|----|
| Motivový program (fotografování přizpůsobené motivu)          | 35 |
| Inteligentní portrét (fotografování usmívajících se obličejů) | 43 |
| Režim 🖸 (auto)                                                | 47 |
| Funkce, které lze nastavit multifunkčním voličem              | 49 |
| Použití blesku (režimy blesku)                                | 50 |
| Použití samospouště                                           | 53 |
| Používání režimu makro                                        | 55 |
| Úprava jasu (Korekce expozice)                                | 57 |
| Změna velikosti obrazu (Režim obrazu)                         | 60 |
| Funkce, které nelze použít současně                           | 62 |
| Zaostření                                                     | 63 |

## Fotografické funkce

# Režim 🗳 (snadný auto režim)

Fotoaparát automaticky zvolí optimální motivový program, jakmile vytvoříte kompozici snímku.

Vstupte do režimu fotografování → tlačítko 🗖 (režim fotografování) → režim 🗳 (snadný auto režim) → tlačítko 🛞

#### Automatická volba motivového programu

Jakmile fotoaparát nasměrujete na objekt, automaticky vybere některý z následujících motivových programů:

- Z Portrét ( 36)
- **T** Krajina (**Q** 36)
- Image: Noční portrét (Image: 37)
- 🖬 Noční krajina (🛄 39)
- 🐺 Makro (🛄 39)
- Protisvětlo (<sup>1</sup> 40)
- Iiné motivové programy

# Změna nastavení režimu 🗳 (snadný auto režim)

- Podle toho, jaký motivový program fotoaparát zvolil, lze k nastavení příslušných funkcí použít multifunkční volič ▲ (本), ◀ (ひ) a ▶ (2). → "Funkce, které lze nastavit multifunkčním voličem" (□ 49), "Výchozí nastavení" (□ 58)
- Funkce, které lze nastavit stisknutím tlačítka MENU → Režim obrazu, který je kombinací velikosti obrazu a kvality obrazu (□ 60).

# Motivový program (fotografování přizpůsobené motivu)

Když zvolíte jeden z následujících motivových programů, nastavení fotoaparátu se automaticky optimalizují podle zvoleného motivu.

Vstupte do režimu fotografování → tlačítko 🗖 (režim fotografování) → 💋 (druhý symbol shora\*) → ▶ → ▲, ♥, ◀, ▶ → vyberte motivový program → tlačítko 🕸

\* Je zobrazen symbol posledního vybraného motivového programu.

| ž       | Portrét<br>(výchozí nastavení;<br>踊 36) |    | Krajina<br>(🋄 36)               | ઝ્ર      | Sport<br>(CC 37)               | Ē  | Noční portrét<br>(🋄 37) |
|---------|-----------------------------------------|----|---------------------------------|----------|--------------------------------|----|-------------------------|
| X       | Párty/interiér<br>(🎞 37)                | P  | Pláž<br>(🎞 38)                  | 8        | Sníh<br>(🎞 38)                 | ۲  | Západ slunce<br>(🎞 38)  |
| ä       | Úsvit/soumrak<br>(🎞 38)                 | e, | Noční krajina<br>(🎞 39)         | <b>T</b> | Makro<br>(🎞 39)                | ۳I | Jídlo<br>(🎞 39)         |
| <u></u> | Muzeum<br>(🎞 40)                        | ۲  | Ohňostroj<br>(🎞 40)             |          | Černobílá reprodukce<br>(🎞 40) | 2  | Protisvětlo<br>(🎞 40)   |
| 国       | Panoráma s<br>asistencí<br>(🎞 41)       | ** | Portrét domác. zvířat<br>(🛄 42) |          |                                |    |                         |

## 🖉 Jak zobrazit popis jednotlivých motivů (obrazovku nápovědy):

V okně pro volbu motivového programu vyberte požadovaný program a poté zobrazte popis příslušného programu otočením ovladače zoomu ( $\square$  2,4) do polohy T(O). Chcete-li se vrátit k původnímu oknu, otočte ovladač zoomu znovu do polohy T(O).

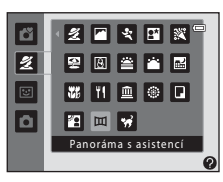

# Změna nastavení motivového programu

- V závislosti na motivovém programu lze k nastavení příslušných funkcí použít multifunkční volič
- ▲ (♣), ▼ (♥), ◄ (◊) a ► (♥). → "Funkce, které lze nastavit multifunkčním voličem" (□ 49), "Výchozí nastavení" (□ 58)
- Funkce, které lze nastavit stisknutím tlačítka MENU → Režim obrazu, který je kombinací velikosti obrazu a kvality obrazu (□ 60).

# Charakteristiky jednotlivých motivů

## 🙎 Portrét

Tento režim použijte pro portréty.

- Můžete použít funkci změkčení pleti ke změkčení pleťových odstínů obličejů (C 46).
- Pokud nejsou detekovány žádné obličeje, fotoaparát zaostří na objekt uprostřed kompozice.
- Nelze použít digitální zoom.

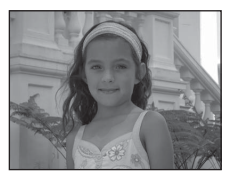

#### 🖀 Krajina

Tento režim použijte pro pořízení živých snímků krajin a městských panoramat.

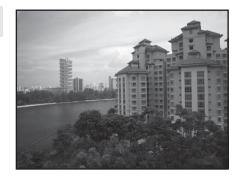

#### 💐 Sport

Tento režim používejte k fotografování sportovních událostí. Fotoaparát vytváří série statických snímků, které jasně a podrobně zobrazují pohyb pohybujícího se objektu.

- Fotoaparát zaostří na oblast uprostřed kompozice.
- Když podržíte úplně stisknuté tlačítko spouště, pořídíte sérii snímků. Fotoaparát zachytí až čtyři snímky po sobě rychlosti přibližně 1,2 obr/s, když je Režim obrazu nastaven na 🔀 (fotoaparát L26) nebo 🔃 (fotoaparát L25).
- Fotoaparát zaostří i tehdy, když není tlačítko spouště stisknuté do poloviny. Možná uslyšíte, jak fotoaparát zaostřuje.
- Zaostření, expozice a barevný odstín jsou pevně nastaveny na hodnoty určené prvním snímkem v každé sérii.
- Frekvence sériového snímání se může lišit v závislosti na aktuálním nastavení režimu obrazu, použité paměťové kartě a podmínkách pro pořizování snímků.

承

#### 🚰 Noční portrét

Tento režim použijte pro večerní a noční portréty, které zahrnují pozadí. Zapne se blesk, aby osvítil fotografovaný objekt se současným zachováním osvětlení pozadí, aby bylo dosaženo přirozeného vyvážení mezi hlavním objektem a okolním prostředím na pozadí.

- Když fotoaparát rozpozná obličej, zaostří na něj (<sup>1</sup> 63).
- Pokud nejsou detekovány žádné obličeje, fotoaparát zaostří na objekt uprostřed kompozice.
- Nelze použít digitální zoom.

#### 💥 Párty/interiér

Vhodné pro fotografování na večírcích. Zachytí atmosféru světla svíček a dalších světelných zdrojů v interiéru.

- · Fotoaparát zaostří na oblast uprostřed kompozice.
- Jelikož snímky mohou být snadno ovlivněny chvěním fotoaparátu, držte fotoaparát nehybně. Na temných místech doporučujeme používat stativ.

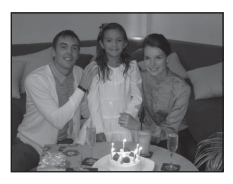

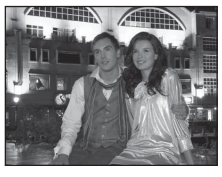

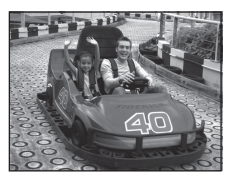

#### 🚰 Pláž

Zachycuje jas objektů, jako jsou pláže a odrazy slunce na vodní hladině.

Fotoaparát zaostří na oblast uprostřed kompozice.

Zachycení jasu sněhové plochy osvětlené sluncem.

Fotoaparát zaostří na oblast uprostřed kompozice.

#### 🖀 Západ slunce

Zachovává barevné tóny při západu a východu slunce.

Fotoaparát zaostří na oblast uprostřed kompozice.

#### Úsvit/soumrak

Fotografické funkce

Zachovává barevnou atmosféru slabého přirozeného světla před východem a po západu slunce.

 Při stisknutí tlačítka spouště do poloviny svítí zaostřovací pole nebo indikace zaostření (🛄 7) vždy zeleně.

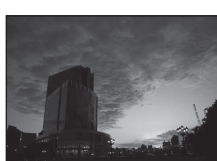

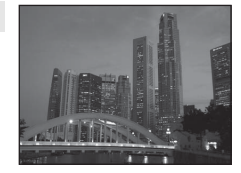

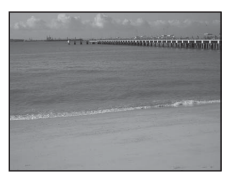

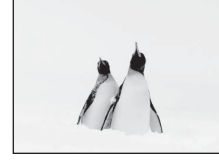

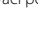

[¥]

[¥]

#### 🔜 Noční krajina

Pro dosažení vynikajících nočních snímků krajin jsou použity dlouhé časy závěrky.

#### 👪 Makro

Tento režim použijte pro fotografování květin, hmyzu a dalších malých objektů na malou vzdálenost.

- Zapne se režim makro (
   <sup>55</sup>) a fotoaparát automaticky nastaví zoom do pozice, která umožňuje zaostření na nejkratší zaostřitelnou vzdálenost.
- Fotoaparát zaostří na oblast uprostřed kompozice. Pokud chcete zaostřit na objekt, který není ve středu kompozice, použijte blokování zaostření ( 64).
- Fotoaparát zaostří i tehdy, když není tlačítko spouště stisknuté do poloviny. Možná uslyšíte, jak fotoaparát zaostřuje.

#### **"|** Jídlo

Tento režim použijte při pořizování snímků s jídlem.

- Zapne se režim makro (
   <sup>5</sup>) a fotoaparát automaticky nastaví zoom do pozice, která umožňuje zaostření na nejkratší zaostřitelnou vzdálenost.
- Stisknutím multifunkčního voliče ▲ a ▼ můžete upravit barevný odstín. Nastavení barevného odstínu je uloženo do paměti fotoaparátu i po jeho vypnutí.
- Fotoaparát zaostří na oblast uprostřed kompozice. Pokud chcete zaostřit na objekt, který není ve středu kompozice, použijte blokování zaostření (CD 64).
- Fotoaparát zaostří i tehdy, když není tlačítko spouště stisknuté do poloviny. Možná uslyšíte, jak fotoaparát zaostřuje.

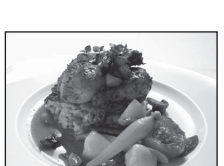

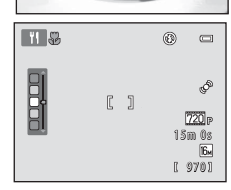

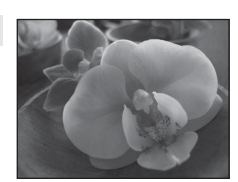

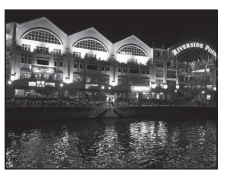

# Ā

#### Muzeum

Tento program využijete na místech, kde je zakázáno fotografování s bleskem (například v muzeích a galeriích), nebo v případech, kdv nechcete blesk použít.

- Fotoaparát zaostří na oblast uprostřed kompozice.
- Fotoaparát zachytí při úplném stisknutí tlačítka spouště sérii až deseti snímků a automaticky vybere a uloží ten neiostřejší snímek (výběr neilepšího snímku).

#### Ohňostroi

Pro zachycení ohňostrojů jsou použity dlouhé časy závěrky.

- Fotoaparát zaostří na nekonečno.
- Když tlačítko spouště stisknete do poloviny, indikace zaostření (227) vždy svítí zeleně.

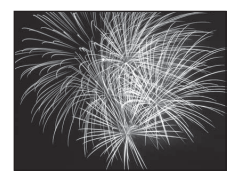

Part of Parallat Margar Cat Pot and stranger and " at en all an all constitute of

يتتر سيرما مله المنا للنا تشري الصامين وراتك الماغ

1844 - The and the and the and the and the and

ואייי בהביינים לבנייים ללוביינים לבנייניים

and all all after all a straight

ĺ⊼

#### Černobílá reprodukce

Poskytuje kvalitní reprodukce tištěných materiálů nebo textů a kreseb na bílém pozadí.

- Fotoaparát zaostří na oblast uprostřed kompozice.
- Použijte jej spolu s režimem makro (🛄 55) při fotografování objektů, které jsou blízko fotoaparátu.

#### Protisvětlo

Tento režim použiite pro objekty v protisvětle, kdv isou rvsv a podrobnosti skryté ve stínu. Dojde k automatickému použití blesku pro vviasnění (osvětlení) stínů.

Fotoaparát zaostří na oblast uprostřed kompozice.

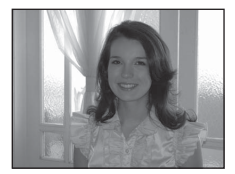

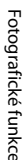

#### 🞞 Panoráma s asistencí

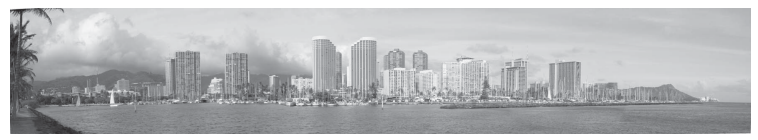

Toto nastavení použijte k fotografování série snímků, které budou pomocí počítače spojeny do panoramatu (🖚2).

- Stisknutím multifunkčního voliče ▲, ▼, ◀ nebo ▶ vyberte směr, kterým budete fotoaparátem pohybovat při fotografování snímků, a stiskněte tlačítko 函.
- Po pořízení prvního snímku potvrďte na obrazovce, jak má být pořízený snímek napojen na další snímek, a exponujte další snímek. Exponujte tolik snímků, kolik budete potřebovat k dokončení panoramatu. Chcete-li fotografování ukončit, stiskněte tlačítko 🔞.
- Přeneste snímky do počítače a použijte k jejich sloučení do jednoho panoramatického snímku software Panorama Maker 6 (<sup>1</sup>73, +).

Fotografické funkce

#### 😽 Portrét domác. zvířat

Tento režim použijte pro fotografování psů nebo koček. Když fotoaparát detekuje obličej psa nebo kočky, zaostří na tento obličej. Jakmile fotoaparát zaostří, automaticky uvolní závěrku, je-li ve výchozím nastavení (aut. portréť dom. zvířat).

- Po výběru motivového programu # Portrét domác. zvířat na obrazovce, která se zobrazí, vyberte možnost Jednotlivé snímky nebo možnost Sériové snímání.
  - Jednotlivé snímky: Snímky se pořizují po jednom.
  - Sériové snímání: Když je zaostřeno na obličej, fotoaparát zachytí tři snímky po sobě rychlostí přibližně
     1,2 obr./s, když je Režim obrazu nastaven na 🕅 4608×3456 (fotoaparát L26) nebo 🚺 3648×2736 (fotoaparát L25).
- Detekuje-li fotoaparát obličej, zobrazí se okolo tohoto obličeje dvojitý rámeček (zaostřovací pole) a po zaostření fotoaparátu svítí dvojitý obrys rámečku zeleně.

Lze detekovat obličeje až pěti zvířat zároveň. Detekuje-li fotoaparát více než jeden obličej, označí se největší obličej na monitoru dvojitým rámečkem a ostatní obličeje jednoduchým rámečkem.

- Nejsou-li detekovány žádné zvířecí tváře, lze snímek pořídit stisknutím tlačítka spouště.
  - Pokud nejsou detekovány žádné zvířecí tváře, fotoaparát zaostří na objekt uprostřed kompozice.
  - Když je zvolena možnost Sériové snímání a držite tlačítko spouště stisknuté, fotoaparát zachytí až čtyři snímky po sobě rychlostí přibližně 1,2 obr./s, když je Režim obrazu nastaven na 34608×3456 (fotoaparát L26) nebo na 3648×2736 (fotoaparát L25).
- Stisknutím multifunkčního voliče 
   (i) lze změnit nastavení automatického spuštění samospouště. Když je nastavena možnost Vypnuto, závěrka se uvolní jen tehdy, když stisknete tlačítko spouště.
- Aut. portrét dom. zvířat se automaticky vypne, když:
  - Bylo pořízeno pět snímků po sobě.
  - Vnitřní paměť fotoaparátu nebo paměť ová karta je plná.

Chcete-li dále fotografovat s použitím funkce Aut. portrét dom. zvířat, stiskněte multifunkční volič

- (V) a změňte znovu nastavení.
- Nelze použít digitální zoom.
- V závislosti na vzdálenosti zvířete od fotoaparátu, rychlosti pohybu zvířete, směru natočení jeho obličeje, jasu okolního prostředí atd. se může stát, že obličej zvířete nebude detekován nebo se s rámečkem zobrazí jiné objekty.

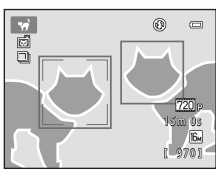

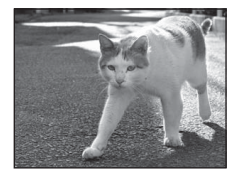

# Inteligentní portrét (fotografování usmívajících se obličejů)

Když fotoaparát detekuje obličej s úsměvem, můžete fotografovat automaticky bez stisknutí tlačítka spouště (samospoušť detekující úsměv). Můžete použít funkci změkčení pleti ke změkčení pleťových odstínů obličejů.

Vstupte do režimu fotografování → tlačítko 🗖 (režim fotografování) → režim Inteligentní portrét 😇 → tlačítko 🕅

## Vytvořte kompozici snímku.

- Jakmile fotoaparát detekuje obličej, zobrazí se kolem něj dvojitý žlutý rámeček (zaostřovací pole). Jakmile fotoaparát zaostří na daný obličej, dvojitý rámeček na chvíli zezelená a ostření je pak zablokováno.
- Detekovány mohou být až tři obličeje. Pokud fotoaparát detekuje více než jeden obličej, zobrazí
  se dvojitý rámeček kolem obličeje, který se nachází nejblíže ke středu kompozice, a kolem ostatních
  obličejů se zobrazí jednoduché rámečky.

## **2** Počkejte, až se osoba usměje. Nemačkejte tlačítko spouště.

- Pokud fotoaparát detekuje ve dvojitém rámečku usmívající se obličej, je aktivována funkce Samosp. det. úsměv (□ 45, ↔ 23) a závěrka se automaticky spustí.
- Jakmile fotoaparát spustí závěrku, bude dále detekovat obličeje a úsměvy a znovu spustí závěrku, jakmile detekuje úsměv.

# **3** Fotografování je ukončeno.

- Ke zrušení detekce úsměvu a ukončení fotografování lze použít libovolnou z následujících operací.
  - Vypněte fotoaparát.
  - Nastavte Samosp. det. úsměv (🛄 45, 🖚 23) na Vypnuto.
  - Stiskněte tlačítko 🖸 a vyberte jiný režim fotografování.

# **V** Poznámky k režimu Inteligentní portrét

- Nelze použít digitální zoom.
- Za určitých snímacích podmínek může dojít k tomu, že fotoaparát nebude schopen rozpoznat tváře neho detekovat úsměv
- "Poznámky k funkci Detekce obličeje" → □□ 63

## Automatické vypnutí v režimu Samospoušť detekující úsměv

Pokud je funkce Samosp. det. úsměv nastavena na hodnotu Zapnuto, funkce automatického vypnutí (🔲 86) je aktivní a fotoaparát bude v případě přetrvání níže uvedených situací nebo při nečinnosti vypnut.

- Fotoaparát nerozpoznává žádné tváře.
- Fotoaparát rozpoznává tvář, ale nikoli úsměv.

## Bliká kontrolka samospouště

Při používání samospouště detekující úsměv kontrolka samospouště bliká při detekci obličeje a bliká rychle ihned po spuštění závěrky.

## Ruční uvolnění závěrky

Závěrku lze spouštět také stisknutím tlačítka spouště. Pokud neisou detekovány žádné obličeje. fotoaparát zaostří na objekt uprostřed kompozice.

# Změna nastavení režimu inteligentního portrétu

- Funkce, které lze nastavit multifunkčním voličem (□ 49) → režim blesku (□ 50), samospoušť (C 53) a korekce expozice (C 57).
- Funkce, které lze nastavit stisknutím tlačítka MENU → Možnosti dostupné v menu inteligentního portrétu (🛄 45).

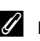

## Funkce, které nelze použít současně

Některá nastavení blesku nelze použít s ostatními funkcemi (🛄 62).

# Možnosti dostupné v menu inteligentního portrétu

Když používáte režim inteligentního portrétu 🖭, lze změnit následující nastavení.

## Vyberte režim inteligentního portrétu (□ 43) → tlačítko MENU → kartu 😇

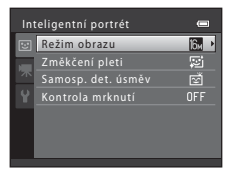

| Položka               | Popis                                                                                                    |             |  |
|-----------------------|----------------------------------------------------------------------------------------------------|-------------|--|
| Režim obrazu          | Umožňuje volit kombinaci velikosti obrazu a kvality obrazu použitou při<br>ukládání snímků (🎞 60). Jestliže změníte nastavení režimu obrazu, nové<br>nastavení bude použito u všech režimů fotografování.                                                                                                    | 60          |  |
| Změkčení pleti        | Povolte funkci změkčení pleti. Vyhladíte pleťové tóny obličeje. Výchozí nastavení je <b>Zapnuto</b> .                                                                                                    |             |  |
| Samosp. det.<br>úsměv | Když je zvoleno <b>Zapnuto</b> (výchozí nastavení), fotoaparát detekuje obličeje<br>osob a v okamžik detekce úsměvu automaticky uvolní závěrku. S touto<br>funkcí nelze použít samospoušť.                                                                                                    | <b>æ</b> 23 |  |
| Kontrola<br>mrknutí   | Pokud je vybrána možnost <b>Zapnuto</b> , fotoaparát automaticky spustí<br>závěrku dvakrát při každém pořízení snímku. Z těchto dvou snímků se zjistí,<br>na kterém měla osoba více otevřené oči, a ten je poté uložen.<br>Pokud byla vybrána možnost <b>Zapnuto</b> , nelze použít blesk.<br>Výchozí nastavení je <b>Vypnuto</b> . |             |  |

## Funkce, které nelze použít současně

Některá nastavení blesku nelze použít s ostatními funkcemi (🛄 62).

# Použití změkčení pleti

Když je závěrka uvolněna v jednom z následujících režimů fotografování, fotoaparát detekuje jeden nebo více obličejů (až tři) a zpracuje snímek tak, aby byly změkčeny pleťové tóny.

- Portrét (🛄 36) a Noční portrét (🛄 37) v režimu 🗳 (snadný auto režim)
- Režim Inteligentní portrét (🛄 43)

Funkci změkčení pleti lze také použít pro již uložené snímky (🛄 68, 🏍 8).

## Poznámky k funkci změkčení pleti

- Uložení snímků může trvat déle než obvykle.
- Při určitých snímacích podmínkách se může stát, že nebude dosaženo požadovaného změkčení pleti nebo že změkčení pleti bude použito na místa, kde nejsou obličeje.

# Režim 🗖 (auto)

Slouží k běžnému fotografování. Nastavení lze upravit v menu fotografování (C 48) tak, aby vyhovovala snímacím podmínkám a typu snímku, který chcete pořídit.

Vstupte do režimu fotografování → tlačítko 🗖 (režim fotografování) → režim 🗖 (auto) → tlačítko 🛞

· Fotoaparát zaostří na oblast uprostřed kompozice.

## Změna nastavení režimu 🗖 (Auto)

- Funkce, které lze nastavit multifunkčním voličem (□ 49) → režim blesku (□ 50), samospoušť (□ 53), režim makro (□ 55) a korekce expozice (□ 57).
- Funkce, které lze nastavit stisknutím tlačítka MENU → Možnosti dostupné v menu automatické expozice (□ 48).

## 🖉 Funkce, které nelze použít současně

Některá nastavení blesku nelze použít s ostatními funkcemi (🛄 62).

## Možnosti dostupné v menu automatické expozice

Když používáte režim 🖸 (auto), lze změnit následující nastavení.

## Zvolte režim 🗖 (auto) (🛄 47) → tlačítko MENU → kartu 🗖

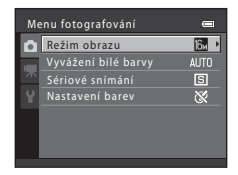

| Položka Popis       |                                                                                                    |  |  |
|---------------------|----------------------------------------------------------------------------------------------------|--|--|
| Režim obrazu        | Umožňuje volit kombinaci velikosti obrazu a kvality obrazu použitou při<br>ukládání snímků (🛱 60).<br>Toto nastavení se vztahuje také na jiné režimy fotografování.                                                                                                    |  |  |
| Vyvážení bílé barvy | Umožňuje upravit vyvážení bílé barvy podle zdroje světla, aby<br>barevnost snímku odpovídala tomu, jak obraz vidíte svým zrakem.<br>Dostupná nastavení jsou Auto (výchozí nastavení), Manuální<br>nastavení, Denní světlo, Žárovkové světlo, Zářivkové světlo,<br>Zataženo a Blesk. |  |  |
| Sériové snímání     | Umožňuje fotografovat série snímků. Dostupná nastavení jsou<br>Jednotlivé snímky (výchozí nastavení), Sériové snímání, BSS<br>a Mozaika 16 snímků.                                                                                                    |  |  |
| Nastavení barev     | Umožňuje měnit barevné odstíny snímků v době jejich pořízení.<br>Dostupná nastavení jsou <b>Standardní barvy</b> (výchozí nastavení), <b>Živé</b><br>barvy, Černobílé, Sépiové a Kyanotypie.                                                                                        |  |  |

## Funkce, které nelze použít současně

Některá nastavení blesku nelze použít s ostatními funkcemi (🛄 62).

# Funkce, které lze nastavit multifunkčním voličem

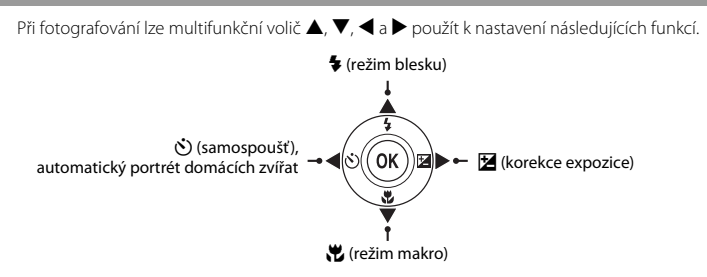

## Dostupné funkce

Dostupné funkce se liší podle režimu fotografování, jak je patrné níže.

• Informace o výchozích nastaveních jednotlivých režimů: viz část "Výchozí nastavení" (🛄 58).

|   |                                 | 🗳 (snadný<br>auto režim) | Motivový<br>program | Inteligentní<br>portrét | 🗖 (auto) |
|---|---------------------------------|--------------------------|---------------------|-------------------------|----------|
| 4 | Režim blesku (🛄 50)             |                          |                     | ✓3                      | ~        |
| છ | Samospoušť (🛄 53)               | ~                        |                     | ✓3                      | ~        |
|   | Aut. portrét dom. zvířat (🛄 42) | -                        | 2                   | -                       | -        |
| * | Makro (💭 55)                    | -                        |                     | -                       | ~        |
| Z | Korekce expozice (🛄 57)         | ~                        |                     | ~                       | ~        |

Liší se podle motivového programu vybraného fotoaparátem. → "Výchozí nastavení" (□ 58)

<sup>2</sup> Liší se podle motivového programu.  $\rightarrow$  "Výchozí nastavení" ( $\square$  58)

<sup>3</sup> Liší se podle nastavení v menu inteligentního portrétu. → "Výchozí nastavení" (□□ 58)

# Použití blesku (režimy blesku)

Můžete nastavit režim blesku.

## Stiskněte tlačítko ▲ na multifunkčním voliči (režim blesku \$).

Stisknutím multifunkčního voliče ▲ nebo ▼ vyberte požadovaný režim a stiskněte tlačítko ඔ.

- Dostupné režimy blesku  $\rightarrow$  🛄 51
- Pokud nastavení do několika sekund nepotvrdíte stisknutím tlačítka (), bude výběr zrušen.
- Pokud je vybrána možnost 4400 (auto), zobrazí se symbol 4000 pouze na několik sekund nezávisle na nastavení položky Nastavení monitoru (20 86, 45).

## 🖉 Kontrolka blesku

Kontrolka blesku indikuje stav blesku, když stisknete tlačítko spouště do poloviny.

- Svítí: Při každé expozici snímku se použije blesk.
- Bliká: Blesk se nabíjí. Fotoaparátem nelze fotografovat.
- Nesvítí: Při expozici snímku nebude použit blesk.

Když je baterie málo nabita, monitor se při nabíjení blesku vypne.

### Efektivní dosah blesku

Blesk fotoaparátu L26 má při maximálně širokoúhlém záběru dosah přibližně 0,5 až 3,6 m a při maximálním telezoomu dosah přibližně 0,8 až 1,7 m. Blesk fotoaparátu L25 má při maximálně širokoúhlém záběru dosah přibližně 0,3 až 4,2 m a při maximálním telezoomu dosah přibližně 0,6 až 1,6 m.

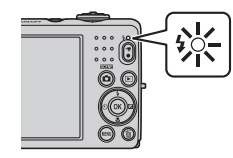

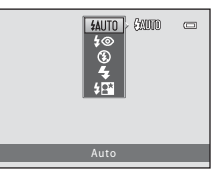

0 GADID

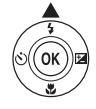

2

## Dostupné režimy blesku

#### \$AUTO Auto

Při špatných světelných podmínkách se automaticky zapne blesk.

#### 🕉 Autom. blesk s red. ef. čer. očí

Omezuje na portrétech efekt červených očí způsobený bleskem (🛄 52).

#### S Trvale vypnutý blesk

Blesk se nepoužije.

 Při fotografování v málo osvětleném prostředí doporučujeme použít stativ ke stabilizaci fotoaparátu.

#### Doplňkový záblesk

Při každé expozici snímku se použije blesk. Tento režim použijte k vyjasnění stínů (přisvícení) a osvětlení objektů v protisvětle.

#### Synchr. blesku s dlouhými časy

Režim automatické aktivace blesku je zkombinován s dlouhým časem závěrky. Vhodné pro večerní a noční portréty s pozadím. Blesk osvětlí hlavní objekt snímku, pozadí snímku je v noci nebo za nízké hladiny osvětlení zachvceno pomocí dlouhých časů závěrky.

## 🖉 Nastavení režimu blesku

- Nastavení se liší v závislosti na režimu fotografování.
  - → "Dostupné funkce" (🛄 49)
  - → "Výchozí nastavení" (🛄 58)
- Některá nastavení blesku nelze použít s ostatními funkcemi (<sup>1</sup> 62).
- Nastavení režimu blesku použité v režimu a (auto) zůstane uloženo v paměti fotoaparátu i po jeho vypnutí.

## 🖉 Redukce efektu červených očí

Tento fotoaparát je vybaven **pokročilou redukcí efektu červených očí** (redukce efektu červených očí ve fotoaparátu).

Hlavnímu blesku předcházejí předblesky s nízkou intenzitou, aby se redukoval efekt červených očí. Pokud fotoaparát přesto detekuje červené oči během ukládání snímku, zasažená oblast bude zpracována tak, aby byl efekt červených očí potlačen ještě před konečným uložením snímku.

Poznámky k fotografování:

- Kvůli předbleskům nastává krátká prodleva mezi stisknutím tlačítka spouště a uvolněním závěrky.
- K uložení snímků je potřeba více času než obvykle.
- Redukce efektu červených očí nemusí poskytovat očekávané výsledky ve všech situacích.
- V ojedinělých případech může být redukce efektu červených očí použita na části snímku, které nejsou
  ovlivněny efektem červených očí. V těchto případech zvolte jiný režim blesku a snímek pořidte znovu.
Samospoušť fotoaparátu dokáže uvolnit závěrku přibližně deset sekund po stisknutí tlačítka spouště. Samospoušť je užitečná tehdy, když chcete být součástí pořizovaného snímku nebo když se chcete vyhnout efektu chvění fotoaparátu, ke kterému dochází, když stisknete tlačítko spouště. Pokud používáte samospoušť, doporučujeme umístit fotoaparát na stativ.

### Stiskněte tlačítko ◄ multifunkčního voliče (samospoušť ♥).

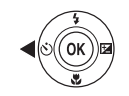

- 2 Stisknutím multifunkčního voliče ▲ nebo
   ▼ vyberte ON a stiskněte tlačítko <sup>®</sup>.
  - Zobrazí se 👏10.
  - Pokud nastavení do několika sekund nepotvrdíte stisknutím tlačítka (), bude výběr zrušen.
  - Pokud je v režimu fotografování nastavený motivový program Portrét domác. zvířat, zobrazí se 📓 (automatický portrét domácích zvířat) (🛄 42). Samospoušť nelze použít.
- **3** Vytvořte kompozici snímku a stiskněte tlačítko spouště do poloviny.
  - Fotoaparát zaostří a nastaví expozici.

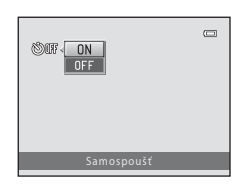

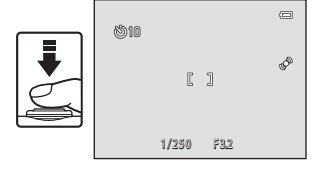

### 4 Stiskněte tlačítko spouště až na doraz.

- Spustí se samospoušť a před spuštěním závěrky se na monitoru zobrazuje počet sekund zbývajících do expozice. Během odpočítávání časovače bliká kontrolka samospouště. Asi jednu sekundu před spuštěním závěrky kontrolka přestane blikat a svítí stále.
- Po spuštění závěrky se samospoušť nastaví na možnost OFF.
- Chcete-li ukončit běh samospouště ještě před pořízením snímku, stiskněte znovu tlačítko spouště.

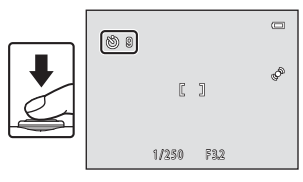

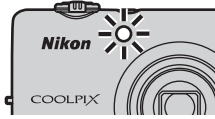

### Používání režimu makro

Při použití režimu makro fotoaparát L26 dokáže zaostřit na objekty, které mohou být v blízkosti až 10 cm od přední části objektivu. Fotoaparát L25 dokáže zaostřit na objekty, které jsou přibližně 3 cm od přední části objektivu.

Tato funkce je užitečná při fotografování zblízka, např. květin a jiných malých objektů.

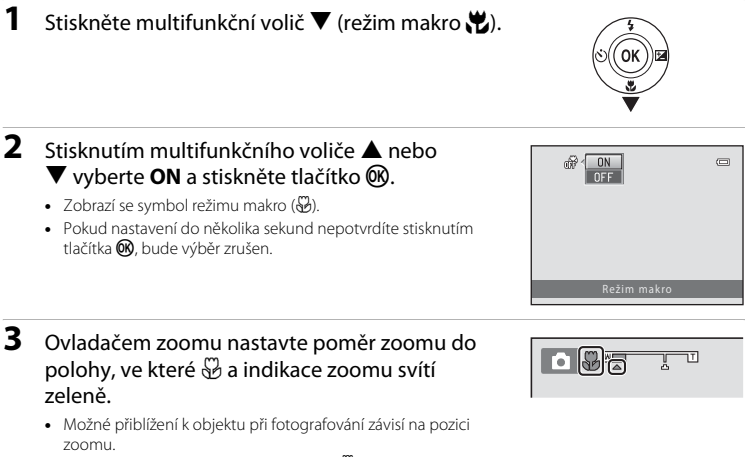

Když je zoom nastaven na pozici, při ní2 ♥ a indikace zoomu svítí zeleně, fotoaparát L26 dokáže zaostřit na objekty v blízkosti až 30 cm od objektivu a fotoaparát L25 dokáže zaostřit na objekty v blízkosti až 10 cm od objektivu. Když je zoom nastaven na širokoúhlou pozici vzhledem k ▲, fotoaparát L26 dokáže zaostřit na objekty, které jsou v blízkosti až 10 cm od objektivu. Když je zoom nastaven do pozice, v níž je zobrazen symbol ▲, dokáže fotoaparát L25 zaostřit na objekty, které jsou v blízkosti přibližně 3 cm od objektivu.

### Poznámky k použití blesku

Při fotografování na vzdálenost kratší než 50 cm od fotoaparátu L26 a 30 cm od fotoaparátu L25 nemusí být blesk schopen osvítit celý objekt.

#### 🖉 Automatické zaostřování

Při fotografování statických snímků v režimu makro fotoaparát zaostřuje neustále do okamžiku, kdy stisknete tlačítko spouště do poloviny, čímž zaostření zablokujete. Možná uslyšíte, jak fotoaparát zaostřuje.

#### 🖉 Nastavení režimu makro

- V určitých režimech fotografování nelze režim makro použít. → "Výchozí nastavení" (🛄 58)
- Nastavení režimu makro použité v režimu a (auto) zůstane uloženo v paměti fotoaparátu i po jeho vypnutí.

### Úprava jasu (Korekce expozice)

Umožňuje upravit celkový jas snímku.

 Stiskněte tlačítko ► multifunkčního voliče (korekce expozice ☑).

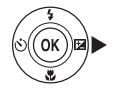

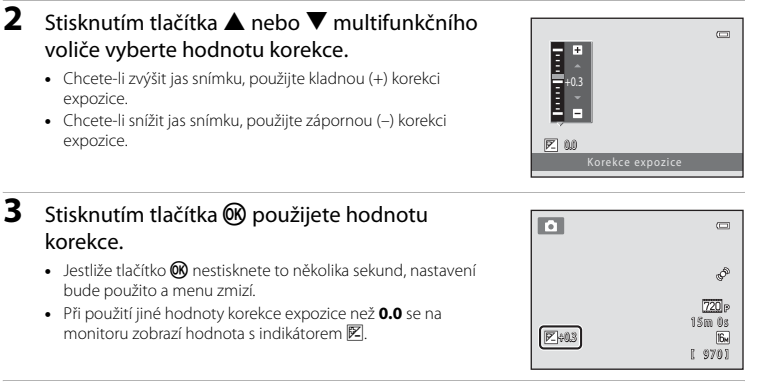

### 4 Stiskněte tlačítko spouště a exponujte snímek.

Chcete-li korekci expozice vypnout, vrať te se ke kroku 1 a změňte hodnotu na 0.0.

#### Hodnota korekce expozice

Nastavení hodnoty korekce expozice použité v režimu 🗖 (auto) zůstane uloženo v paměti fotoaparátu i po jeho vypnutí.

### Výchozí nastavení

Výchozí nastavení pro jednotlivé režimy fotografování je popsáno níže.

|                                                         | Blesk<br>(🎞 50)        | Samospoušť<br>(🎞 53)                  | Makro<br>(🎞 55)      | Korekce expozice<br>(  57) |
|---------------------------------------------------------|------------------------|---------------------------------------|----------------------|----------------------------|
| 🗳 (snadný auto režim;<br>🛄 34)                          | \$AUTO <sup>1</sup>    | Vypnuto                               | Vypnuto <sup>2</sup> | 0.0                        |
| <ul> <li>(inteligentní portrét;</li> <li>43)</li> </ul> | \$AUTO <sup>3</sup>    | Vypnuto <sup>4</sup>                  | Vypnuto <sup>5</sup> | 0.0                        |
| 🗖 (auto; 🛄 47)                                          | \$AUTO                 | Vypnuto                               | Vypnuto              | 0.0                        |
| Motivový program                                        |                        |                                       |                      |                            |
| <b>Ž</b> (🛄 36)                                         | <b>\$</b> ©            | Vypnuto                               | Vypnuto <sup>5</sup> | 0.0                        |
| () 36)                                                  | <b>③</b> <sup>5</sup>  | Vypnuto                               | Vypnuto <sup>5</sup> | 0.0                        |
| 💐 (🛄 37)                                                | <b>③</b> <sup>5</sup>  | Vypnuto <sup>5</sup>                  | Vypnuto <sup>5</sup> | 0.0                        |
| 🗳 (🛄 37)                                                | <b>\$@</b> 6           | Vypnuto                               | Vypnuto <sup>5</sup> | 0.0                        |
| <b>XX</b> (CC) 37)                                      | <b>\$@</b> 7           | Vypnuto                               | Vypnuto <sup>5</sup> | 0.0                        |
| 🚰 (🛄 38)                                                | \$AUTO                 | Vypnuto                               | Vypnuto <sup>5</sup> | 0.0                        |
| 8 (💭 38)                                                | \$AUTO                 | Vypnuto                               | Vypnuto <sup>5</sup> | 0.0                        |
| 🚔 (🛄 38)                                                | <b>③</b> <sup>5</sup>  | Vypnuto                               | Vypnuto <sup>5</sup> | 0.0                        |
| 🚔 (🛄 38)                                                | <b>③</b> <sup>5</sup>  | Vypnuto                               | Vypnuto <sup>5</sup> | 0.0                        |
| 🖬 (🛄 39)                                                | <b>③</b> <sup>5</sup>  | Vypnuto                               | Vypnuto <sup>5</sup> | 0.0                        |
| <b>3</b> 9)                                             | \$                     | Vypnuto                               | Zapnuto <sup>5</sup> | 0.0                        |
| <b>"  (</b> () 39)                                      | <b>③</b> <sup>5</sup>  | Vypnuto                               | Zapnuto <sup>5</sup> | 0.0                        |
| <b>血</b> (CC 40)                                        | <b>③</b> <sup>5</sup>  | Vypnuto                               | Vypnuto              | 0.0                        |
| () 40)                                                  | <b>③</b> <sup>5</sup>  | Vypnuto <sup>5</sup>                  | Vypnuto <sup>5</sup> | 0.0 <sup>5</sup>           |
| <b>4</b> ( <b>1</b> 40)                                 | \$                     | Vypnuto                               | Vypnuto              | 0.0                        |
| (1) 40)                                                 | <b>\$</b> <sup>5</sup> | Vypnuto                               | Vypnuto <sup>5</sup> | 0.0                        |
| <b>Щ</b> ( <b>((</b> 41)                                | \$                     | Vypnuto                               | Vypnuto              | 0.0                        |
| <b>**</b> (CC 42)                                       | <b>③</b> <sup>5</sup>  | 1 1 1 1 1 1 1 1 1 1 1 1 1 1 1 1 1 1 1 | Vypnuto              | 0.0                        |

Fotografické funkce

- <sup>1</sup> Můžete vybrat \$400 (auto) nebo (vypnuto). Je-li vybrána možnost \$400 (auto), fotoaparát automaticky vybere optimální režim blesku pro vybraný motiv.
- <sup>2</sup> Nastavení nelze změnit. Automaticky přepne na režim makro, když fotoaparát zvolí režim motivového programu Makro.
- <sup>3</sup> Nelze použít, když je Kontrola mrknutí nastavena na Zapnuto.
- <sup>4</sup> Lze použít, když je Samosp. det. úsměv nastavena na Vypnuto.
- <sup>5</sup> Nastavení nelze změnit.
- <sup>6</sup> Nastavení nelze změnit. Nastavení režimu blesku je pevně zastaveno na doplňkový záblesk se synchronizací s dlouhými časy a redukcí efektu červených očí.
- <sup>7</sup> Lze použít režim synchronizace blesku s dlouhými časy závěrky a s redukcí efektu červených očí.
- <sup>8</sup> Samospoušť nelze použít. Automatický portrét domácích zvířat lze nastavit na Zapnuto nebo Vypnuto (C 42).

#### **Funkce, které nelze použít současně** Některá nastavení blesku nelze použít s ostatními funkcemi (CC 62).

### Změna velikosti obrazu (Režim obrazu)

Vstupte do režimu fotografování → tlačítko MENU → Menu fotografování → Režim obrazu

Pomocí nastavení **Režim obrazu** v menu fotografování můžete zvolit kombinaci velikosti obrazu a kompresního poměru, která se používá k ukládání snímků.

Vyberte režim obrazu, který je nejvhodnější pro účel použití s ohledem na kapacitu interní paměti nebo paměťové karty.

### Nastavení režimu obrazu (velikost a kvalita obrazu)

| Režim obrazu <sup>1</sup>             | Popis                                                                                                    |  |  |
|---------------------------------------|----------------------------------------------------------------------------------------------------|--|--|
| 1608×3456★ (pouze L26) 168            | Kvalita snímků bude vyšší, než v případě vybrání možnosti 🕅.<br>Kompresní poměr je přibližně 1:4.                                                                               |  |  |
| 1 3648×2736★ (pouze L25)              | Kvalita snímků bude vyšší než v případě vybrání možnosti 🛄.<br>Kompresní poměr je přibližně 1:4.                                                                                |  |  |
| 6. 4608×3456 <sup>2</sup> (pouze L26) |                                                                                                    |  |  |
| 🖸 3648×2736 <sup>2</sup> (pouze L25)  |                                                                                                    |  |  |
| 8 3264×2448                           | Nejlepsi volba pro vetsinu situaci. Kompresni pomer je priblizne 1:8.                                                                                                    |  |  |
| 4 <b>.</b> 2272×1704                  |                                                                                                    |  |  |
| 2∎ 1600×1200                          | Velikost je menší než 📴, 🛄 😨 nebo 🖳 takže umožňuje uložení více<br>snímků. Kompresní poměr je přibližně 1:8.                                                                    |  |  |
| ₩ 640×480                             | Toto nastavení je vhodné pro zobrazení snímků na televizní obrazovce<br>s poměrem stran 4:3 nebo odesílání snímků prostřednictvím e-mailu.<br>Kompresní poměr je přibližně 1:8. |  |  |
| 2592 (pouze L26)                      | Snímky jsou ukládány s poměrem stran 16:9. Kompresní poměr je<br>přibližně 1:8.                                                                                                 |  |  |
| 🕅 3584×2016 (pouze L25)               |                                                                                                    |  |  |

<sup>1</sup> Celkový počet snímaných pixelů a počet pixelů snímaných ve vodorovném a svislém směru. Příklad: M 4608×3456 = přibližně 16 megapixelů, 4608 × 3456 pixelů

<sup>2</sup> Výchozí nastavení pro fotoaparát L26 je M 4608×3456. Výchozí nastavení pro fotoaparát L25 je M 3648×2736.

#### 🖉 Poznámky k režimu obrazu

- Toto nastavení se vztahuje také na jiné režimy fotografování.
- Některá nastavení blesku nelze použít s ostatními funkcemi (<sup>1</sup> 62).

#### Počet snímků, které lze uložit

V následující tabulce jsou uvedeny přibližné počty snímků, které lze uložit do interní paměti a na paměť ovou kartu s kapacitou 4 GB. Pamatujte na to, že vzhledem k charakteru komprese formátu JPEG se počet snímků, které lze uložit, značně liší v závislosti na kompozici daného snímku. Navíc se toto číslo liší u jednotlivých typů paměťových karet, a to dokonce i tehdy, když mají udanou stejnou kapacitu.

| Režim obrazu             | Interní paměť<br>(přibližně 20 MB) | Paměťová karta <sup>1</sup><br>(4 GB) | Velikost výtisku <sup>2</sup> (cm) |
|--------------------------|------------------------------------|---------------------------------------|------------------------------------|
| 🕅 4608×3456★ (pouze L26) | 2                                  | 490                                   | 39 × 29                            |
| 🔀 3648×2736★ (pouze L25) | 3                                  | 780                                   | 31 × 23                            |
| 6 4608×3456 (pouze L26)  | 4                                  | 970                                   | 39 × 29                            |
| 🕅 3648×2736 (pouze L25)  | 8                                  | 1540                                  | 31 × 23                            |
| 8 <u>₩</u> 3264×2448     | 10                                 | 1910                                  | 28 × 21                            |
| 4 <sub>₩</sub> 2272×1704 | 20                                 | 3820                                  | 19×14                              |
| 2∎ 1600×1200             | 39                                 | 7240                                  | 13 × 10                            |
| 640×480                  | 152                                | 27700                                 | $5 \times 4$                       |
| 🔀 4608×2592 (pouze L26)  | 6                                  | 1290                                  | 39 × 22                            |
| 🕅 3584×2016 (pouze L25)  | 11                                 | 2110                                  | 30 × 17                            |

<sup>1</sup> Pokud je počet zbývajících snímků 10 000 nebo vyšší, je zobrazena hodnota počtu zbývajících snímků "9999".

<sup>2</sup> Velikost výtisku při výstupním rozlišení 300 dpi. Velikost výtisku lze vypočítat vydělením počtu pixelů rozlišením tiskárny (dpi) a vynásobením údajem 2,54 cm. Snímky o stejné velikosti tištěné při vyšším rozlišení budou mít menší rozměry, než je uvedeno, a snímky tištěné při nižším rozlišení budou mít vyšší rozměry, než je uvedeno.

### Funkce, které nelze použít současně

Omezená funkce Položka Popisv Sériové snímání Když je zvoleno Sériové snímání. BSS nebo  $(\Box 48)$ Mozaika 16 snímků, blesk nelze použít. Režim blesku Kontrola mrknutí Když je Kontrola mrknutí nastavena na Zapnuto. (M 45)blesk nelze použít. Samosp. det. úsměv Když je pro fotografování použita Samosp. det. Samospoušť  $(\Box 45)$ úsměv, samospoušť nelze použít. Když je vybrána Mozaika 16 snímků, nelze použít Sériové snímání Digitální zoom  $(\Box 48)$ digitální zoom. Kdvž je zvolena Mozaika 16 snímků. Režim obrazu Sériové snímání ie pevně nastaven na 5. (velikost obrazu: Režim obrazu (22 48) 2560 × 1920 pixelů). Při používání funkce Černobílé. Sépiové nebo Nastavení barev Kyanotypie je Vyvážení bílé barvy pevně nastaven Vvvážení bílé barvv  $(\Box 48)$ na Auto Při používání samospouště je Sériové snímání pevně Samospoušť (CC 53) Sériové snímání nastaveno na Jednotlivé snímky. Je-li vybrána možnost Sériové snímání. BSS nebo Sériové snímání El redukce vibrací Mozaika 16 snímků, funkce El. redukce vibrací je (22 48) deaktivována Je-li vybrána možnost Mozaika 16 snímků, funkce Sériové snímání Detekce pohybu  $(\Box 48)$ Detekce pohybu je deaktivována. Sériové snímání Když je zvoleno Sériové snímání, BSS nebo Mozaika Zvuk závěrky  $(\Box 48)$ 16 snímků, zvuk závěrky není slyšet.

Některá nastavení pro fotografování nelze použít s ostatními funkcemi.

### Zaostření

### Použití detekce obličeje

V následujících režimech fotografování fotoaparát používá detekci obličeje k automatickému zaostření na obličeje. Pokud fotoaparát detekuje více než jeden obličej, zobrazí se dvojitý rámeček kolem obličeje, na který fotoaparát zaostří, a kolem ostatních obličejů se zobrazí jednoduché rámečky.

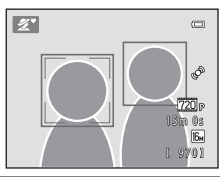

| Režim fotografování                                                     | Počet rozpoznávaných<br>obličejů | Zaostřovací pole<br>(dvojitý rámeček) |  |
|-------------------------------------------------------------------------|----------------------------------|---------------------------------------|--|
| Portrét (🛄 36) a Noční portrét (🛄 37)<br>v režimu 🏙 (snadný auto režim) | 4*12                             |                                       |  |
| Portrét ( 36) a Noční portrét ( 37) v motivovém programu                | Az 12                            | Oblicej nejblize k fotoaparatu        |  |
| Režim Inteligentní portrét (🛄 43)                                       | Až 3                             | Obličej nejblíže ke středu záběru     |  |

 Jestliže v okamžik stisku tlačítka spouště do poloviny nejsou detekovány žádné obličeje, fotoaparát zaostří na objekt ve středu kompozice.

### Poznámky k funkci Detekce obličeje

- Schopnost fotoaparátu detekovat obličeje závisí na mnoha faktorech včetně toho, zda je objekt otočen čelem k fotoaparátu. Fotoaparát dále nemusí být schopen detekovat obličeje v následujících situacích:
  - při částečném zakrytí obličeje slunečními brýlemi nebo jinou překážkou,
  - v situacích, kdy tvář zabírá příliš velkou nebo příliš malou část záběru.
- Pokud záběr obsahuje více obličejů, bude to, které tváře fotoaparát rozpozná a který obličej fotoaparát zaostří, záviset na celé řadě faktorů, včetně směru, kterým se dívají.
- V některých výjimečných případech, například těch popsaných v části "Automatické zaostřování" (<sup>12</sup> 28), nemusí být objekt zaostřen, i když dvojitý rámeček svítí zeleně. Pokud k tomu dojde, použijte jiný režim, například režim <sup>1</sup> (auto), a zkuste fotografovat s blokováním zaostření (<sup>12</sup> 64) tak, že zaostříte na jiný objekt, který je ve stejné vzdálenosti od fotoaparátu.

### Blokování zaostření

Jakmile fotoaparát zaostří na objekt ve středu kompozice, můžete zaostření zablokovat a použít jej na objekt mimo střed kompozice.

Při fotografování v režimu 🖸 (auto) postupujte následovně.

### 1 Nasměrujte fotoaparát tak, aby objekt byl uprostřed kompozice.

### 2 Stiskněte tlačítko spouště do poloviny.

- Zkontrolujte, zda se zaostřovací pole zobrazuje zeleně.
- Zaostření a expozice jsou zablokovány.

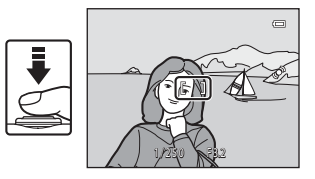

**3** Stále držte tlačítko spouště stisknuté do poloviny a změňte kompozici snímku.

 Zatímco je tlačítko spouště stisknuté do poloviny, udržujte stejnou vzdálenost mezi fotoaparátem a objektem.

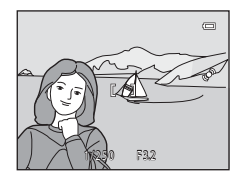

# 4 Stisknutím tlačítka spouště až na doraz pořiďte snímek.

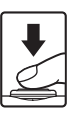

# Funkce přehrávání

V této kapitole jsou popsány funkce dostupné při přehrávání snímků.

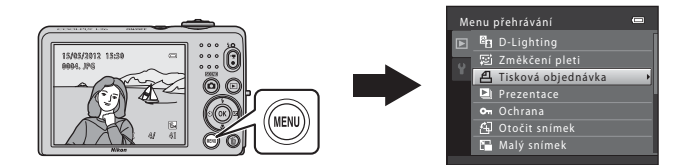

| Zvětšení výřezu snímku                                   | . 66 |
|----------------------------------------------------------|------|
| Zobrazení náhledů, kalendářní zobrazení                  | . 67 |
| Funkce dostupné v režimu přehrávání (Menu přehrávání)    | . 68 |
| Připojení fotoaparátu k televizi, počítači nebo tiskárně | . 69 |
| Použití softwaru ViewNX 2                                | .71  |
| Instalace programu ViewNX 2                              | 71   |
| Přenos snímků do počítače                                | 74   |
| Zobrazování snímků                                       | 76   |

#### Funkce přehrávání

### Zvětšení výřezu snímku

Když otočíte ovladač zoomu směrem k  $\mathbf{T}(\mathbf{Q})$  v režimu přehrávání jednotlivých snímků ( $\mathbf{\square}$  29), zvětšíte střed snímku zobrazeného na monitoru.

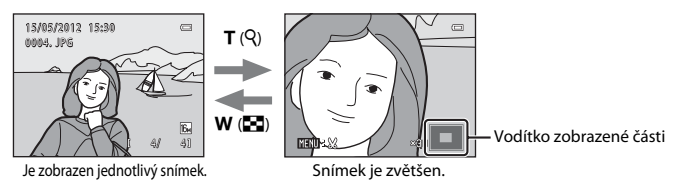

- Poměr zoomu můžete změnit otáčením ovladače zoomu směrem k symbolu W (E) a T (Q). Snímky lze zvětšit přibližně až 10×.
- Chcete-li prohlížet různé oblasti snímků, stiskněte multifunkční volič ▲, ▼, ◀ nebo ►.
- Když prohlížíte snímek, který byl vytvořen s detekcí obličeje (□ 63) nebo detekcí zvířete (□ 42), fotoaparát snímek zvětší v místě obličeje/zvířete detekovaného v okamžiku fotografování. Jestliže fotoaparát při vytváření snímků detekoval více obličejů, stisknutím tlačítka ▲, ♥, ◄ nebo > zobrazíte další obličei. Chcete-li přiblížit část snímku, kde neisou žádné obličeie, upravte poměr

zvětšení a stiskněte tlačítko ▲, ▼, ◀ nebo ▶.

- Snímek můžete oříznout a pak stisknutím tlačítka MENU (>10) uložit zobrazenou část snímku jako samostatný soubor.
- Stisknutím tlačítka 🕅 se vrátíte do režimu přehrávání jednotlivých snímků.

### Zobrazení náhledů, kalendářní zobrazení

Otočením ovladače zoomu směrem k **W** (E) v režimu přehrávání jednotlivých snímků (C) 29) zobrazíte snímky v "index printu" náhledů snímků.

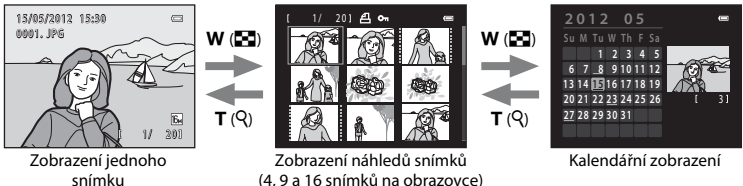

(4.9 a 16 snímků na obrazovce)

- Na obrazovce můžete zobrazit několik snímků, takže snadněji naleznete požadovaný snímek.
- Počet zobrazených náhledů můžete změnit otočením ovladače zoomu směrem k sýmbolu W (E) a T (Q).
- Stisknutím multifunkčního voliče ▲, ▼, ◄ nebo ▶ vyberte snímek a pak stisknutím tlačítka 🕅 zobrazte tento snímek v režimu přehrávání jednotlivých snímků.
- Kdvž je zobrazeno 16 náhledů, otočte ovladač zoomu směrem k W (F), čímž přepnete na kalendářní zobrazení.
- V režimu kalendářního zobrazení zvolte datum stiskem multifunkčního voliče ▲. ▼. ◄ nebo a pak stiskem tlačítka o zobrazte první snímek vytvořený v daný den.

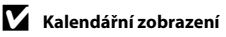

### Funkce dostupné v režimu přehrávání (Menu přehrávání)

Při prohlížení snímků v režimu přehrávání jednotlivých snímků nebo režimu přehrávání náhledů snímků můžete konfigurovat následující funkce tak, že tlačítkem **MENU** (🛄 3, 5) zobrazíte menu.

| Položka                     | Popis                                                                                                    | Ē            |
|-----------------------------|----------------------------------------------------------------------------------------------------|--------------|
| D-Lighting*                 | Umožňuje vytvářet kopie snímků s vylepšeným celkovým jasem<br>a kontrastem a vyjasněnými podexponovanými oblastmi.                                                                                                  | <b>6</b> 7   |
| 😰 Změkčení pleti*           | Fotoaparát detekuje obličeje na snímcích a vytvoří kopii<br>s měkčími pleťovými tóny.                                                                                                    | <b>æ</b> 8   |
| <b>但</b> Tisková objednávka | Když na tiskárně tisknete snímky uložené na paměťové kartě, můžete<br>použít funkci <b>Tisková objednávka</b> pro výběr snímků, které se mají<br>vytisknout, a počtů, v jakých chcete jednotlivé snímky vytisknout. | <b>æ</b> 29  |
| Prezentace                  | Umožňuje zobrazit snímky uložené v interní paměti nebo na<br>paměťové kartě v automatické prezentaci.                                                                                                    | <b>6</b> 32  |
| On Ochrana                  | Chrání vybrané snímky před nechtěným vymazáním.                                                                                                    | <b>60</b> 33 |
| 🛱 Otočit snímek             | Určuje orientaci, se kterou se budou uložené snímky zobrazovat<br>během přehrávání.                                                                                                    | <b>60</b> 35 |
| 🚰 Malý snímek*              | Vytváří malou kopii aktuálního snímku. Tato funkce je užitečná pro<br>tvorbu kopií pro webové stránky nebo e-mailové přílohy.                                                                                       | <b>60</b> 9  |
| 🖽 Kopie                     | Umožňuje kopírování snímků mezi interní pamětí a paměťovou<br>kartou.                                                                                                    | <b>6</b> 36  |

\* Snímky se upraví a uloží jako samostatné soubory. Platí zde určitá omezení (�\$5, \$66). Například snímky vytvořené s funkcí Režim obrazu (\$12, 60) nastavenou na \$\vec{B}\$ 4608×2592 na fotoaparátu L26 a na \$\vec{B}\$ 3584×2016 na fotoaparátu L25 nelze upravovat a tutéž editační funkci nelze použít vícekrát.

### Připojení fotoaparátu k televizi, počítači nebo tiskárně

Snímky a videosekvence můžete lépe prohlížet, jestliže fotoaparát připojíte k televizoru, počítači nebo tiskárně.

 Než fotoaparát připojíte k externímu zařízení, zkontroluite, zda je baterie dostatečně nabitá, a fotoaparát vypněte. Informace o způsobu připojení a dalších činnostech naleznete kromě tohoto dokumentu také v dokumentaci dodané se zařízením

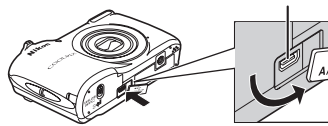

Konektor připojte rovně.

Výstupní konektor USB/audio/video

NIVOUT

Jak otevřít krytku konektoru.

#### Zobrazení snímků na televizoru

Snímky a videosekvence pořízené fotoaparátem lze prohlížet na televizoru. Způsob připojení: Připojte video a audio konektor volitelného A/V kabelu EG-CP14 ke vstupním zdířkám televizoru.

#### Zobrazení a organizování snímků v počítači

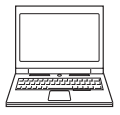

Když snímky přenesete do počítače, budete moci snímky a videosekvence nejen prohlížet, ale také provádět jednoduché vylepšení a správu těchto obrazových dat. Způsob připojení: Připojte fotoaparát ke vstupní zdířce USB na počítači pomocí dodaného USB kabelu UC-E16.

 Před připojením k počítači nainstalujte do počítače software ViewNX 2 z dodaného instalačního disku CD-ROM ViewNX 2. Informace o použití instalačního disku CD-ROM ViewNX 2 a přenosu snímků do počítače naleznete na stránce 71.

#### Tisk snímků bez použití počítače

**6-0**15

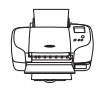

Jestliže fotoaparát připojíte k tiskárně kompatibilní se standardem PictBridge, můžete snímky vytisknout bez použití počítače.

Způsob připojení: Připojte fotoaparát přímo ke vstupní zdířce USB na tiskárně pomocí dodaného USB kabelu UC-E16.

CD 71

### Použití softwaru ViewNX 2

Software ViewNX 2 je kompletní sada programů, která umožňuje přenášet, prohlížet, upravovat a sdílet snímky.

Program ViewNX 2 nainstalujte z dodaného instalačního disku CD-ROM ViewNX 2.

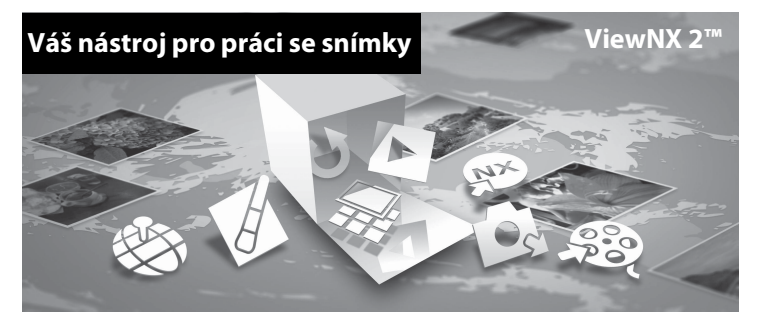

### Instalace programu ViewNX 2

• Je zapotřebí připojení k internetu.

#### Kompatibilní operační systémy

#### Windows

- Windows 7 Home Basic/Home Premium/Professional/Enterprise/Ultimate (Service Pack 1)
- Windows Vista Home Basic/Home Premium/Business/Enterprise/Ultimate (Service Pack 2)
- Windows XP Home Edition/Professional (Service Pack 3)

#### Mac OS

• Mac OS X (verze 10.5.8, 10.6.8, 10.7.2)

Nejnovější informace o kompatibilitě operačních systémů naleznete na webových stránkách společnosti Nikon.

- 1 Spusťte počítač a vložte instalační disk CD-ROM ViewNX 2 do jednotky CD-ROM.
  - Mac OS: Jakmile se zobrazí okno ViewNX 2, poklepejte na ikonu Welcome.
- 2 Jakmile vyberete jazyk v dialogovém okně pro výběr jazyka, otevře se instalační okno.
  - V případě, že požadovaný jazyk není k dispozici, klepněte na Region Selection (Volba regionu) pro výběr jiného regionu a zvolte požadovaný jazyk (tlačítko Region Selection (Volba regionu) není k dispozici v evropské verzi softwarových programů).
  - Po klepnutí na možnost Next (Další) se zobrazí instalační okno.

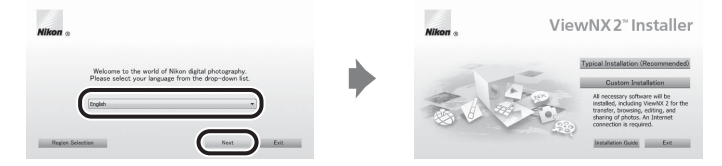

### **3** Spusťte instalaci.

- Než nainstalujete program ViewNX 2, doporučujeme klepnout na položku Installation Guide (Průvodce instalací) v instalačním okně a projít si nápovědu k instalaci a systémové požadavky.
- V instalačním okně klepněte na možnost Typical Installation (Recommended) (Typická instalace (doporučeno)).

### 4 Stáhněte software.

- Až se zobrazí obrazovka Software Download (Stažení softwaru), klepněte na možnost l agree - Begin download (Souhlasím – spustit stahování).
- · Software nainstalujte podle pokynů na obrazovce.

6

#### Až se zobrazí obrazovka dokončení instalace, ukončete instalační program.

- Windows: Klepněte na možnost Yes (Ano).
- Mac OS: Klepněte na možnost OK.

Nainstalován bude následující software

- ViewNX 2 (složený ze tří níže uvedených modulů):
  - Nikon Transfer 2: k přenosu snímků do počítače
  - ViewNX 2: k prohlížení, úpravám a tisku přenesených snímků
  - Nikon Movie Editor (Úprava videosekvencí): k provádění základních úprav přenesených videosekvencí
- Panorama Maker 6 (k vytvoření jediného panoramatického snímku ze série snímků pořízených v motivovém programu Panoráma s asistencí)
- QuickTime (Pouze pro Windows)

### Vyjměte instalační disk CD-ROM ViewNX 2 z jednotky CD-ROM.

### Přenos snímků do počítače

### 1 Vyberte, jak budou snímky kopírovány do počítače.

Vyberte jeden z následujících postupů:

 Přímé USB připojení: Vypněte fotoaparát a ověřte, že je v něm paměťová karta. Připojte fotoaparát k počítači pomocí dodaného kabelu USB. Zapněte fotoaparát.
 Chcete-li přenést snímky uložené v interní paměti fotoaparátu, před připojením fotoaparátu k počítači vyiměte z fotoaparátu paměťovou kartu.

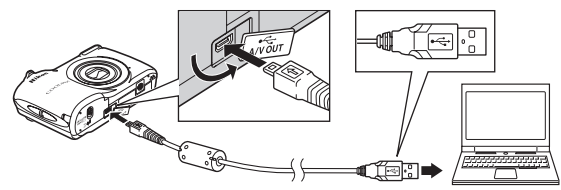

- Slot pro kartu SD: Pokud je váš počítač vybaven slotem pro karty SD, lze vložit kartu přímo do slotu.
- Čtečka karet SD: Připojte čtečku karet (dostupná samostatně od jiných dodavatelů) do počítače a vložte paměť ovou kartu.

Pokud se zobrazí zpráva, která vás vybídne ke zvolení programu, vyberte program Nikon Transfer 2.

#### • V systému Windows 7

Pokud se zobrazí dialog na obrázku vpravo, vyberte program Nikon Transfer 2 pomocí níže uvedených kroků.

V položce Import pictures and videos (Importovat snímky a videosekvence) klepněte na položku Change program (Změnit program). Zobrazí se dialog pro výběr programů; vyberte Import File using Nikon Transfer 2 (Importování souboru nomocí nrogramu Nikon Transfer 2) e klep Nikon Transfer 2) (Importování souboru

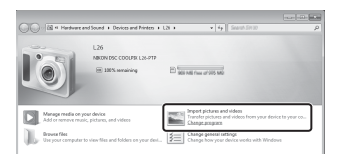

pomocí programu Nikon Transfer 2) a klepněte na položku OK.

2 Poklepejte na položku Import File (Importování souboru).

Jestliže paměťová karta obsahuje velký počet snímků, může spuštění aplikace Nikon Transfer 2 chvíli trvat. Počkejte na spuštění aplikace Nikon Transfer 2.

#### Připojení kabelu USB

Pokud je fotoaparát připojen k počítači prostřednictvím rozbočovače USB, nemusí být připojení rozpoznáno.

### **2** Přeneste snímky do počítače.

- Zkontrolujte, zda je název připojeného fotoaparátu nebo vyjímatelného disku zobrazen jako "Source (Zdroj)" na titulkovém pruhu "Options (Možnosti)" v aplikaci Nikon Transfer 2 (①).
- Klepněte na možnost Start Transfer (Přenos snímků) (2).

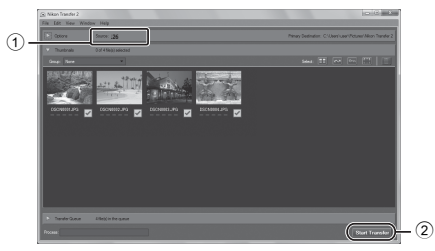

- · Při výchozím nastavení budou všechny snímky z paměťové karty zkopírovány do počítače.
- **3** Ukončete připojení.
  - Je-li fotoaparát připojen k počítači, vypněte jej a odpojte kabel USB. Používáte-li čtečku
    paměťových karet nebo slot pro paměťovou kartu, vyjměte vyjimatelný disk odpovídající
    paměťové kartě pomocí příslušné funkce operačního systému počítače a kartu vyjměte ze čtečky
    paměťových karet nebo ze slotu pro paměťovou kartu.

### Zobrazování snímků

#### Spusťte program ViewNX 2.

- Po dokončení přenosu se snímky zobrazí v programu ViewNX 2.
- Další informace o používání programu ViewNX 2 naleznete v nápovědě na internetu.

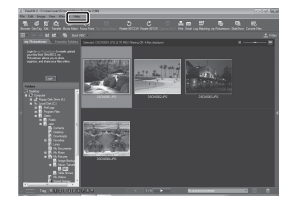

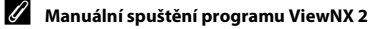

- Windows: Poklepejte na ikonu ViewNX 2 na pracovní ploše.
- Mac OS: Klepněte na možnost ViewNX 2.

## Záznam a přehrávání videosekvencí

Chcete-li nahrát videosekvenci, stiskněte tlačítko 🗨 (🐂 záznam videosekvence).

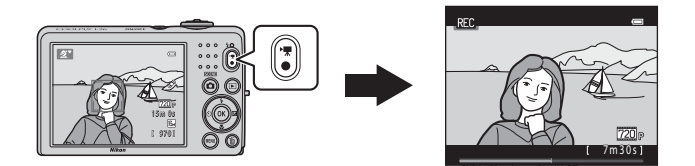

| Záznam videosekvencí78                                       |
|--------------------------------------------------------------|
| Změna nastavení záznamu videosekvencí (menu Videosekvence)81 |
| Přehrávání videosekvencí 82                                  |

### Záznam videosekvencí

Chcete-li nahrát videosekvenci, stiskněte tlačítko 🔵 (🐂 záznam videosekvence).

#### Zobrazte obrazovku fotografování.

- Je zobrazen symbol vybrané možnosti videa. Výchozí nastavení je 720 HD 720p (1280×720) (<sup>1</sup> 81).
- Při nahrávání videosekvence je obrazový úhel (tj. oblast viditelná v kompozici) užší než při fotografování statických snímků.

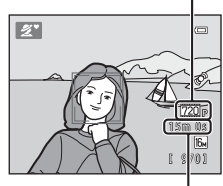

Maximální délka

Možnost videa

#### Stisknutím tlačítka ● (🏹 záznam videosekvence) zahájíte záznam videosekvence.

- Fotoaparát zaostří na objekt uprostřed kompozice. Během nahrávání se nezobrazují zaostřovací pole.
- Když je pro Možnosti videa zvolena možnost 720 HD 720p (1280×720), monitor se při nahrávání videosekvence přepne na poměr stran 16:9.
- Při ukládání do interní paměti se zobrazuje symbol IX.

2

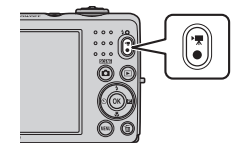

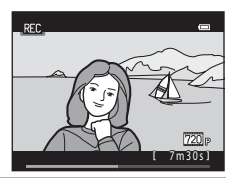

### Poznámky k ukládání dat

Jakmile pořídíte snímek nebo videosekvenci, počet zbývajících snímků nebo času záznamu bliká, zatímco se snímek nebo videosekvence ukládá. **Během ukládání snímků či videosekvencí neotvírejte** *krytku prostoru pro baterii/krytku* slotu pro paměť ovou kartu. Data snímku nebo videosekvence by mohla být ztracena a fotoaparát nebo paměť ová karta by mohly být poškozeny.

#### Poznámky k záznamu videosekvencí

- Pro záznam videosekvencí je doporučeno používat paměť ové karty SD s rychlostní klasifikací 6 nebo vyšší (<sup>11</sup>). Pokud bude použita paměť ová karta s nižší rychlostí, záznam videosekvence se může nečekaně zastavit.
- Jakmile nahrávání začne, faktor zvětšení optického zoomu nelze změnit.
- Při nahrávání videosekvencí můžete ovladačem zoomu ovládat digitální zoom. Rozsah zoomu je mezi faktorem zvětšení optického zoomu před spuštěním nahrávání videosekvence až do 4x.
- Při použití digitálního zoomu může dojít ke zhoršení kvality obrazu. Po ukončení záznamu se digitální zoom vypne.
- Mohou být zaznamenány zvuky ovladače zoomu, pohybu objektivu s automatickým zaostřováním (pouze L26) a pohybu clony při změně jasu.
- Videosekvence budou zaznamenávány s jevem zvaným "smear" (2) viditelném na monitoru při záznamu. Doporučuje se vyhýbat se jasným objektům, jako je slunce, odrazy slunečních paprsků a elektrická světla.
- V závislosti na vzdálenosti k objektu nebo míře použitého zoomu se při záznamu a přehrávání videosekvencí mohou na objektech s opakujícími se vzory (tkaniny, mřížková okna atd.) zobrazovat barevné pruhy (interferenční vzory, moaré atd.). K tomu dochází vlivem interference mezi vzorem objektu a uspořádáním obrazového snímače; nejedná se o poruchu.

### Teplota fotoaparátu

Fotoaparát se může zahřát při dlouhodobém nahrávání videosekvencí nebo při jeho použití v teplém prostředí.

### Poznámky k automatickému zaostřování

Funkce automatického zaostřování nemusí fungovat očekávaným způsobem (🛄 28). Pokud k tomu dojde, vyzkoušejte následující postup:

- U funkce Režim autofokusu v menu videosekvencí vyberte před zahájením nahrávání videosekvence nastavení AF−S Jednorázový AF (výchozí nastavení) (pouze L26; □ 81, ↔39).

#### Možnosti videa a maximální délka videosekvence

| Možnosti videa (🛄 81)  | lnterní paměť<br>(přibližně 20 MB) | Paměťová karta (4 GB) <sup>2</sup> |
|------------------------|------------------------------------|------------------------------------|
| 720 HD 720p (1280×720) | _1                                 | 15 min                             |
| VGA (640×480)          | 12 s                               | 45 min                             |
| QVGA (320×240)         | 45 s                               | 3 h 10 min                         |

Všechny údaje jsou přibližné. Maximální délka videosekvence se může u jednotlivých značek paměťových karet lišit, a to dokonce i tehdy, kdy mají udanou stejnou kapacitu.

- <sup>1</sup> Když používáte vnitřní paměť, nelze zvolit 20 HD 720p (1280×720).
- <sup>2</sup> Maximální velikost souboru jedné videosekvence je 4 GB a maximální délka jediné videosekvence je 29 minut, a to i v případě, je-li na paměťové kartě dostatek volného místa pro delší nahrávku. Při nahrávání videosekvence se zobrazovaný zbývající čas nahrávání týká času, který zbývá pro nahrávanou videosekvenci.

#### Funkce dostupné při nahrávání videosekvencí

- Při nahrávání videosekvence se použije nastavení korekce expozice, vyvážení bílé barvy a nastavení barev aktuálního režimu fotografování. Odstín, který je výsledkem použití motivového programu (<sup>11</sup>/<sub>1</sub> 35), bude použit i na videosekvence. Pokud je aktivní režim makro, je možné nahrát videosekvenci objektů, které se nacházejí blíže k fotoaparátu. Před zahájením nahrávání videosekvence zkontrolujte nastavení.
- Je možné použít samospoušť (□ 53). Nastavte samospoušť a stiskněte tlačítko (záznam videosekvence ➡) záznam videosekvence se spustí po deseti sekundách.
- Blesk se nepoužije.
- Před zahájením záznamu můžete stisknutím tlačítka MENU vybrat kartu 🐺 (videosekvence) a upravit nastavení v menu videosekvence (🛄 81).

### Změna nastavení záznamu videosekvencí (menu Videosekvence)

Vstupte do režimu fotografování → tlačítko MENU → karta 🐙 → tlačítko 🛞

Lze změnit následující nastavení.

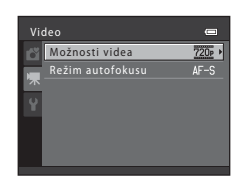

| Položka                         | Popis                                                                                                    |               |
|---------------------------------|----------------------------------------------------------------------------------------------------|---------------|
| Možnosti videa                  | K dispozici jsou následující typy videosekvencí: 20 HD 720p<br>(1280×720), VGA VGA (640×480) a 00 QVGA (320×240).<br>Když není vložena paměťová karta (tj. když se používá vnitřní paměť<br>fotoaparátu), výchozí nastavení je VGA (640×480).                                                                                                    | <b>≁</b> 38   |
| Režim autofokusu<br>(pouze L26) | Když je zvolen <b>AF–S Jednorázový AF</b> (výchozí nastavení), zaostřování je<br>zablokováno v okamžik, kdy začíná nahrávání videosekvence. Když je<br>zvolen <b>AF–F Nepřetržitý AF</b> , fotoaparát při nahrávání zaostřuje<br>průběžně.<br>Když je zvolen <b>AF–F Nepřetržitý AF</b> , může být v pořízených<br>videosekvencích slyšet zvuk zaostřování fotoaparátu. Jestliže chcete<br>zamezit tomu, aby se nahrával zvuk zaostřování fotoaparátu, zvolte<br><b>AF–S Jednorázový AF</b> . | <b>6-0</b> 39 |

### Přehrávání videosekvencí

| Funkce                                                           | Symbol                                                   |                                                                                                 | Popis                               |                  |
|------------------------------------------------------------------|----------------------------------------------------------|-------------------------------------------------------------------------------------------------|-------------------------------------|------------------|
| Funkce dost<br>V horní části i<br>Stisknutím m<br>dispozici jsou | t <b>upné b</b> é<br>monitoru<br>ultifunkč<br>I níže uve | <b>éhem přehrávání</b><br>i se zobrazí ovládací prv<br>ního voliče ◀ nebo ► ż<br>edené operace. | ky přehrávání.<br>zvolte ovladač. K | Pozastaven       |
| Stisknutím tla<br>videosekveno                                   | ačítka 🛞<br>ce.                                          | můžete přehrávat                                                                                | Možnosti videa –                    | OK = 1 105       |
| Videosekvena<br>Možnosti vide                                    | ce jsou o<br>ea (🛄 8                                     | značeny symbolem<br>1).                                                                         |                                     | 0010. AVI        |
| Stisknutím tla                                                   | nčítka 🕨                                                 | přejdete do režimu                                                                              |                                     | 15/05/2012 15:30 |

| Funkce         | Symbol         | Popis                                                                                                    |  |
|----------------|----------------|----------------------------------------------------------------------------------------------------|--|
| Přejít zpět    | ¥              | Podržením tlačítka 🛞 můžete videosekvenci převinout zpět.                                                                                                    |  |
| Posun<br>vpřed | ≯              | Podržením tlačítka 👀 můžete videosekvenci posunout vpřed.                                                                                                    |  |
|                | St<br>pr<br>zc | Stisknutím tlačítka 🔞 lze pozastavit přehrávání. V době, kdy je pozastaveno<br>přehrávání, lze provádět následující operace pomocí ovládacích prvků<br>zobrazených v horní části monitoru. |  |
| Pozastavení    |                | Stisknutím tlačítka 🕲 můžete videosekvenci převinout zpět. Podržením tlačítka 🕲 aktivujete souvislé převíjení zpět.                                                                        |  |
|                |                | Stisknutím tlačítka @ můžete videosekvenci převinout vpřed. Podržením tlačítka @ aktivujete souvislé převíjení vpřed.                                                                      |  |
|                |                | Stisknutím tlačítka 🛞 lze pokračovat v přehrávání.                                                                                                    |  |
| Konec          |                | Stisknutím tlačítka 🞯 se vrátíte do režimu přehrávání jednotlivých snímků.                                                                                                    |  |

#### Úprava hlasitosti

Otočte během přehrávání ovladač zoomu do polohy  ${\bm T}$  nebo  ${\bm W}$  ( ${\bm \square}$  2, 4).

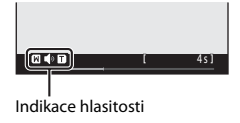

#### Mazání videosekvencí

Chcete-li videosekvenci vymazat, vyberte ji v režimu přehrávání jednotlivých snímků (🛱 29) nebo režimu přehrávání náhledů snímků (🛱 67) a stiskněte tlačítko 🛍 (🛱 31).

### Poznámky k přehrávání videosekvencí

Fotoaparát nemůže přehrát videosekvence nahrané jinou značkou nebo modelem digitálního fotoaparátu.

# Celkové nastavení fotoaparátu

Tato kapitola popisuje různá nastavení, která lze provést v menu nastavení ¥.

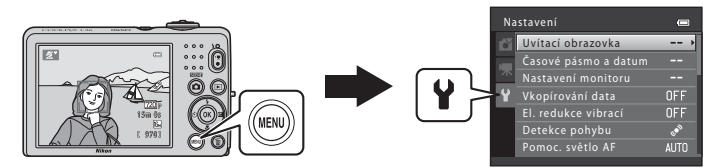

Další podrobnosti o jednotlivých nastaveních naleznete v oddílu "Menu nastavení" v části Reference (•••40).

### Menu nastavení

#### Stiskněte tlačítko MENU → kartu ¥ (nastavení) → tlačítko 🕅

Když zvolíte kartu Y v menu nastavení, můžete změnit následující nastavení.

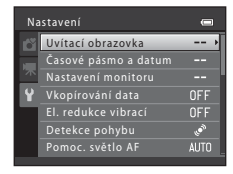

| Položka                         | Popis                                                                                                    |               |
|---------------------------------|----------------------------------------------------------------------------------------------------|---------------|
| Uvítací obrazovka               | Umožňuje vybrat, zda se při zapnutí fotoaparátu zobrazí uvítací obrazovka.                                                                                                    | <b>6</b> 40   |
| Časové pásmo a<br>datum         | Umožňuje nastavit hodiny fotoaparátu a vybrat domovské a cílové<br>časové pásmo.                                                                                                    | <b>6</b> 41   |
| Nastavení monitoru              | Umožňuje upravit zobrazované informace o snímcích a jas<br>monitoru.                                                                                                    | <b>60</b> 45  |
| Vkopírování data                | Umožňuje vkopírovat do snímků datum a čas fotografování.                                                                                                    | <b>6-0</b> 47 |
| El. redukce vibrací             | Umožňuje vybrat elektronickou redukci vibrací, která se používá při<br>fotografování statických snímků.                                                                                    | <b>6</b> 48   |
| Detekce pohybu                  | Umožňuje nastavit, zda má fotoaparát automaticky zkracovat čas<br>závěrky, aby omezil rozmazání způsobené chvěním fotoaparátu, když<br>detekuje pohyb při fotografování statických snímků. | <b>æ</b> 50   |
| Pomoc. světlo AF<br>(pouze L26) | Umožňuje povolit nebo zakázat pomocné světlo AF.                                                                                                    | <b>6</b> 51   |
| Nastavení zvuku                 | Umožňuje upravit nastavení zvuku.                                                                                                    | <b>6-0</b> 52 |
| Automat. vypnutí                | Umožňuje nastavit čas, po jehož uplynutí se monitor vypne za<br>účelem snížení spotřeby energie.                                                                                           | <b>60</b> 53  |

| Položka                               | Popis                                                                                                    |              |
|---------------------------------------|----------------------------------------------------------------------------------------------------|--------------|
| Formátovat paměť/<br>Formátovat kartu | Umožňuje formátovat interní paměť nebo paměťovou kartu.                                                                 | <b>6</b> 54  |
| Jazyk/Language                        | Umožňuje vybrat jazyk displeje fotoaparátu.                                                                             | <b>60</b> 55 |
| Režim video                           | Umožňuje upravit nastavení připojení k televizoru.                                                                      | <b>60</b> 55 |
| Indikace mrknutí                      | Umožňuje nastavit, zda se mají detekovat zavřené oči při<br>fotografování osob s použitím funkce detekce obličeje.      | <b>60</b> 56 |
| Přenos pomocí Eye-Fi                  | Umožňuje nastavit, zda karta Eye-Fi (dodávaná jinými výrobci)<br>vložená do fotoaparátu má odesílat snímky do počítače. | <b>6</b> 58  |
| Obnovit vše                           | Umožňuje obnovit všechna nastavení fotoaparátu na výchozí<br>hodnoty.                                                   | <b>6</b> 59  |
| Typ baterie                           | Toto nastavení upravte tak, aby odpovídalo typu baterií, které jsou<br>vloženy ve fotoaparátu.                          | <b>6</b> 62  |
| Verze firmwaru                        | Umožňuje ověřit verzi firmwaru fotoaparátu.                                                                             | <b>6</b> 62  |
# 🗢 Část Reference

V části Reference jsou uvedeny podrobné informace a tipy k používání fotoaparátu.

# Fotografování

| Použití panoráma s asistencí |  | 0 | 2 |
|------------------------------|--|---|---|
|------------------------------|--|---|---|

## Přehrávání

| Úpravy statických snímků                                            |         |
|---------------------------------------------------------------------|---------|
| Připojení fotoaparátu k televizoru (prohlížení snímku na televizoru | u) 🍋 12 |
| Připojení fotoaparátu k tiskárně (přímý tisk)                       | 6–014   |

### Menu

| Menu Inteligentní portrét |  |
|---------------------------|--|
| Menu přebrávání           |  |
| Menu videosekvence        |  |
| Menu nastavení            |  |

# Doplňující informace

| Názvy souborů a adresářů | 🗝 63 |
|--------------------------|------|
| Volitelné příslušenství  | 🗝 64 |
| Chybová hlášení          | 🍽 65 |

### Část Reference

# Použití panoráma s asistencí

Fotoaparát zaostří na objekt uprostřed kompozice. Pro dosažení optimálních výsledků použijte stativ.

Vstupte do režimu fotografování → tlačítko 🗖 (režim fotografování) → 🖄 (druhý symbol shora\*) → ▶ → ▲, ♥, ◀, ▶ → Щ (panoráma s asistencí) → tlačítko 🛞

- Je zobrazen symbol posledního vybraného motivového programu.
  - Pomocí multifunkčního voliče vyberte požadovaný směr a stiskněte tlačítko ®.
    - Na monitoru se zobrazí ikony směru panorámování, které udávají směr napojování snímků. Vyberte směr, v jakém budou snímky v hotovém panoramatu na sebe navazovat; doprava (Ď), doleva (Ď), nahoru (△) nebo dolů (▽).
    - Pro aktuální směr se zobrazí žlutý směrový symbol pro panorama (())) a při stisknutí tlačítka @ se směr nastaví. Symbol se změní na bílý symbol vybraného směru ).

    - Opětovným stisknutím tlačítka 🞯 můžete vybrat jiný směr.

### 2 Vytvořte kompozici první části panoramatu a pořiďte první snímek.

 Přibližně jedna třetina snímku se zobrazí průhledně.

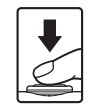

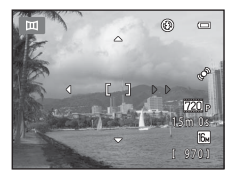

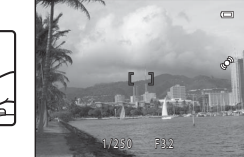

1

# **3** Vyfotografujte další snímek.

- Vytvořte kompozici dalšího snímku tak, aby se jedna třetina snímku překrývala s prvním snímkem, poté stiskněte tlačítko spouště.
- Opakujte tento postup, dokud nezhotovíte dostatečný počet snímků k dokončení požadované scény.

### 

• Fotoaparát se vrátí ke kroku 1.

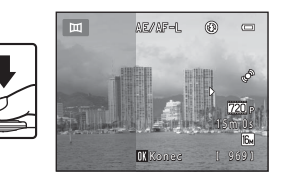

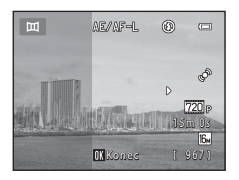

### Poznámky k funkci Panoráma s asistencí

- Jakmile provedete expozici prvního snímku, nelze již měnit nastavení režimu blesku, samospouště, režimu makro a korekce expozice. Po pořízení prvního snímku nelze snímky mazat, ani měnit nastavení zoomu nebo funkce **Režim obrazu** (<sup>1</sup>) 60).
- Fotografování panoramatických snímků bude v případě spuštění pohotovostního režimu funkcí automatického vypnutí ( 53) ukončeno. Doporučujeme zadat delší interval pro funkci automatického vypnutí přístroje.

# ✓ Kontrolka AE/AF−L

V motivovém programu **Panoráma s asistencí** jsou expozice, vyvážení bílé barvy a zaostření u všech snímků panoramatu pevně nastaveny na hodnoty platné pro první snímek v každé sérii.

Po pořízení prvního snímku se zobrazí symbol AE/AF-L, indikující zablokování nastavení parametrů expozice, vyvážení bílé barvy a zaostření.

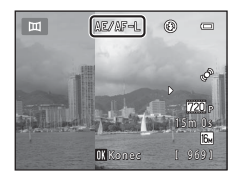

### Spojování snímků při vytváření panorámatu (Panorama Maker 6)

- Přeneste snímky do počítače (
   <sup>74</sup>) a pomocí programu Panorama Maker 6 je spojte do jediného panoramatického snímku.
- Nainstalujte program Panorama Maker 6 z dodaného instalačního disku ViewNX 2 CD-ROM (CC 71).
- Jakmile nainstalujete program Panorama Maker 6, spusť te software, jak je popsáno níže.
   Windows: Vyberte menu Start > All Programs (Všechny programy) > ArcSoft Panorama Maker 6 > Panorama Maker 6

Mac OS X: Otevřete adresář Applications (Aplikace) > poklepejte na položku Panorama Maker 6

 Další informace o používání aplikace Panorama Maker 6 naleznete v pokynech na obrazovce a nápovědě k aplikaci Panorama Maker 6.

### Další informace

Názvy souborů a adresářů → 🖚63

# Úpravy statických snímků

## Editační funkce

Snímky lze upravovat přímo ve fotoaparátu a ukládat jako samostatné soubory (🖚63). K dispozici jsou níže uvedené editační funkce.

| Editační funkce      | Popis                                                                                                    |
|----------------------|----------------------------------------------------------------------------------------------------|
| D-Lighting (🏞 7)     | Tuto funkci můžete použít k vytvoření kopie aktuálního snímku se<br>zvýšeným jasem a kontrastem a vyjasnění tmavých částí snímku. |
| Změkčení pleti (🏞 8) | Vyhladíte pleťové tóny obličeje.                                                                                                  |
| Malý snímek (🍽 9)    | Vytvoří malou kopii snímků, které lze snadněji použít jako přílohy e-mailů.                                                       |
| Oříznutí (🍽 10)      | Oříznutí části snímku. Vhodné pro přiblížení objektu nebo úpravu<br>kompozice.                                                    |

### Poznámky k úpravám snímků

- Snímky pořízené při nastavení funkce Režim obrazu (
   <sup>1</sup> 60) na 
   <sup>1</sup> 4608×2592 u fotoaparátu L26 a na
   3584×2016 u fotoaparátu L25 nelze upravovat.
- Tento fotoaparát nedokáže upravovat snímky pořízené jinou značkou fotoaparátu nebo jiným modelem digitálního fotoaparátu.
- Pokud není na snímku detekován žádný obličej, nelze vytvořit kopii pomocí funkce změkčení pleti ( 88).
- Editované kopie vytvořené pomocí tohoto fotoaparátu se nemusí zobrazovat správně v jiné značce nebo modelu fotoaparátu. Pravděpodobně je také nebude možné pomocí jiné značky nebo modelu fotoaparátu přenést do počítače.
- Editační funkce nejsou dostupné v případě, že v interní paměti nebo na paměťové kartě není dostatek volného místa.

### Omezení úprav snímků

Pokud je editovaná kopie dále upravována pomocí jiné editační funkce, platí určitá omezení, která uvádíme v následující tabulce.

| Použitá editační funkce | Editační funkce, které lze přidat                                     |
|-------------------------|-----------------------------------------------------------------------|
| D-Lighting              | Lze přidat funkci změkčení pleti, vytvoření malého snímku a oříznutí. |
| Změkčení pleti          | Lze přidat funkci D-Lighting, malý snímek a oříznutí.                 |
| Malý snímek<br>Oříznutí | Nelze přidat další editační funkci.                                   |

- Kopie vytvořené pomocí editačních funkcí nelze dále upravovat pomocí steiné funkce, která byla použita k jejich vytvoření.
- Při kombinaci funkce malý snímek nebo oříznutí s jinou editační funkcí použijte funkce malý snímek a oříznutí po použití jiných editačních funkcí.
- Efekt změkčení pleti můžete použít u snímku, které byly pořízeny pomocí funkce změkčení pleti (\$22).

### Původní a upravené snímky

- Kopie vytvořené pomocí editačních funkcí zůstanou v případě vymazání původních snímků zachovány. Původní snímky zůstanou v případě vymazání kopií vytvořených pomocí editačních funkcí zachovány.
- Upravené kopie se ukládají se stejným datem a časem záznamu jako původní snímky.
- Nastavení tiskové objednávky (\$29) a ochrany (\$33) nejsou platná pro upravené kopie.

# 🖪 D-Lighting: Zvýšení jasu a kontrastu

### Stiskněte tlačítko 🕨 (režim přehrávání) → tlačítko 📧 → 🗗 D-Lighting → tlačítko 🐼

Tuto funkci můžete použít k vytvoření kopie aktuálního snímku se zvýšeným jasem a kontrastem a vyjasnění tmavých částí snímku.

# Stisknutím multifunkčního voliče $\blacktriangle$ nebo $\triangledown$ vyberte **OK** a stiskněte tlačítko 🕅.

- Původní verze se bude zobrazovat na levé straně a příklad editované verze na pravé straně.
- Nová, upravená kopie se uloží jako samostatný snímek.
- Kopie vytvořené touto funkcí jsou během přehrávání označeny symbolem <sup>B</sup>.

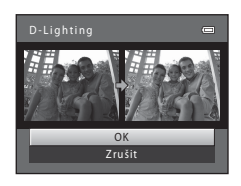

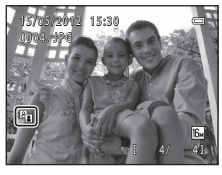

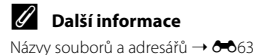

# 😰 Změkčení pleti: Změkčení tónů pleti

Stiskněte tlačítko ► (režim přehrávání) → tlačítko MENU → 🖾 Změkčení pleti → tlačítko 🕅

Fotoaparát detekuje obličeje na snímcích a vytvoří kopij s měkčími pleť ovými tóny.

### 1 Stisknutím tlačítka 🛦 nebo 🔻 multifunkčního voliče zvolte stupeň změkčení a stiskněte tlačítko 🕅.

- Zobrazí se dialog pro potvrzení s obličejem, pro který byl efekt použit, zvětšeným ve středu monitoru.
- Chcete-li úpravy ukončit bez uložení kopie, stiskněte tlačítko

# 2 Zkontrolujte náhled kopie a stiskněte tlačítko 🛞.

- Změkčí se tóny až 12 obličejů v pořadí od nejbližšího ke středu kompozice.
- Pokud bylo zpracováno více obličejů, můžete zobrazit další obličeje stisknutím tlačítka ◀ nebo ► multifunkčního voliče.
- Stisknutím tlačítka MENU nastavíte stupeň změkčení. Zobrazení na monitoru bude odpovídat kroku 1.
- Upravené kopie se ukládají jako samostatné snímky a při jejich přehrávání se zobrazuje symbol 🖼.

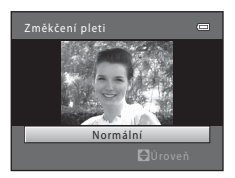

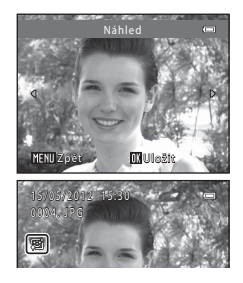

### Poznámky k funkci změkčení pleti

Podle toho, jakým směrem jsou obličeje otočeny nebo jaký je jas obličejů, fotoaparát nemusí přesně obličeje detekovat nebo výsledky použití funkce změkčení pleti nemusí odpovídat vašim očekáváním.

Další informace Názvy souborů a adresářů → → → 63

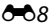

# 🔚 Malý snímek: Omezení velikosti snímku

Stiskněte tlačítko ▶ (režim přehrávání) → tlačítko MENU → 🎦 Malý snímek → tlačítko 🛞

Vytvoří malou kopii aktuálního snímku.

1

### Stisknutím multifunkčního voliče ▲ nebo ▼ zvolte požadovanou velikost kopie a stiskněte tlačítko ®.

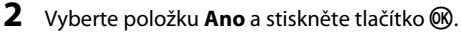

- Nová, upravená kopie se uloží jako samostatný soubor s kompresním poměrem 1:16.
- Kopie se zobrazí s černým rámečkem.

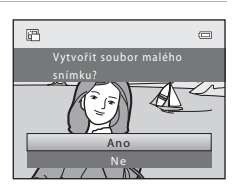

 $640 \times 480$ 

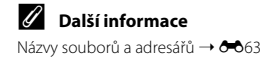

\_

# 🐰 Oříznutí: Vytvoření oříznuté kopie snímku

Je možné vytvořit kopii obsahující pouze část, která je na monitoru viditelná při zobrazeném symbolu 🗺 📽 v režimu přehrávání (🎞 66).

- Chcete-li snímek zvětšit, otočte v režimu přehrávání jednotlivých snímků ovladačem zoomu do polohy T (Q) (D 29).
  - Chcete-li oříznout snímek orientovaný na výšku, přibližujte snímek tak dlouho, dokud nezmizí černé pruhy zobrazené na obou stranách monitoru. Oříznutý snímek bude zobrazen s orientací na šířku. Chcete-li oříznout snímek orientovaný na

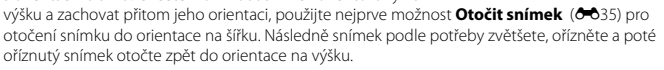

# **2** Upravte kompozici kopie.

- Chcete-li upravit poměr zoomu, otočte ovladačem zoomu do polohy T (Q) nebo W ().
- Stisknutím multifunkčního voliče ▲, ▼, ◀ nebo ▶ procházejte části snímku, dokud se na monitoru nezobrazí výřez snímku, který chcete zkopírovat.

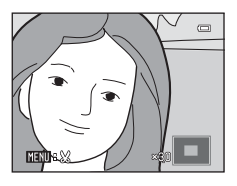

# **3** Stiskněte tlačítko MENU.

- 4 Pomocí multifunkčního voliče zvolte položku Ano a stiskněte tlačítko 🛞.
  - Nová, oříznutá kopie se uloží jako samostatný snímek.

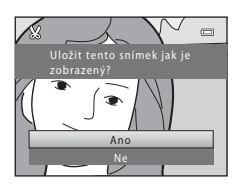

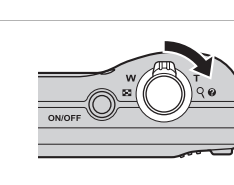

### 🖉 Velikost obrazu

Spolu se zmenšením ukládané oblasti se zmenší také velikost obrazu (počet pixelů) oříznuté kopie. Pokud je velikost oříznuté kopie 320 × 240 nebo 160 × 120, zobrazí se kolem snímku černý rámeček a na levé straně monitoru se v režimu přehrávání zobrazí symbol malého snímku 🔁.

### 🖉 Další informace

Názvy souborů a adresářů → 🖚63

# Připojení fotoaparátu k televizoru (prohlížení snímku na televizoru)

Chcete-li přehrávat snímky nebo videosekvence na televizoru, připojte fotoaparát k televizoru volitelným audio/video kabelem (🏞 64).

# 1 Vypněte fotoaparát.

### 2 Připojte fotoaparát k televizoru.

 Žlutou koncovku audio/video kabelu připojte k televizoru do zdířky video vstupu a bílou koncovku do audio vstupu.

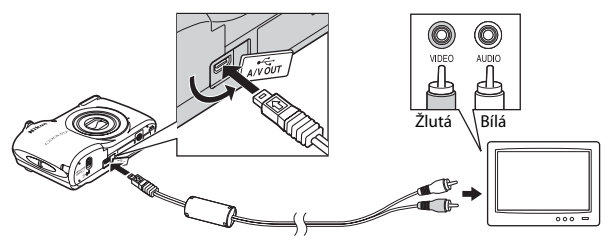

### 3

### Nastavte vstup na televizoru na vstup externího videa.

- Podrobnosti naleznete v dokumentaci dodávané s televizorem.
- 4 Fotoaparát zapněte podržením stisknutého tlačítka ►.
  - Fotoaparát přejde do režimu přehrávání a na televizoru se zobrazí snímky.
  - Během připojení k televizoru zůstane monitor fotoaparátu vypnutý.

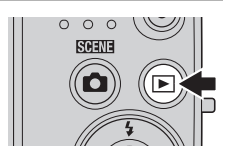

# Poznámky k připojení kabelu

Při připojování kabelu se ujistěte, zda je konektor fotoaparátu správně orientován. Při připojování kabelu k fotoaparátu nepoužívejte nadměrnou sílu. Při odpojování kabelu nevytahujte konektor šikmo.

### Jestliže se snímky na televizoru nezobrazí

Zkontrolujte, zda nastavení režimu video výstupu fotoaparátu v položce **Režim video** (🏍 55) v menu nastavení odpovídá normě vašeho televizoru.

# Připojení fotoaparátu k tiskárně (přímý tisk)

Uživatelé tiskáren kompatibilních se standardem PictBridge (🌽 20) mohou fotoaparát připojit přímo k tiskárně a tisknout snímky bez použití počítače.

Snímky lze vytisknout dle následujících pokynů.

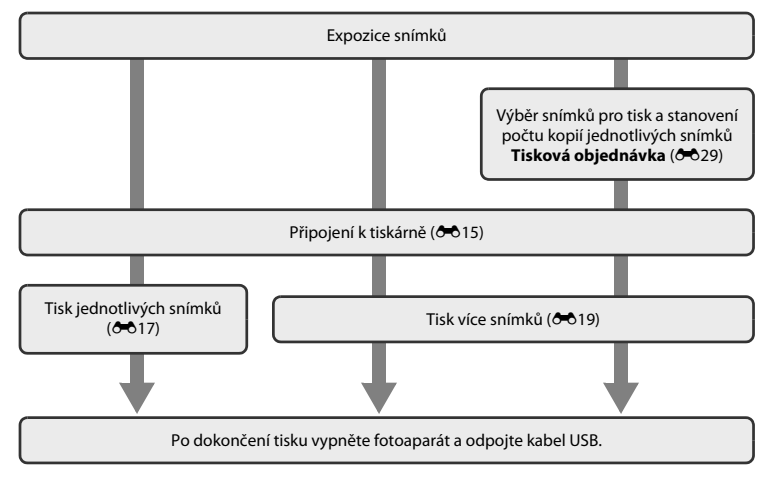

Část Reference

# Poznámky ke zdroji energie

- Aby nedošlo k neočekávanému vypnutí fotoaparátu, používejte během připojení fotoaparátu k tiskárně plně nabitou baterii.
- Pokud používáte síťový zdroj EH-65A (dostupný samostatně), lze fotoaparát napájet ze síťové zásuvky. Nepoužívejte žádnou jinou značku síťového zdroje ani jiný model, protože by mohly způsobit přehřátí nebo poškození fotoaparátu.

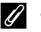

### Tisk snímků

Kromě tisku snímků pomocí tiskárny po přenesení snímků do počítače a přímého tisku na tiskárně připojené přímo k fotoaparátu jsou k dispozici následující možnosti tisku snímků uložených na paměťové kartě:

- · Vložení paměťové karty do slotu pro paměťové karty v tiskárně kompatibilní se standardem DPOF
- Odnesení paměťové karty do digitální fotolaboratoře

Při tisku uvedenými způsoby zadejte snímky a počet výtisků jednotlivých snímků na paměťovou kartu pomocí možnosti **Tisková objednávka** v menu přehrávání (

# Připojení fotoaparátu k tiskárně

# 1 Vypněte fotoaparát.

# 2 Zapněte tiskárnu.

• Zkontrolujte nastavení tiskárny.

# **3** Připojte fotoaparát k tiskárně pomocí dodaného kabelu USB.

 Zajistěte správnou orientaci konektorů. Nezasunujte konektory šikmo a při připojování či odpojování kabelu USB nepoužívejte nadměrnou sílu.

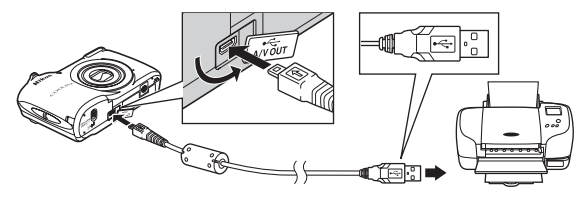

# 4 Zapněte fotoaparát.

 V případě správného připojení se na monitoru fotoaparátu zobrazí úvodní obrazovka PictBridge následovaná obrazovkou Výběr pro tisk.

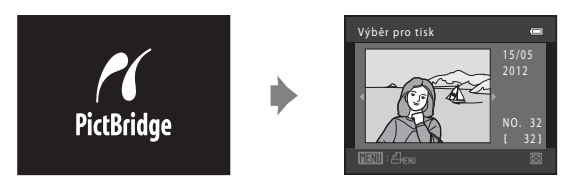

# Tisk jednotlivých snímků

2

Po správném připojení fotoaparátu k tiskárně (🗢 15) můžete vytisknout snímek podle níže uvedeného postupu.

- Pomocí multifunkčního voliče zvolte požadovaný snímek a stiskněte tlačítko ().
   Pro snazší výběr snímků otočte ovladačem zoomu směrem k (). ().
  - K W (PC), cimz prepnete na rezim zobrazeni 12 naniedu. Otočením ovladače zoomu směrem k T (Q) přepnete do režimu přehrávání jednotlivých snímků.

Vyberte položku **Výtisky** a stiskněte tlačítko 🕅.

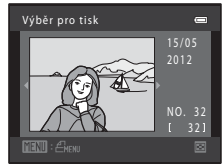

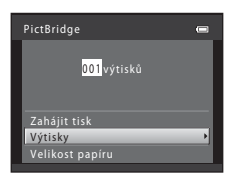

**3** Vyberte požadovaný počet kopií (maximálně devět) a stiskněte tlačítko 🔞.

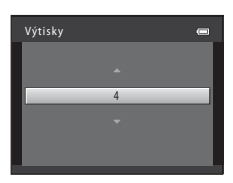

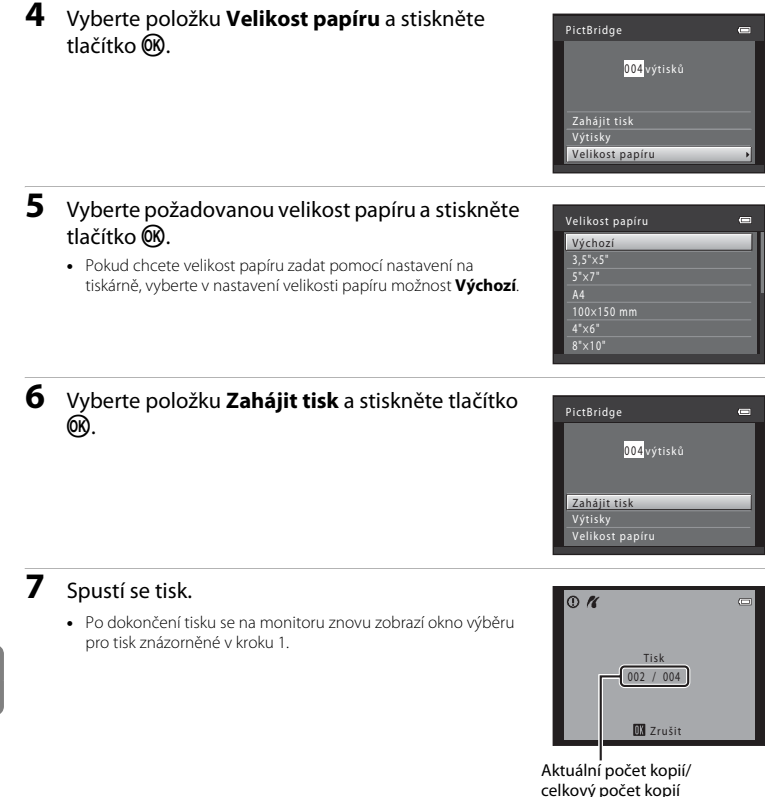

# Tisk více snímků

Jakmile fotoaparát správně připojíte k tiskárně (🗢 15), můžete pomocí níže popsaného postupu vytisknout více snímků.

- 1 Po zobrazení okna Výběr pro tisk stiskněte tlačítko MENU.
- 2 Pomocí multifunkčního voliče zvolte položku Velikost papíru a stiskněte tlačítko ®.
  - Chcete-li menu tisku zavřít, stiskněte tlačítko MENU.

**3** Vyberte požadovanou velikost papíru a stiskněte tlačítko 🛞.

 Pokud chcete velikost papíru zadat pomocí nastavení na tiskárně, vyberte v nastavení velikosti papíru možnost Výchozí.

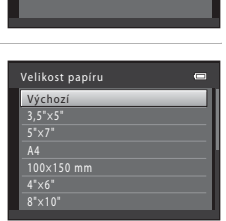

Þ

Menu tisku

Velikost papíru

4 Vyberte položku Výběr pro tisk, Tisk. všech. sním. nebo Tisk DPOF a stiskněte tlačítko 🕅.

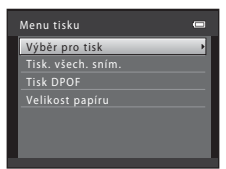

### Výběr pro tisk

Vyberte snímky (maximálně 99) a nastavte počet kopií jednotlivých snímků (maximálně devět).

- Stisknútím multifunkčního voliče ◄ nebo ▶ vyberte snímky a stisknutím tlačítek ▲ nebo ▼ zadejte počet kopií jednotlivých snímků, které chcete vytisknout.
- Snímky vybrané pro tisk jsou označeny symbolem výběru (🎔) a číslem udávajícím požadovaný počet kopií. Pokud pro snímky nejsou určeny žádné kopie, výběr bude zrušen.

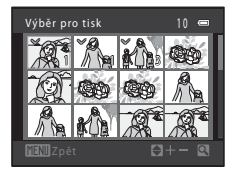

- Otočením ovladače zoomu do polohy T (Q) přepnete do režimu přehrávání jednotlivých snímků. Přepnutím do polohy W (20) zobrazíte 12 miniatur.
- Po dokončení nastavení stiskněte tlačítko Ø.

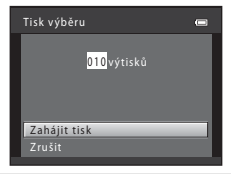

### Tisk. všech. sním.

Vytiskne se jedna kopie všech snímků uložených v interní paměti nebo na paměťové kartě.

 Jakmile se zobrazí okno znázorněné vpravo, vyberte položku Zahájit tisk a zahajte tisk stisknutím tlačitka (20). Chcete-li se vrátit do menu tisku, vyberte položku Zrušit a stiskněte tlačitko (20).

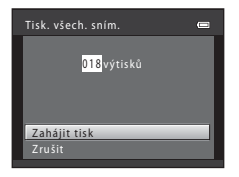

### Tisk DPOF

Snímky, pro které byla vytvořena tisková objednávka, je možné vytisknout pomocí možnosti **Tisková** objednávka ( 29).

- Chcete-li zobrazit aktuální tiskovou objednávku, vyberte položku Zobr. snímky astiskněte tlačítko (B). Chcete-li vytisknout snímky, stiskněte znovu tlačítko (B).

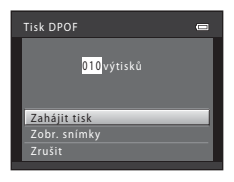

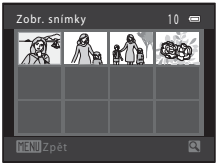

### 5 Spustí se tisk.

 Po dokončení tisku se na monitoru znovu zobrazí menu tisku znázorněné v kroku 2.

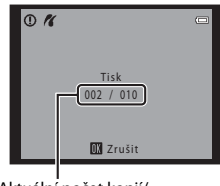

Aktuální počet kopií/ celkový počet kopií

### 🖉 Velikost papíru

Fotoaparát podporuje následující velikosti papíru: Výchozí (výchozí velikost papíru tiskárny připojené k fotoaparátu), 3,5"×5", 5"×7", 100×150 mm, 4"×6", 8"×10", Letter, A3, a A4. Zobrazí se pouze velikosti podporované tiskárnou.

# Menu Inteligentní portrét

## Změkčení pleti

Vyberte režim inteligentního portrétu → tlačítko NENU → kartu 🐷 → Změkčení pleti

### Povolte funkci změkčení pleti.

| Položka                          | Popis                                                                                                    |
|----------------------------------|----------------------------------------------------------------------------------------------------|
| 室 Zapnuto (výchozí<br>nastavení) | Po uvolnění závěrky fotoaparát detekuje obličeje (až tři) a před uložením<br>zpracuje snímek tak, aby byly změkčeny pleťové tóny. |
| OFF Vypnuto                      | Vypíná změkčení pleti.                                                                                                    |

Když je fotoaparát v režimu fotografování (D 6), na monitoru se zobrazuje symbol aktuálního nastavení. Je-li vybrána možnost **Vypnuto**, nezobrazuje se žádný symbol. Úroveň změkčení pleti nelze ověřit na objektu na obrazovce fotografování. Úroveň změkčení pleti lze zkontrolovat v režimu přehrávání.

### Samosp. det. úsměv

### Vyberte režim inteligentního portrétu → tlačítko MENU → kartu 🐷 → Samosp. det. úsměv

Fotoaparát detekuje obličeje osob a poté automaticky exponuje snímek pokaždé, když detekuje úsměv.

| Položka                              | Popis                                 |
|--------------------------------------|---------------------------------------|
| ত্রাঁ Zapnuto<br>(výchozí nastavení) | Aktivuje samospoušť detekující úsměv. |
| OFF Vypnuto                          | Vypíná samospoušť detekující úsměv.   |

Když je fotoaparát v režimu fotografování (🛄 6), na monitoru se zobrazuje symbol aktuálního nastavení. Je-li vybrána možnost **Vypnuto**, nezobrazuje se žádný symbol.

### Kontrola mrknutí

### Vyberte režim inteligentního portrétu → tlačítko MENU → kartu 😇 → Kontrola mrknutí

Fotoaparát automaticky spustí závěrku dvakrát při každém pořízení snímku. U každých dvou snímků je zkontrolováno, na kterém měla osoba oči otevřené, a ten je poté uložen.

| Položka                            | Popis                                                                                                    |                                                          |
|------------------------------------|----------------------------------------------------------------------------------------------------|----------------------------------------------------------|
| 🐱 Zapnuto                          | Aktivuje kontrolu mrknutí.<br>Pokud byla vybrána možnost <b>Zapnuto</b> ,<br>nelze použít blesk.<br>Pokud fotoaparát uloží snímek, na<br>kterém mohla mít osoba zavřené oči,<br>po dobu několika sekund se zobrazí<br>dialogové okno znázorněné na obrázku<br>vpravo. | Osoba na právě pořízeném<br>snímku mrkla béhem expozice. |
| OFF Vypnuto (výchozí<br>nastavení) | Vypíná kontrolu mrknutí.                                                                                                    |                                                          |

Když je fotoaparát v režimu fotografování (🕮 6), na monitoru se zobrazuje symbol aktuálního nastavení. Je-li vybrána možnost **Vypnuto**, nezobrazuje se žádný symbol.

# Menu fotografování (pro režim 🗖 (auto))

## Vyvážení bílé barvy (Úprava barevného odstínu)

Zvolte režim  $\Box$  (auto)  $\rightarrow$  tlačítko MENU  $\rightarrow$  kartu  $\Box \rightarrow$  Vyvážení bílé barvy

Barva světla odraženého od předmětu závisí na barvě zdroje světla. Lidský mozek se dokáže přizpůsobit změnám barvy zdroje světla tak, že se bílé předměty jeví jako bílé bez ohledu na to, zda jsou ve stínu, na přímém slunečním světle nebo pod umělým žárovkovým osvětlením. Digitální fotoaparáty dovedou toto přizpůsobení napodobovat zpracováním snímků v závislosti na barvě zdroje světla. Tento postup se označuje jako "vyvážení bílé barvy". Pro dosažení přirozených barev vyberte před fotografováním vyvážení bílé barvy, které odpovídá zdroji světla. Ačkoli režim **Auto** (výchozí nastavení) lze použít ve většině typů osvětlení, vyvážení bílé barvy lze upravit podle počasí či zdroje světla, aby barevné tóny snímku byly přirozenější.

| Položka                       | Popis                                                                                  |
|-------------------------------|----------------------------------------------------------------------------------------|
| AUTO Auto (výchozí nastavení) | Vyvážení bílé barvy je automaticky nastaveno v závislosti na<br>světelných podmínkách. |
| PRE Manuální nastavení        | Toto nastavení je výhodné při fotografování při nestandardním osvětlení (🗢 25).        |
| 🔆 Denní světlo                | Vyvážení bílé barvy je nastaveno na přímé sluneční světlo.                             |
| 🐺 Žárovkové světlo            | Tuto volbu použijte při umělém žárovkovém osvětlení.                                   |
| 🗮 Zářivkové světlo            | Tuto volbu použijte při zářivkovém osvětlení.                                          |
| 🏟 Zataženo                    | Nastavení vhodné pro fotografování pod zataženou oblohou.                              |
| 兮 Blesk                       | Tuto volbu použijte s bleskem.                                                         |

Když je fotoaparát v režimu fotografování (🛄 6), na monitoru se zobrazuje symbol aktuálního nastavení. Je-li vybrána možnost **Auto**, nezobrazuje se žádný symbol.

### Použití manuálního nastavení

Volba manuální nastavení se používá při smíšeném osvětlení nebo ke korigování zdrojů světla se silným barevným nádechem, pokud jste nedosáhli požadovaného efektu pomocí nastavení bílého vyvážení jako **Auto** a **Žárovkové světlo** (například snímky pořízené při osvětlení lampou s červeným stínítkem vypadají po kompenzaci, jako kdyby byly pořízeny při bílém světle). Podle následujícího postupu změříte hodnotu vyvážení bílé barvy za osvětlení použitého při fotografování.

- Pod osvětlení, při kterém chcete fotografovat, umístěte bílý nebo šedý objekt.
- 2 Zobrazte menu fotografování (Q 48), pomocí multifunkčního voliče vyberte PRE Manuální nastavení v menu Vyvážení bílé barvy a stiskněte tlačítko ().
  - Fotoaparát aktivuje zoom pro změření vyvážení bílé.

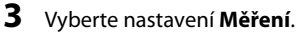

 Chcete-li použít poslední naměřenou hodnotu vyvážení bílé barvy, vyberte položku Zrušit a stiskněte tlačítko (). Nastavení vyvážení bílé barvy již nebude měřeno znovu a použije se poslední změřená hodnota.

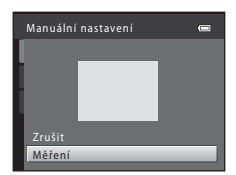

Vvvážení bílé barvv

Denní světlo

Zataženo Blesk

Zárovkové světlo Zářivková světlo

Auto Manuální nastavení

---

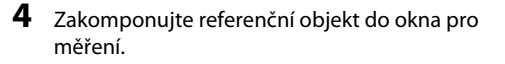

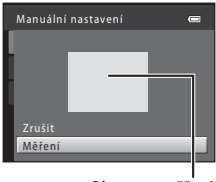

Okno pro měření

# 5 Chcete-li změřit hodnotu pro manuální nastavení, stiskněte tlačítko 🕅.

• Spustí se závěrka a nastaví se nová hodnota vyvážení bílé barvy. Nebude uložen žádný snímek.

### Poznámky k vyvážení bílé barvy

- Některá nastavení blesku nelze použít s ostatními funkcemi (🛄 62).
- Nastavte blesk na 🕲 (vypnuto), když je nastaveno jiné vyvážení bílé barvy než Auto a Blesk (🛄 50).

### Poznámky k manuálnímu nastavení

Hodnotu pro osvětlení bleskem nelze měřit s nastavením **Manuální nastavení**. Při fotografování s bleskem vyberte u položky **Vyvážení bílé barvy** nastavení **Auto** nebo **Blesk**.

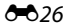

# Sériové snímání

### Zvolte režim 🗖 (auto) → tlačítko MENU → kartu 🗖 → Sériové snímání

Změňte nastavení na sériové snímání nebo BSS (výběr nejlepšího snímku).

| Položka                                                                     | Popis                                                                                                    |
|-----------------------------------------------------------------------------|----------------------------------------------------------------------------------------------------|
| <ul> <li>Jednotlivé</li> <li>snímky</li> <li>(výchozí nastavení)</li> </ul> | Při každém stisknutí tlačítka spouště je zhotoven jeden snímek.                                                                                                    |
| 🖵 Sériové snímání                                                           | Když přidržíte tlačítko spouště stisknuté až na doraz, fotoaparát pořídí až čtyři snímky<br>rychlostí přibližně 1,2 obrázků za sekundu (obr./s), když je <b>Režim obrazu</b> nastaven<br>na hodnotu <b>18 4608×3456</b> (fotoaparát L26) nebo <b>18 3648×2736</b> (fotoaparát L25).                                                                                                    |
| <b>BSS</b> BSS<br>(výběr nejlepšího<br>snímku)                              | Funkci "výběr nejlepšího snímku" doporučujeme k fotografování s vypnutým<br>bleskem, při přiblížení objektu fotoaparátem nebo v situacích, kdy může dojít<br>k rozmazání snímků neúmyslným pohybem. Je-li funkce BSS aktivní, zhotoví<br>fotoaparát při podržení stisknutého tlačítka spouště až deset snímků. Následně je<br>automaticky vybrán a uložen nejostřejší snímek z pořízené série. BSS je nejvhodnější pro fotografování objektů, které se nepohybují. Pokud<br>fotografujete pohybující se objekty nebo pokud se kompozice snímku<br>během fotografování mění, nemusíte dosáhnout požadovaných výsledků. |
| ∰ Mozaika<br>16 snímků                                                      | <ul> <li>Při každém stisknutí tlačitka spouště fotoaparát pořídí<br/>16 snímků s frekvencí asi 30 obr./s a uspořádá je do<br/>jediného kombinovaného snímku.</li> <li>Možnost <b>Režim obrazu</b> je pevně nastavena na<br/>hodnotu <b>G</b> (velikost obrazu: 2560 × 1920 pixelů).</li> <li>Nelze použít digitální zoom.</li> </ul>                                                                                                    |

Když je fotoaparát v režimu fotografování (C 6), na monitoru se zobrazuje symbol aktuálního nastavení. Je-li vybrána možnost **Jednotlivé snímky**, nezobrazuje se žádný symbol.

### Poznámky k sériovému snímání

- Když je zvoleno Sériové snímání, BSS nebo Mozaika 16 snímků, blesk nelze použít. Zaostření, expozice a vyvážení bílé barvy jsou pevně nastaveny na hodnoty určené prvním snímkem v každé sérii.
- Frekvence sériového snímání se může lišit v závislosti na aktuálním nastavení režimu obrazu, použité paměť ové kartě a podmínkách pro pořizování snímků.
- Některá nastavení blesku nelze použít s ostatními funkcemi (<sup>1</sup> 62).

### Poznámky k funkci Mozaika 16 snímků

Jev zvaný "smear" (Ž<sup>+</sup>3) viditelný na monitoru při fotografování s aktivovanou funkcí **Mozaika 16 snímků** bude uložen společně se snímky. Při fotografování s aktivovanou funkcí **Mozaika 16 snímků** se doporučuje vyhnout jasným objektům, jakými jsou slunce, odrazy slunečních paprsků a elektrická světla.

### Nastavení barev

### Zvolte režim 🗖 (auto) → tlačítko MENU → kartu 🗖 → Nastavení barev

| JIOUZI K UZIVETII DALEV JIIITIKU HEDU K UKIAUATII CETTUDIIVCIT JIIITIKU. |
|--------------------------------------------------------------------------|
|--------------------------------------------------------------------------|

| Položka Popis                          |                                                                     |
|----------------------------------------|---------------------------------------------------------------------|
| 🔀 Standardní barvy (výchozí nastavení) | Tuto volbu použijte pro snímky s přirozenými barvami.               |
| 🕼 Živé barvy                           | Tuto volbu použijte k dosažení živých, "fotografických" barev.      |
| 🕼 Černobílé                            | Ukládání černobílých snímků.                                        |
| (∰ Sépiové                             | Ukládání sépiově zbarvených snímků.                                 |
| 🕼 Kyanotypie                           | Pro ukládání snímků s azurově modrým monochromatickým<br>zbarvením. |

Když je fotoaparát v režimu fotografování (C 6), na monitoru se zobrazuje symbol aktuálního nastavení. Je-li vybrána možnost **Standardní barvy**, nezobrazí se žádný symbol. Barevné tóny zobrazované na monitoru při fotografování se mění podle vybrané možnosti.

### V Poznámky k nastavení barev

Některá nastavení blesku nelze použít s ostatními funkcemi (🛄 62).

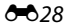

• Další informace o úpravách snímků naleznete v části "Úpravy statických snímků" (🏞 5).

### 名 Tisková objednávka (Vytvoření DPOF tiskové objednávky)

Stiskněte tlačítko ► (režim přehrávání) → tlačítko MENU → Menu přehrávání → 🖪 Tisková objednávka

Když některým z následujících způsobů tisknete snímky uložené na paměťové kartě, možnost **Tisková objednávka** v menu přehrávání slouží k tvorbě digitálních "tiskových objednávek".

- Vložení paměť ové karty do slotu pro paměť ové karty v tiskárně kompatibilní se standardem DPOF (20).
- Odnesení paměť ové karty do digitální fotolaboratoře.
- Připojení fotoaparátu k tiskárně kompatibilní s PictBridge (2010) (14). Jestliže je paměťová karta z fotoaparátu vyjmuta, může být vytvořena tisková objednávka pro snímky uložené v interní paměti.
- Vyberte položku Vybrat snímky a stiskněte tlačítko <sup>®</sup>.

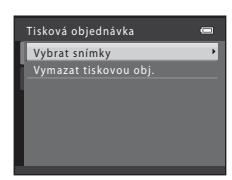

# **2** Vyberte snímky (maximálně 99) a nastavte počet kopií jednotlivých snímků (maximálně devět).

- Stisknutím multifunkčního voliče ◀ nebo ▶ vyberte snímky a stisknutím tlačítek ▲ nebo ▼ zadejte počet kopií jednotlivých snímků, které chcete vytisknout.
- Snímek vybraný pro tisk lze identifikovat podle symbolu výběru a čísla sdělujícího počet tiskových kopií. Pokud pro snímky nejsou určeny žádné kopie, výběr bude zrušen.
- Otočením ovladače zoomu do polohy T (Q) přepnete do režimu přehrávání jednotlivých snímků.
   Otočením ovladače zoomu do polohy W (🗟) se vrátíte k zobrazení 12 náhledů.
- Po dokončení nastavení stiskněte tlačítko OK.
- **3** Zvolte, zda chcete vytisknout datum pořízení snímku a provozní informace.
  - Chcete-li tisknout datum pořízení na všech snímcích v tiskové objednávce, vyberte položku Datum a stiskněte tlačítko ()).
  - Pokud chcete tisknout provozní informace (čas závěrky a clona) na všech snímcích v tiskové objednávce, vyberte položku Informace a stiskněte tlačítko <sup>®</sup>.
  - Pokud chcete tiskovou objednávku dokončit, vyberte položku Hotovo a stiskněte tlačítko ()).

Snímky vybrané k tisku jsou během přehrávání označeny symbolem **@**.

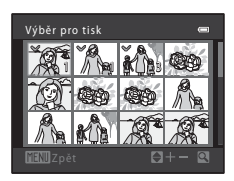

| Tisková objednávka | _ |
|--------------------|---|
|                    |   |
| Hotovo             |   |
|                    |   |
|                    |   |
| Datum              |   |
| Informace          |   |

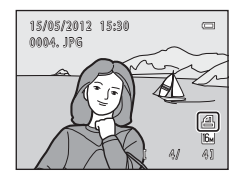

# Poznámky k tisku fotografických a provozních informací

Pokud jsou v možnosti tiskové objednávky aktivovány možnosti **Datum** a **Informace**, vytisknou se na snímcích fotografické a provozní informace, jestliže bude použita tiskárna kompatibilní se standardem DPOF ( $\overleftrightarrow{}^{2}$ 20) a s podporou tisku fotografických a provozních informací.

- Provozní informace nelze tisknout, je-li fotoaparát prostřednictvím dodaného kabelu USB (21) připojen přímo k tiskárně kompatibilní s normou DPOF.
- Pamatujte na to, že nastavení Datum a Informace se resetují při každém zobrazení možnosti Tisková objednávka.
- Vytištěné datum odpovídá datu zaznamenanému při pořízení snímku.
   Změna data ve fotoaparátu pomocí možnosti Datum a čas nebo

Časové pásmo v položce Časové pásmo a datum v menu nastavení po pořízení snímku nemá žádný vliv na datum vytištěné na snímku.

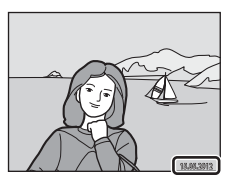

### Zrušení existující tiskové objednávky

Vyberte položku **Vymazat tiskovou obj.** v kroku 1 (**\***029) části "**4** Tisková objednávka (Vytvoření DPOF tiskové objednávky)" a poté stisknutím tlačítka **6** odstraňte ze všech snímků označení pro tisk a zrušte tiskovou objednávku.

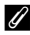

### Vkopírování data

Pokud je na snímcích vkopírováno datum a čas pořízení pomocí možnosti **Vkopírování data** (>47) v menu nastavení, snímky budou ukládány s vkopírovaným datem a časem při pořízení. Takové snímky lze vytisknout i na tiskárnách, které tisk data na fotografiích nepodporují.

V takovém případě budou datum a čas vytištěny pouze na snímcích s volbou vkopírování data, a to i tehdy, když je volba data v položce **Tisková objednávka** aktivní.

# Prezentace

Stiskněte tlačítko 🕨 (režim přehrávání) → tlačítko 🌆 🕨 Annu přehrávání → 🎴 Prezentace

Slouží k postupnému přehrání snímků, v automatizované "prezentaci", uložených v interní paměti nebo na paměťové kartě.

### 1 Pomocí multifunkčního voliče zvolte položku Start a stiskněte tlačítko 🛞.

 Chcete-li, aby se prezentace automaticky opakovala, vyberte položku Smyčka a stiskněte tlačítko @ před výběrem položky Start. Když je položka smyčka aktivní, je označena symbolem vyběru (~).

# 2 Je zahájeno přehrávání prezentace.

- Chcete-li prezentaci ukončit nebo přerušit pauzou, stiskněte tlačítko 🔞.

### Ukončete prezentaci nebo ji restartujte.

 Obrazovka vpravo se zobrazí, když je zobrazen poslední snímek prezentace nebo když prezentaci pozastavite. Vyberte
 a stiskněte tlačitko (Ø), čímž se vrátíte ke kroku 1, nebo zvolte ), chcete-li v prezentaci pokračovat.

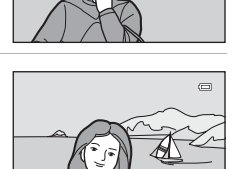

### V Poznámky k funkci Prezentace

- V prezentacích se zobrazují pouze první snímky videosekvencí.
- Maximální doba přehrávání je přibližně 30 minut, a to i v případě, že je aktivní funkce Smyčka (20053).

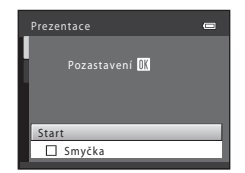

3

## On Ochrana

### Stiskněte tlačítko ▶ (režim přehrávání) → tlačítko NENU → Menu přehrávání → 📭 Ochrana

Chrání vybrané snímky před nechtěným vymazáním.

Výběr snímků, které chcete chránit, nebo zrušení ochrany snímků na obrazovce pro výběr snímků.

→ "Obrazovka pro výběr snímků" (♣34)

Nezapomeňte, že při formátování interní paměti fotoaparátu nebo paměťové karty se chráněné soubory trvale vymažou ( <a href="https://www.searchitec.com">wsw.searchitec.com</a> ( <a href="https://www.searchitec.com">wsw.searchitec.com</a> ( <a href="https://www.searchitec.com"/>wsw.searchitec.com</a> ( <a href="https://www.searchitec.com"/>wsw.searchitec.com"/>wsw.searchitec.com</a> ( <a href="https://www.searchitec.com"/>wsw.searchitec.com"/>wsw.searchitec.com</a> ( <a href="https://www.searchitec.com"/>wsw.searchitec.com</a> ( <a href="https://www.searchitec.com"/>wsw.searchitec.com</a> ( <a href="https://www.searchitec.com"/>wsw.searchitec.com</a> ( <a href="https://www.searchitec.com"/>wsw.searchitec.com"/>wsw.searchitec.com</a> (

Chráněné snímky jsou během přehrávání označeny symbolem 🞯 (🛄 8).

### Obrazovka pro výběr snímků

Při použití některé z následujících funkcí se při výběru snímků zobrazí okno podobající se oknu znázorněnému vpravo.

- Tisková objednávka > Vybrat snímky ( 29)
- Ochrana ( 33)
- Otočit snímek ( 35)
- Kopie > Vybrané snímky (🖚 36)
- Uvítací obrazovka > Vybrat snímek ( 40)
- Vymazání snímku > Vymaz. vyb. snímky (🛄 31)

Snímky lze vybírat dále popsanými postupy.

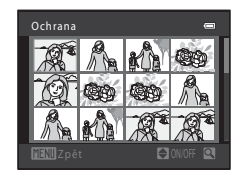

Stisknutím multifunkčního voliče ◀ nebo
 vyberte snímek.

- Otočením ovladače zoomu (<sup>1</sup>2, 4) do polohy **T** (<sup>9</sup>) přepnete na režim přehrávání jednotlivých snímků, otočením do polohy **W** (<sup>1</sup>) přepnete zpět na zobrazení 12 náhledů.
- Pro funkce Otočit snímek a Uvítací obrazovka lze vybrat pouze jeden snímek. Přejděte ke kroku 3.

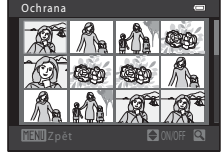

- 2 Pomocí tlačítek ▲ a ▼ můžete vybrat snímky nebo zrušit jejich výběr (případně můžete pomocí nich určit počet kopií).
  - Po výběru snímku se vedle něj zobrazí symbol výběru (\*). Chcete-li vybrat další snímky, zopakujte kroky 1 a 2.

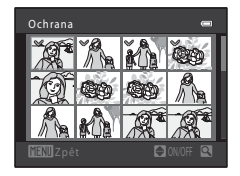

# **3** Stisknutím tlačítka 🛞 použijete výběr snímků.

 Pokud je vybrána možnost Vybrané snímky, zobrazí se dialog pro potvrzení. Postupujte podle pokynů na monitoru.

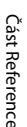

### **6-0**34

# 街 Otočit snímek

Stiskněte tlačítko ▶ (režim přehrávání) → tlačítko MENU → Menu přehrávání → 街 Otočit snímek

Určete orientaci, se kterou se budou uložené snímky zobrazovat během přehrávání. Statické snímky lze otočit o 90 stupňů směrem doprava nebo doleva.

Vyberte snímek v obrazovce pro výběr snímků (☎34). Po zobrazení okna Otočit snímek otočte snímek o 90 stupňů pomocí tlačítka multifunkčního voliče ◀ nebo ►.

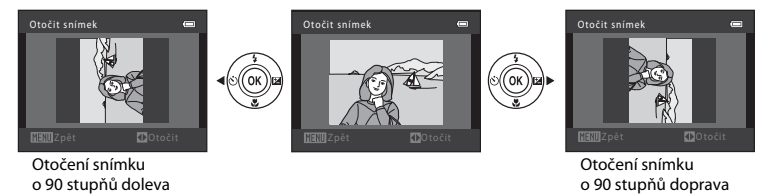

Stisknutím tlačítka 🛞 nastavíte zobrazenou orientaci a uložíte informace o orientaci spolu se snímkem.

### Poznámky k otočení snímků

Tento fotoaparát nedokáže otočit snímky pořízené jinou značkou fotoaparátu nebo jiným modelem

# 🗄 Kopie (Kopírování mezi interní pamětí a paměťovou kartou)

Stiskněte tlačítko 🕨 (režim přehrávání) → tlačítko 🛯 🔁 Menu přehrávání → 🖽 Kopie

Kopírování snímků mezi interní pamětí a paměťovou kartou.

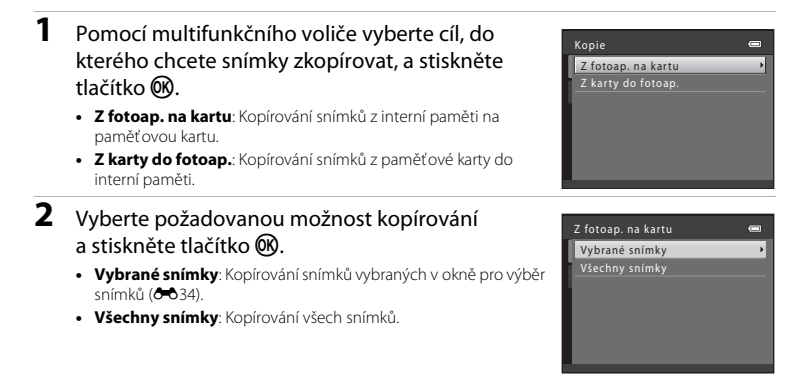
## Poznámky ke kopírování snímků

- Kopírovat lze soubory ve formátech JPEG a AVI.
- U snímků pořízených jiným fotoaparátem nebo upravených v počítači není zaručena funkčnost operace.
- Při kopírování snímků, pro které je aktivní možnost Tisková objednávka (⇔29), se nastavení tiskové objednávky nezkopírují. Avšak při kopírování snímků, pro které je aktivní Ochrana (⇔33), je zkopírováno bezpečnostní nastavení.

#### Jestliže je zobrazeno "V paměti nejsou žádné snímky."

Pokud do fotoaparátu vložíte paměťovou kartu, která neobsahuje žádné snímky, zobrazí se po přepnutí fotoaparátu do režimu přehrávání zpráva **V paměti nejsou žádné snímky.** Stisknutím tlačítka **MENU** zobrazte obrazovku s volbami kopírování a zkopírujte snímky uložené v interní paměti fotoaparátu na paměťovou kartu.

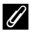

#### Další informace

Názvy souborů a adresářů → 🔁 63

## Menu videosekvence

## Možnosti videa

Vstupte do režimu fotografování → tlačítko MENU → karta 🐂 → Možnosti videa

Vyberte požadovanou možnost videa pro záznam.

Čím větší je obraz a čím vyšší je přenosová rychlost videosekvence, tím vyšší je kvalita obrazu a velikost souboru videosekvence.

| Položka                                      | Popis                                                                                                    |
|----------------------------------------------|----------------------------------------------------------------------------------------------------|
| 720e HD 720p (1280×720) (výchozí nastavení)* | Zaznamenají se videosekvence s poměrem stran 16:9.<br>• Přenosová rychlost videosekvence: přibližně<br>30 Mb/s  |
| <u>VGA</u> VGA (640×480)                     | Zaznamenají se videosekvence s poměrem stran 4:3.<br>• Přenosová rychlost videosekvence: přibližně<br>10,7 Mb/s |
| <u>avea</u> QVGA (320×240)                   | Zaznamenají se videosekvence s poměrem stran 4:3.<br>• Přenosová rychlost videosekvence: přibližně<br>2,7 Mb/s  |

- \* Když není vložena paměťová karta (tj. když se používá vnitřní paměť fotoaparátu), nastavení je VGA (640×480).
- Přenosová rychlost videosekvence je množství video dat, které se zaznamená za sekundu.
- Při všech možnostech je snímací frekvence vždy přibližně 30 obrázků za sekundu.
- Možnosti videa a maximální délka videosekvence  $\rightarrow$   $\square$  80

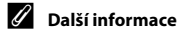

Názvy souborů a adresářů → 🖚63

## Režim autofokusu (pouze L26)

Vstupte do režimu fotografování → tlačítko MENU → karta 🏹 → Režim autofokusu

Výběr způsobu, kterým fotoaparát zaostřuje v režimu videosekvence.

| Položka                                           | Popis                                                                                                    |
|---------------------------------------------------|----------------------------------------------------------------------------------------------------|
| <b>AF–S</b> Jednorázový AF<br>(výchozí nastavení) | Zaostření se zablokuje při zahájení nahrávání stisknutím tlačítka<br>● (*〒 záznam videosekvence).<br>Tuto možnost vyberte, pokud vzdálenost mezi fotoaparátem a objektem<br>zůstane stejná.                                                                                                    |
| <b>AF–F</b> Nepřetržitý AF                        | Fotoaparát zaostřuje neustále.<br>Tuto možnost vyberte, pokud se vzdálenost mezi fotoaparátem<br>a objektem během nahrávání výrazně změní. V zaznamenané<br>videosekvenci může být slyšet zvuk ostření fotoaparátu. Aby zvuk ostření<br>fotoaparátu nerušil záznam, doporučuje se použít nastavení <b>Jednorázový</b><br><b>AF</b> . |

## Menu nastavení

## Uvítací obrazovka

#### Tlačítko MENU → karta ¥ → Uvítací obrazovka

Můžete upravit uvítací obrazovku, která se zobrazuje, když zapnete fotoaparát.

| Položka                      | Popis                                                                                                    |
|------------------------------|----------------------------------------------------------------------------------------------------|
| Žádná<br>(výchozí nastavení) | Fotoaparát přejde do režimu fotografování nebo přehrávání bez<br>zobrazení uvítací obrazovky.                                                                                                    |
| COOLPIX                      | Fotoaparát zobrazí uvítací obrazovku a přejde do režimu fotografování<br>nebo přehrávání.                                                                                                    |
| Vybrat snímek                | <ul> <li>Zobrazí snímek vybraný pro uvítací obrazovku. Po zobrazení obrazovky pro výběr snímku vyberte snímek (↔34) a stiskněte tlačítko ().</li> <li>Protože je vybraný snímek uložen do fotoaparátu, zobrazí se při jeho zapnutí i v případě, že bude původní snímek odstraněn.</li> <li>Snímky pořízené při nastavení funkce Režim obrazu (□ 60) na</li> <li>608×2592 u fotoaparátu L26 a na 33584×2016 u fotoaparátu L25 a kopie o velikosti menší než 320 × 240 vytvořené pomocí funkce Malý snímek (↔9) nebo oříznutí (, ↔10) nelze vybrat.</li> </ul> |

## Časové pásmo a datum

#### Tlačítko MENU → karta ¥ → Časové pásmo a datum

Umožňuje ve fotoaparátu nastavit hodiny.

| Položka      | Popis                                                                                                    |
|--------------|----------------------------------------------------------------------------------------------------|
| Datum a čas  | Umožňuje vám nastavit hodiny fotoaparátu na<br>aktuální datum a čas.<br>Multífunkčním voličem nastavte jednotlivé<br>položky zobrazené na displeji.<br>Zvolte položku: Stiskněte tlačítko ▶ nebo ◄<br>(přepínání mezi D, M, R, hodina, minuta).<br>Úprava označené položky: Stiskněte<br>tlačítko ▲ nebo ▼.<br>Aktivujíte nastaveni: Zvolte<br>minuty a stiskněte tlačítko ֎. |
| Formát data  | K dispozici jsou následující formáty data: Rok/měsíc/den, Měsíc/den/rok a Den/<br>měsíc/rok.                                                                                                    |
| Časové pásmo | Lze zadat                                                                                                    |

## Výběr časového pásma cílového místa cesty

1 Pomocí multifunkčního voliče zvolte položku Časové pásmo a stiskněte tlačítko 🔞.

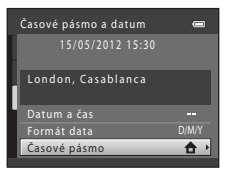

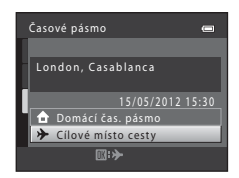

## 3 Stiskněte tlačítko ►.

a stiskněte tlačítko 🕅.

s aktuálně nastaveným regionem.

• Zobrazí se obrazovka cílového místa cesty.

2 Vyberte položku **>** Cílové místo cesty

Datum a čas zobrazované na monitoru se mění v souladu.

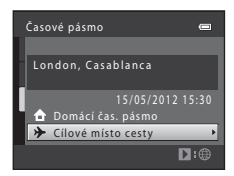

# 4 Stisknutím tlačítka ◀ nebo ► vyberte časové pásmo v cílovém místě cesty.

- Pokud je právě letní čas, zapněte funkci letní čas stisknutím tlačítka ▲ V horní části monitoru je zobrazen symbol
   a hodiny fotoaparátu se posunou o jednu hodinu vpřed.
   Stisknutím tlačítka ▼ funkci letního času deaktivujete.
- Stisknutím tlačítka () použijte časové pásmo v cílovém místě cesty.
- Po dobu aktivace časového pásma cílového místa cesty se na monitoru fotoaparátu v režimu fotografování zobrazuje symbol <sup>(\*)</sup>.

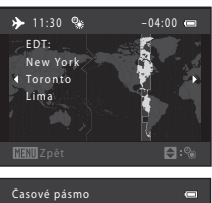

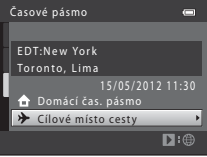

## 🖉 🔒 Domácí časové pásmo

- Chcete-li obnovit domácí časové pásmo, vyberte v kroku 2 položku 
   Domácí čas. pásmo a stiskněte tlačítko 
   .

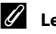

#### Letní čas

Pokud začíná nebo končí letní čas, zapněte nebo vypněte odpovídající funkci na obrazovce výběru časového pásma, která je zobrazena v kroku 4.

#### Vkopírování data na snímky

Vkopírování data lze aktivovat pomocí možnosti **Vkopírování data** (<del>D</del>47) v menu nastavení po nastavení data a času. Jakmile je možnost **Vkopírování data** aktivována, budou ukládané vyfotografované snímky obsahovat vkopírované datum.

## 🖉 Časová pásma

Fotoaparát podporuje dále uvedená časová pásma.

V případě, že zde časové pásmo není uvedeno, nastavte hodiny fotoaparátu na místní čas získaný pomocí položky **Datum a čas**.

| UTC +/- | Místo                                         | UTC +/- | Místo                                      |
|---------|-----------------------------------------------|---------|--------------------------------------------|
| -11     | Midway, Samoa                                 | +1      | Madrid, Paris, Berlin                      |
| -10     | Hawaii, Tahiti                                | +2      | Athens, Helsinki, Ankara                   |
| -9      | Alaska, Anchorage                             | +3      | Moscow, Nairobi, Riyadh,<br>Kuwait, Manama |
| -8      | PST (PDT): Los Angeles, Seattle,<br>Vancouver | +4      | Abu Dhabi, Dubai                           |
| -7      | MST (MDT): Denver, Phoenix                    | +5      | Islamabad, Karachi                         |
| -6      | CST (CDT): Chicago, Houston,<br>Mexico City   | +5,5    | New Delhi                                  |
| -5      | EST (EDT): New York, Toronto,<br>Lima         | +6      | Colombo, Dhaka                             |
| -4,5    | Caracas                                       | +7      | Bangkok, Jakarta                           |
| -4      | Manaus                                        | +8      | Beijing, Hong Kong, Singapore              |
| -3      | Buenos Aires, Sao Paulo                       | +9      | Tokyo, Seoul                               |
| -2      | Fernando de Noronha                           | +10     | Sydney, Guam                               |
| -1      | Azores                                        | +11     | New Caledonia                              |
| ±0      | London, Casablanca                            | +12     | Auckland, Fiji                             |
|         |                                               |         |                                            |

## Nastavení monitoru

#### Tlačítko MENU → karta ¥ → Nastavení monitoru

Nastavte následující možnosti.

| Položka       | Popis                                                                                                    |
|---------------|----------------------------------------------------------------------------------------------------|
| Info o snímku | Slouží k výběru, které informace se budou zobrazovat na monitoru v režimu<br>fotografování a režimu přehrávání. |
| Jas           | Slouží k výběru jedné z pěti úrovní jasu monitoru. Výchozí nastavení je 3.                                      |

#### Info o snímku

Nastavení toho, zda se na monitoru zobrazují informace o snímku.

|                                            | Režim fotografování                                                                                                    | Režim přehrávání                                                                                                    |
|--------------------------------------------|----------------------------------------------------------------------------------------------------|----------------------------------------------------------------------------------------------------|
| Zobrazit info                              |                                                                                                    | 15/05/2012 15:30 CT<br>0004. JPG<br>CT<br>4/ 41                                                                     |
| Automatické info<br>(výchozí<br>nastavení) | Zobrazují se stejné informace jako v polož<br>sekund neprovedete žádnou operaci, disp<br>provedete nějakou operaci, informace se z | ce <b>Zobrazit info</b> . Jestliže do několika<br>lej bude stejný jako <b>Skrýt info</b> . Jakmile<br>movu zobrazí. |
| Skrýt info                                 |                                                                                                    |                                                                                                    |

|                           | Režim fotografování                                                                                                    | Režim přehrávání                                                                                                    |
|---------------------------|----------------------------------------------------------------------------------------------------|----------------------------------------------------------------------------------------------------|
| Pom.<br>mřížka+auto. info | Kromě informací zobrazených pomocí<br>funkce <b>Automatické info</b> se zobrazuje<br>i pomocná mřížka, která pomáhá při<br>kompozici snímků. Při záznamu<br>videosekvence se nezobrazuje.                                                                           | 15/197/2012 15:30         0004, JPG         0004, JPG         JPG         JPG |
| Rám. videa+auto.<br>info  | Kromě informací zobrazených pomocí<br>funkce <b>Automatické info</b> popsané<br>výše se před zahájením záznamu zobrazí<br>rámeček, který reprezentuje oblast, která<br>bude při záznamu videosekvence<br>zachycena.<br>Při záznamu videosekvence se<br>nezobrazuje. | Zobrazují se stejné informace jako<br>v položce <b>Automatické info</b> .                                                                                                    |

## Vkopírování data (vkopírování data a času)

#### Tlačítko MENU → karta ¥ → Vkopírování data

Datum a čas fotografování lze vkopírovat do snímků při fotografování, takže tyto informace lze tisknout i na tiskárnách, které nepodporují tisk data ( ).

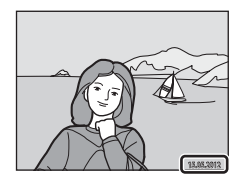

| Položka                            | Popis                                      |
|------------------------------------|--------------------------------------------|
| 💵 Datum                            | Datum je vkopírováno na snímky.            |
| 🐻 Datum a čas                      | Datum a čas jsou vkopírovány na snímky.    |
| OFF Vypnuto (výchozí<br>nastavení) | Datum a čas nebudou do snímků vkopírovány. |

Když je fotoaparát v režimu fotografování (🛄 6), na monitoru se zobrazuje symbol aktuálního nastavení. Je-li vybrána možnost **Vypnuto**, nezobrazuje se žádný symbol.

## Poznámky ke vkopírování data

- Vkopírované datum se stává trvalou součástí obrazových dat a nelze je vymazat. Po zhotovení snímků již není možné vkopírovat datum a čas.
- · Datum se nevkopíruje v následujících situacích:
  - když se používá motivový program Panoráma s asistencí nebo když je Portrét domác. zvířat nastaven na Sériové snímání;
  - při záznamu videosekvencí.
- Data vkopírovaná při nastavení položky Režim obrazu (<sup>CD</sup> 60) na hodnotu <sup>BD</sup> 640×480 může být těžké přečíst. Při používání vkopírování data vyberte u funkce Režim obrazu nastavení na hodnotu
   1600×1200 nebo vyšší.
- Datum je zaznamenáno ve formátu vybraném v menu nastavení pomocí položky Časové pásmo a datum (🛄 16, 🕶 41).

#### Vkopírování data a tisková objednávka

Při tisku na tiskárně kompatibilní s normou DPOF, která umožňuje tisk data a provozních informací, můžete k tisku těchto informací na snímcích použít volbu **Tisková objednávka** (2002), i když byla funkce **Vkopírování data** během fotografování nastavena na **Vypnuto**.

## El. redukce vibrací

#### Tlačítko MENU $\rightarrow$ karta $\Upsilon \rightarrow$ El. redukce vibrací

Elektronickou redukci vyberte, když fotografujete statické snímky.

| Položka                            | Popis                                                                                                    |
|------------------------------------|----------------------------------------------------------------------------------------------------|
| 🖨 Auto                             | <ul> <li>V následujících podmínkách se používá elektronická redukce vibrací, která snižuje vliv chvění fotoaparátu při fotografování statických snímků:</li> <li>Režim blesku je nastaven na (vypnuto) nebo (synchronizace s dlouhými časy).</li> <li>Čas závěrky je dlouhý.</li> <li>Položka Sériové snímání je nastavena na Jednotlivé snímky.</li> <li>Objekt je tmavý.</li> </ul> |
| OFF Vypnuto<br>(výchozí nastavení) | Elektronická redukce vibrací je zablokována.                                                                                                    |

Když je zvolen režim **Auto**, na monitoru se zobrazí 🛃 (🛄 6) a použije se elektronická redukce vibrací podle podmínek fotografování.

Část Reference

## Poznámky k elektronické redukci vibrací

- Když doba expozice přesáhne určitou mez, elektronická redukce vibrací nefunguje.
- Elektronickou redukci vibrací nelze použít, jestliže je funkce Kontrola mrknutí (<sup>(1)</sup>23) v režimu Inteligentní portrét nastavena na Zapnuto.
- Elektronickou redukci vibrací nelze použít, když používáte následující motivové programy:
  - Sport (🛄 37)
  - Noční portrét (🛄 37)
  - Úsvit/soumrak (🛄 38)
  - Noční krajina (🛄 39)
  - Muzeum (🛄 40)
  - Ohňostroj (🛄 40)
  - Protisvětlo (🛄 40)
  - Když je režim Portrét domác. zvířat (🛄 42) nastaven na Sériové snímání.
- Čím vyšší je chvění fotoaparátu, tím nižší je účinnost elektronické redukce vibrací.
- · Pořízené snímky mohou být poněkud zrnité.

## Detekce pohybu

#### Tlačítko MENU $\rightarrow$ karta $\Upsilon \rightarrow$ Detekce pohybu

Detekci pohybu zapněte, chcete-li během pořizování statických snímků omezit účinky pohybu fotografovaného objektu a chvění fotoaparátu.

| Položka                       | Popis                                                                                                    |
|-------------------------------|----------------------------------------------------------------------------------------------------|
| 🇬 Auto<br>(výchozí nastavení) | Pokud fotoaparát detekuje pohyb fotografované osoby či chvění fotoaparátu, dojde automaticky ke zvýšení citlivosti ISO a zkrácení času závěrky, aby bylo eliminováno rozmazání.         Detekce pohybu však nefunguje v následujících situacích:         • Při použiti blesku         • V režimu <b>1</b> (auto), je-li u funkce Sériové snímání vybráno nastavení Mozaika 16 snímků (⇔27)         • V následujících motivových programech: Sport (□ 37), Noční portrét (□ 37), Jošvít/soumrak (□ 38), Noční krajina (□ 39), Muzeum (□ 40), Ohňostroj (□ 40), Protisvětlo (□ 40) a Portrét domác. zvířat (□ 42) |
| OFF Vypnuto                   | Detekce pohybu je vypnuta.                                                                                                    |

Když je fotoaparát v režimu fotografování (D 6), na monitoru se zobrazuje symbol aktuálního nastavení. Když fotoaparát detekuje chvění fotoaparátu nebo pohyb objektu, zvýší rychlost závěrky a rozsvítí se symbol detekce pohybu. Je-li vybrána možnost **Vypnuto**, nezobrazuje se žádný symbol.

#### Poznámky k detekci pohybu

- V některých situacích nemusí být detekce pohybu schopna zcela potlačit účinky pohybu fotografované osoby nebo chvění fotoaparátu.
- Detekce pohybu nemusí fungovat, pokud je objekt příliš tmavý nebo pokud se pohybuje velkou rychlostí.
- · Snímky pořízené pomocí funkce detekce pohybu mohou být na pohled trochu zrnité.

## Pomoc. světlo AF (pouze L26)

## Tlačítko MENU → karta ¥ → Pomoc. světlo AF

Zapnutí nebo vypnutí pomocného světla AF, které pomáhá automatickému zaostřování, je-li objekt slabě osvětlen.

| Položka                     | Popis                                                                                                    |
|-----------------------------|----------------------------------------------------------------------------------------------------|
| Auto<br>(výchozí nastavení) | Pomocné světlo AF pomůže při zaostřování nedostatečně osvětleného objektu.<br>Světlo má dosah přibližně 1,9 m při nejkratší ohniskové vzdálenosti a přibližně<br>1,1 m při nejdelší ohniskové vzdálenosti.<br>Upozorňujeme, že v některých motivových programech (například <b>Muzeum</b><br>((1 40) a <b>Portrét domác. zvířat</b> (1 42)) nemusí pomocné světlo AF svítit, i když<br>je vybráno nastavení <b>Auto</b> . |
| Vypnuto                     | Pomocné světlo AF se nerozsvítí. V případě nedostatečného osvětlení<br>pravděpodobně fotoaparát nebude schopen správně zaostřovat.                                                                                                    |

## Nastavení zvuku

#### Tlačítko MENU → karta ¥ → Nastavení zvuku

Slouží k zadání následujících nastavení zvuku.

| Položka       | Popis                                                                                                    |
|---------------|----------------------------------------------------------------------------------------------------|
| Zvuk tlačítek | Vyberte možnost <b>Zapnuto</b> (výchozí nastavení) nebo <b>Vypnuto</b> . Je-li vybrána<br>možnost <b>Zapnuto</b> , ozve se při úspěšném provedení operace pípnutí, při zaostření<br>na objekt dvě pípnutí a při detekci chyby tři pípnutí. Při zapnutí fotoaparátu se<br>rovněž ozve zvuk.                                                                                    |
| Zvuk závěrky  | Vyberte možnost <b>Zapnuto</b> (výchozí nastavení) nebo <b>Vypnuto</b> .<br>I když je nastavena možnost <b>Zapnuto</b> , zvuk závěrky není slyšet v následujících<br>situacích:<br>• při použití funkcí <b>Sériové snímání, BSS</b> nebo <b>Mozaika 16 snímků (</b> 27),<br>• při použití režimů <b>Sport</b> ( 37) nebo <b>Muzeum</b> ( 40),<br>• při záznamu videosekvencí. |

## Poznámky k nastavení zvuku

Zvuky tlačítek a zvuk závěrky není slyšet, když používáte motivový program Portrét domác. zvířat.

## Automat. vypnutí

#### Tlačítko MENU → karta ¥ → Automat. vypnutí

V případě neprovedení žádných úkonů po definovanou dobu se monitor vypne a fotoaparát přejde do pohotovostního režimu, aby šetřil energii (D 22).

Toto nastavení určuje čas před tím, než fotoaparát vstoupí do pohotovostního režimu.

| Položka               | Popis                                                                                                    |
|-----------------------|----------------------------------------------------------------------------------------------------|
| Automat.<br>vypnutí   | Můžete zvolit <b>30 s</b> (výchozí nastavení), <b>1 min, 5 min</b> nebo <b>30 min</b> .                                                                                                    |
| Pohotovostní<br>režim | Jestliže je zvolena možnost <b>Zapnuto</b> (výchozí nastavení) a jestliže nedojde ke změně<br>jasu objektu, fotoaparát vstoupí do pohotovostního režimu, a to dokonce před tím, než<br>uplyne doba zvolená v menu automatického vypnutí. Fotoaparát vstoupí do režimu<br>spánku po 30 sekundách, když je <b>Automat. vypnutí</b> nastaveno na <b>1 min</b> nebo méně,<br>nebo po 1 minutě, když je <b>Automat. vypnutí</b> nastaveno na <b>5 min</b> nebo více. |

#### 🖉 Pokud došlo k vypnutí monitoru za účelem úspory energie

- Je-li fotoaparát uveden do pohotovostního režimu, kontrolka zapnutí přístroje bliká.
- · Pokud nebude provedena žádná operace po dobu dalších cca tří minut, fotoaparát se automaticky vypne.
- Pokud kontrolka zapnutí přístroje bliká, stisknutím libovolného z následujících tlačítek dojde k opětovnému zapnutí monitoru:
  - → hlavní vypínač, tlačítko spouště, tlačítko 🗖, tlačítko 🕨 nebo tlačítko (🧮 záznam videosekvence)

## Ø

#### Poznámky k automatickému vypnutí

- Doba, po jejímž uplynutí fotoaparát přejde do pohotovostního režimu, je v následujících situacích neměnná:
  - Když je zobrazeno nějaké menu: 3 minuty
  - Během přehrávání prezentace: až 30 minut
- · Fotoaparát nepřejde do pohotovostního režimu během stahování snímků z karty Eye-Fi.

## Formátovat paměť/Formátovat kartu

#### Tlačítko MENU → karta Y → Formátovat paměť/Formátovat kartu

Tato položka slouží k formátování interní paměti nebo paměťové karty.

Formátování interní paměti nebo paměťové karty trvale vymaže všechna zaznamenaná data. Vymazaná data už nelze obnovit. Před formátováním vždy přeneste důležitá data do počítače.

## Formátování interní paměti

Chcete-li formátovat interní paměť fotoaparátu, vviměte z fotoaparátu paměťovou kartu. V menu nastavení se zobrazuje možnost Formátovat paměť.

## Formátování paměťových karet

Je-li ve fotoaparátu vložená paměť ová karta, v menu nastavení se zobrazí položka Formátovat kartu.

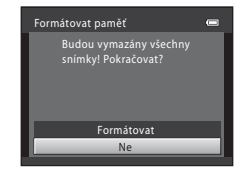

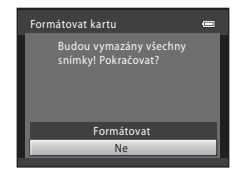

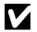

#### Poznámky k formátování interní paměti a paměťových karet

- Dokud nebude formátování dokončeno, nevypínejte fotoaparát ani neotvírejte krytku prostoru pro baterii/krvtku slotu pro paměťovou kartu.
- Když do fotoaparátu poprvé vložíte paměťovou kartu, která byla použita v jiném zařízení, naformátuite ji pomocí fotoaparátu.

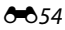

#### Tlačítko MENU → karta ¥ → Jazyk/Language

Pro zobrazení menu fotoaparátu a dalších zpráv můžete zvolit jeden z 29 jazyků.

| Čeština        | Čeština                 |  |  |
|----------------|-------------------------|--|--|
| Dansk          | Dánština                |  |  |
| Deutsch        | Němčina                 |  |  |
| English        | (výchozí nastavení)     |  |  |
| Español        | Španělština             |  |  |
| Ελληνικά       | Řečtina                 |  |  |
| Français       | Francouzština           |  |  |
| Indonesia      | Indonéština             |  |  |
| Italiano       | Italština               |  |  |
| Magyar         | Maďarština              |  |  |
| Nederlands     | Holandština             |  |  |
| Norsk          | Norština                |  |  |
| Polski         | Polština                |  |  |
| Português (BR) | Brazilská portugalština |  |  |
| Português (PT) | Evropská portugalština  |  |  |

Русский Ruština Română Rumunština Finština Suomi Svenska Švédština Tiếng Việt Vietnamština Türkçe Turečtina Українська Ukrajinština عربى Arabština 简体中文 Zjednodušená čínština 繁體中文 Tradiční čínština 日本語 Japonština 한글 Korejština ภาษาไทย Thajština हिन्दी Hindština

## Režim video

| Tlačítko MEN | U 🗲 | karta | Y | → | Režim video |  |
|--------------|-----|-------|---|---|-------------|--|
|--------------|-----|-------|---|---|-------------|--|

Slouží k nastavení připojení k televizoru.

Vyberte možnost NTSC nebo PAL.

## Indikace mrknutí

#### Tlačítko MENU → karta ¥ → Indikace mrknutí

Umožňuje zvolit, zda má fotoaparát v režimu priority tváře při fotografování v následujících režimech detekovat osoby, které během fotografování mrkly (20163):

- Režim 🗳 (snadný auto režim)
- motivový program Portrét (🛄 36) nebo Noční portrét (🛄 37)

| Položka                        | Popis                                                                                                    |
|--------------------------------|----------------------------------------------------------------------------------------------------|
| Zapnuto                        | Pokud fotoaparát detekuje, že některá z osob na snímku pořízeném s funkcí<br>detekce obličeje mrkla, zobrazí se na monitoru indikace mrknutí <b>Mrkl někdo při<br/>expozici?</b> .<br>Obličej osoby, která při uvolnění závěrky mrkla, je ohraničen žlutým rámečkem.<br>V takovém případě zkontrolujte snímek a určete, zda budete chtít pořídit<br>další snímek (��57). |
| Vypnuto (výchozí<br>nastavení) | Indikace mrknutí je vypnuta.                                                                                                    |

## Obrazovka Indikace mrknutí

Pokud se na monitoru zobrazí indikace mrknutí **Mrkl někdo při** expozici? uvedená vpravo, jsou k dispozici následující možnosti. Pokud do několika sekund neprovedete žádnou operaci, fotoaparát se automaticky vrátí do režimu fotografování.

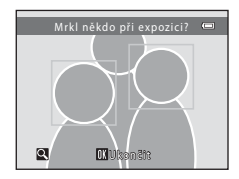

| Funkce                                               | Popis                                                                                    |  |
|------------------------------------------------------|------------------------------------------------------------------------------------------|--|
| Zvětšení obličeje osoby, která mrkla                 | Otočte ovladačem zoomu do polohy <b>T</b> ( <b>Q</b> ).                                  |  |
| Přepnutí do režimu přehrávání<br>jednotlivých snímků | Otočte ovladačem zoomu do polohy <b>W</b> (😫).                                           |  |
| Volba obličeje, který má být zobrazen                | Při zvětšení můžete stisknutím multifunkčního voliče<br>◀ nebo ▶ přejít na jiný obličej. |  |
| Vymazání snímku                                      | Stiskněte tlačítko 🛍.                                                                    |  |
| Přepnutí do režimu fotografování                     | Stiskněte tlačítko spouště nebo tlačítko 🛞.                                              |  |

## Přenos pomocí Eye-Fi

#### Tlačítko MENU → karta ¥ → Přenos pomocí Eye-Fi

Nastavte, zda karta Eye-Fi (dodávají jiní výrobci) vložená do fotoaparátu má, či nemá odesílat snímky do počítače.

| Položka                          | Popis                                                                               |  |  |
|----------------------------------|-------------------------------------------------------------------------------------|--|--|
| Povolit                          | Snímky vytvořené tímto fotoaparátem budou přeneseny do předem<br>určeného počítače. |  |  |
| 🕱 Zakázat (výchozí<br>nastavení) | Snímky nebudou přeneseny.                                                           |  |  |

## Poznámky ke kartám Eye-Fi

- Pozor, snímky nebudou přeneseny, pokud síla signálu není dostatečná, přestože je zvolena možnost Povolit.
- Pokud fotoaparát používáte v oblasti, kde není vysílání bezdrátového signálu povoleno, nastavte tuto funkci na možnost Zakázat.
- Další informace naleznete v návodu ke kartě Eye-Fi. V případě poruchy karty se obrať te na jejího výrobce.
- Fotoaparát lze použít k zapnutí a vypnutí karty Eye-Fi, ale nemusí podporovat jiné funkce Eye-Fi.
- Fotoaparát není kompatibilní s funkcí nekonečné paměti. Jestliže je tato funkce v počítači nastavena, deaktivujte ji. Kdyby funkce nekonečné paměti byla povolena, počet pořízených snímků by se nemusel zobrazovat správně.
- Funkce přenosu pomocí Eye-Fi je určena k použití pouze v zemi, kde byl výrobek zakoupen. Než ji začnete
  používat v jiných zemích, zjistěte si, jaká legislativa a předpisy ohledně těchto přenosů platí v dané zemi.
- Když je tato položka nastavena na Povolit, baterie se vybíjí rychleji než obvykle.

#### Indikátor přenosu pomocí Eye-Fi

Stav přenosu kartou Eye-Fi ve fotoaparátu lze sledovat na monitoru (🛄 6, 8).

- S: Funkce Přenos pomocí Eye-Fi je nastavena na Zakázat.
- 🛜 (svítí): Přenos pomocí Eye-Fi je povolen; čekání na přenos snímků.
- 🛜 (bliká): Přenos pomocí Eye-Fi je povolen; přenos probíhá.
- 🛜: Přenos pomocí Eye-Fi je povolen, ale nejsou žádné snímky pro přenos.
- 🔞: Vyskytla se chyba. Fotoaparát nedokáže ovládat kartu Eye-Fi.

## 🖉 Podporované karty Eye-Fi

Od listopadu 2011 jsou schváleny tyto karty Eye-Fi. Dbejte na to, aby firmware karty Eye-Fi byl aktualizován na nejnovější verzi.

- Eye-Fi Connect X2 SDHC 4GB
- Eye-Fi Mobile X2 SDHC 8GB
- Eye-Fi Pro X2 SDHC 8GB

## Obnovit vše

Tlačítko MENU → karta ¥ → Obnovit vše

Při vybrání položky **Obnovit** dojde k obnovení výchozích nastavení fotoaparátu.

#### Základní funkce pro fotografování

| Položka                 | Výchozí hodnota |
|-------------------------|-----------------|
| Režim blesku (🛄 50)     | Auto            |
| Samospoušť (💭 53)       | Vypnuto         |
| Režim makro (🛄 55)      | Vypnuto         |
| Korekce expozice (🛄 57) | 0.0             |

#### Motivové programy

| Položka                                                             | Výchozí hodnota |  |
|---------------------------------------------------------------------|-----------------|--|
| Nastavení motivového programu v menu režimů fotografování (💭 35)    | Portrét         |  |
| Nastavení barevného odstínu v režimu Jídlo (🛄 39)                   | Střed           |  |
| Sériové snímání v režimu portrétu zvířat (🛄 42)                     | Sériové snímání |  |
| Automatický portrét domácích zvířat v režimu portrétu zvířat (🛄 42) | Zapnuto         |  |

#### Menu Inteligentní portrét

| Položka                   | Výchozí hodnota |
|---------------------------|-----------------|
| Změkčení pleti (🍽 22)     | Zapnuto         |
| Samosp. det. úsměv (🗢 23) | Zapnuto         |
| Kontrola mrknutí (🗢 23)   | Vypnuto         |

#### Menu fotografování

| Položka                    | Výchozí hodnota                      |
|----------------------------|--------------------------------------|
| Režim obrazu (🛄 60)        | L26: 🔝 4608×3456<br>L25: 💽 3648×2736 |
| Vyvážení bílé barvy (🏞 24) | Auto                                 |
| Sériové snímání (🍽 27)     | Jednotlivé snímky                    |
| Nastavení barev (🖚28)      | Standardní barvy                     |

#### Menu videosekvence

| Položka                            | Výchozí hodnota                                        |  |
|------------------------------------|--------------------------------------------------------|--|
| Možnosti videa (🍽 38)              | Když je vložena paměť ová karta:<br>HD 720p (1280×720) |  |
| Režim autofokusu (pouze L26; 🏍 39) | Jednorázový AF                                         |  |

#### Menu nastavení

| Položka                    | Výchozí hodnota  |  |
|----------------------------|------------------|--|
| Uvítací obrazovka (🖚40)    | Žádná            |  |
| Info o snímku (🍽 45)       | Automatické info |  |
| Jas (🗢 45)                 | 3                |  |
| Vkopírování data (🍽 47)    | Vypnuto          |  |
| El. redukce vibrací (🗢 48) | Vypnuto          |  |
| Detekce pohybu (🗢 50)      | Auto             |  |

| Pomoc. světlo AF (pouze L26; 🗢 51) | Auto    |  |
|------------------------------------|---------|--|
| Zvuk tlačítek (🍽 52)               | Zapnuto |  |
| Zvuk závěrky (🗢 52)                | Zapnuto |  |
| Automat. vypnutí (🏞 53)            | 30 s    |  |
| Pohotovostní režim (🍽 53)          | Zapnuto |  |
| Indikace mrknutí (🗢 56)            | Vypnuto |  |
| Přenos pomocí Eye-Fi (🖚 58)        | Zakázat |  |

#### Ostatní

| Položka                      | Výchozí hodnota |  |
|------------------------------|-----------------|--|
| Velikost papíru (🗢 18, 🗢 19) | Výchozí         |  |

- Zvolením možnosti Obnovit vše vymažete z paměti také aktuální číslo souboru (⇔63).
   Číslování souborů bude pokračovat nejnižším dostupným číslem souboru. Chcete-li obnovit číslování souborů na hodnotu "0001", před zvolením možnosti Obnovit vše, vymažte všechny snímky uložené v interní paměti nebo na paměťové kartě (□ 31).
- Obnovíte-li nastavení menu pomocí funkce Obnovit vše, následující nastavení zůstanou nezměněna.

Menu fotografování: Data manuálního nastavení (🖚 25) získaná pro funkci Vyvážení bílé barvy

Menu nastavení: Nastavení pro snímek registrovaný pro Uvítací obrazovka (🍽 40), Časové pásmo a datum (🝽 41), Jazyk/Language (🍽 55), Režim video (🝽 55) a Typ baterie (🝽 62)

## Typ baterie

#### Tlačítko MENU $\rightarrow$ karta $\Upsilon \rightarrow$ Typ baterie

Chcete-li zajistit, aby fotoaparát zobrazoval přesně úroveň nabití (CC 21), vyberte typ baterie, který momentálně používáte.

| Položka                       | Popis                                                     |  |
|-------------------------------|-----------------------------------------------------------|--|
| Alkalická (výchozí nastavení) | alkalické baterie LR6/L40 (velikost AA)                   |  |
| COOLPIX (Ni-MH)               | Nikon dobíjecí nikl-metalhydridové (Ni-MH) baterie EN-MH2 |  |
| Lithiová                      | lithiové baterie FR6/L91 (velikost AA)                    |  |

## Verze firmwaru

Tlačítko MENU → karta ¥ → Verze firmwaru

Zobrazení aktuální verze firmwaru fotoaparátu.

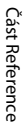

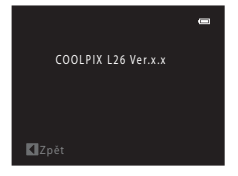

## Názvy souborů a adresářů

DSCN0001.JPG Identifikátor Přípona (označuje tvp souboru) (není zobrazen na monitoru fotoaparátu) Statické snímky IPG Originální statické DSCN Videosekvence AVI. snímky, videosekvence Malé kopie SSCN Oříznuté kopie RSCN Číslo souboru (přiděleno automaticky ve Kopie D-Lighting vzestupném pořadí počínaje "0001") a kopie se změkčením ESCN pleti

Názvy jsou ke snímkům a videosekvencím přiřazeny následujícím způsobem.

- Soubory kopírované pomocí funkce Kopie > Vybrané snímky jsou kopírovány do aktuálního adresáře, ve kterém jsou jim přiřazena nová čísla souborů ve vzestupném pořadí, počínaje nejvyšším číslem souboru v paměti. Funkce Kopie > Všechny snímky kopíruje všechny složky ze zdrojového média; názvy souborů se nemění, ale čísla nových adresářů jsou přiřazována ve vzestupném pořadí, počínaje nejvyšším číslem adresáře na cílovém médiu (⇔36).
- Jeden adresář může pojmout až 200 snímků; pokud aktuální adresář již obsahuje 200 snímků, při
  pořízení dalšího snímku se automaticky vytvoří nový adresář s číslem o jedničku vyšším.
  Pokud má aktuální adresář číslo 999 a obsahuje 200 snímků (nebo snímek s číslem 9999), nelze
  zhotovit žádné další snímky až do naformátování interní paměti nebo paměťové karty ( 54)
  nebo vložení nové paměťové karty.

## Volitelné příslušenství

| Dobíjecí baterie  | Dobíjecí nikl-metal hydridové baterie EN-MH2-B2 (sada dvou baterií EN-MH2) <sup>1</sup><br>Dobíjecí nikl-metal hydridové baterie EN-MH2-B4 (sada čtyř baterií EN-MH2) <sup>1</sup>                         |  |
|-------------------|----------------------------------------------------------------------------------------------------|--|
| Nabíječka baterií | Nabíječka baterií MH-72 (obsahuje dvě dobíjecí nikl-metalhydridové baterie<br>EN-MH2) <sup>1</sup><br>Nabíječka baterií MH-73 (obsahuje čtyři dobíjecí nikl-metalhydridové baterie<br>EN-MH2) <sup>1</sup> |  |
|                   | Síťový zdroj EH-65A (připojte podle obrázku)                                                                                                    |  |
|                   | COOLPIX L26                                                                                                    |  |
| Síťový zdroj      |                                                                                                    |  |
|                   |                                                                                                    |  |
|                   | Síťový zdroj EH-62B nelze použít.                                                                                                    |  |
| Kabel USB         | Kabel USB UC-E16 <sup>2</sup>                                                                                                    |  |
| Audio/video kabel | Audio/video kabel EG-CP14                                                                                                    |  |

K nabíjení baterií EN-MH2 používejte pouze nabíječku MH-72 nebo MH-73. Tyto nabíječky baterií nepoužívejte k nabíjení jiných typů baterií.

<sup>2</sup> Dodán s fotoaparátem v době nákupu (🛄 ii).

## Chybová hlášení

| Indikace                                                | Příčina/řešení                                                                                                    |                |
|---------------------------------------------------------|----------------------------------------------------------------------------------------------------|----------------|
| 🕑 (bliká)                                               | Není nastaven čas.<br>Nastavte datum a čas.                                                                                                    | <b>6</b> 41    |
| Baterie je vybitá.                                      | Vyměňte baterie.                                                                                                    | 10             |
| Æ●<br>(bliká červeně)                                   | Fotoaparát není schopen zaostřit.<br>• Zaostřete znovu.<br>• Použijte blokování zaostření.                                                                                    | 26, 28<br>64   |
| Počkejte, až se ukončí<br>zaznamenávání.                | Počkejte, až se snímek uloží a zpráva zmizí z displeje.                                                                                                    | -              |
| Paměťová karta chráněna<br>proti zápisu.                | Spínač ochrany proti zápisu je v poloze "zamknuto".<br>Nastavte spínač ochrany proti zápisu do polohy "zápis".                                                                | -              |
| Není k dispozici v případě<br>zablokování karty Eye-Fi. | Spínač ochrany proti zápisu na kartě Eye-Fi je v poloze<br>"zamknuto".<br>Nastavte spínač ochrany proti zápisu do polohy "zápis".                                             | -              |
|                                                         | Chyba přístupu ke kartě Eye-Fi.<br>• Používejte schválené typy paměťových karet.<br>• Zkontrolujte, zda jsou čisté kontakty.<br>• Zkontrolujte, zda je karta vložena správně. | 15<br>13<br>13 |
| Není možné použít tuto<br>kartu.                        | Chyba při přístupu na paměťovou kartu.<br>• Používejte schválené typy paměťových karet.                                                                                       | 15             |
| Tuto kartu nelze přečíst.                               | <ul> <li>Zkontrolujte, zda jsou čisté kontakty.</li> <li>Zkontrolujte, zda je karta vložena správně.</li> </ul>                                                               | 13<br>13       |

| Indikace                                                    | Příčina/řešení                                                                                                    |              |
|-------------------------------------------------------------|----------------------------------------------------------------------------------------------------|--------------|
| Karta není zformátovaná.<br>Formátovat kartu?<br>Ano<br>Ne  | Paměťová karta nebyla naformátována pro použití v tomto<br>fotoaparátu.<br>Při formátování budu odstraněna všechna data uložená na<br>paměťové kartě. Vyberte možnost <b>Ne</b> a před formátováním<br>paměťové karty se ujistěte, zda jsou všechny snímky, které chcete<br>archivovat, zkopírované na jiném médiu. Vyberte možnost <b>Ano</b><br>a stisknutím tlačítka <b>®</b> naformátujte paměťovou kartu. | <b>ö</b> :6  |
| Nedostatek paměti.                                          | Paměťová karta je plná.<br>• Vyberte menší velikost obrazu.<br>• Vymažte snímky.<br>• Vložte novou paměťovou kartu.<br>• Vyjměte paměťovou kartu a použijte interní paměť.                                                                                                    |              |
|                                                             | Během ukládání snímku došlo k chybě.<br>Naformátuje interní paměť nebo paměťovou kartu.                                                                                                    | <b>66</b> 54 |
| Snímek není možné uložit.                                   | Fotoaparát dosáhl maximálního možného čísla souboru.<br>Vložte novou paměťovou kartu nebo naformátujte interní paměť<br>či paměťovou kartu.                                                                                                    | <b>6</b> 63  |
|                                                             | <ul> <li>Snímek nelze použít pro uvítací obrazovku.</li> <li>Pro uvítací obrazovku nelze použít následující snímky.</li> <li>Snímky zachycené s položkou <b>Režim obrazu</b> nastavenou na # 4608×2592 u fotoaparátu L26 a na 33584×2016  <ul> <li>u fotoaparátu L25</li> <li>Snímky zmenšené na velikost menší než 320 × 240 oříznutím </li></ul> </li> <li>nebo funkcí Malý snímek</li> </ul>                |              |
|                                                             | Nedostatek místa k uložení kopie.<br>Vymažte snímky z cílového umístění.                                                                                                    |              |
| Osoba na právě pořízeném<br>snímku mrkla během<br>expozice. | Některá z osob při pořizování snímku mrkla.<br>Zkontrolujte snímek v režimu přehrávání.                                                                                                    | 29,          |

| Indikace                                            | Příčina/řešení                                                                                                    |                  |
|-----------------------------------------------------|----------------------------------------------------------------------------------------------------|------------------|
| Snímek není možné<br>upravit.                       | Vybraný snímek nelze upravit.<br>• Vyberte snímky, které podporují funkci úprav.<br>• Videosekvence nelze upravovat.                                                                                                    | <b>€6</b> 6<br>- |
| Videosekvenci nelze<br>zaznamenat.                  | Chyba uplynutí časové prodlevy při ukládání videosekvence na<br>paměťovou kartu.<br>Zvolte paměťovou kartu s vyšší rychlostí zápisu.                                                                                                    | 13               |
| V paměti nejsou žádné<br>snímky.                    | <ul> <li>V interní paměti nebo na paměťové kartě se nenachází žádný snímek.</li> <li>Aby bylo možné přehrát snímky uložené v interní paměti fotoaparátu, je třeba vyjmout paměťovou kartu z fotoaparátu.</li> <li>Chcete-li kopírovat snímky z interní paměti na paměťovou kartu, stiskněte tlačítko MENU. Zobrazí se obrazovka kopírovány a snímky z interní paměti budou zkopírovány na paměťovou kartu.</li> </ul> | 13<br>🏞 36       |
| Soubor neobsahuje žádná<br>obrazová data.           | Soubor nebyl vytvořen pomocí tohoto fotoaparátu.<br>Soubor nelze zobrazit pomocí tohoto fotoaparátu. Soubor si<br>můžete prohlédnout v počítači nebo v zařízení, ve kterém byl<br>tento soubor vytvořen či upraven.                                                                                                    | -                |
| Všechny snímky jsou<br>skryté.                      | Pro prezentaci nejsou dostupné žádné snímky.                                                                                                    | <b>6</b> 32      |
| Tento snímek nelze<br>vymazat.                      | Snímek je chráněn.<br>Vypněte ochranu.                                                                                                    | <b>6</b> 33      |
| Cílové místo cesty je v<br>aktuálním časovém pásmu. | Cílové místo se nachází ve stejném časovém pásmu jako<br>domácí.                                                                                                    | <b>6</b> 44      |
| Porucha objektivu                                   | Porucha objektivu.<br>Vypněte a znovu zapněte fotoaparát. Pokud závada přetrvá,<br>obraťte se na prodejce nebo na autorizovaný servis Nikon.                                                                                                    | 20               |
| Chyba komunikace                                    | Při komunikaci s tiskárnou došlo k chybě.<br>Vypněte fotoaparát a znovu připojte kabel USB.                                                                                                    | <b>60</b> 15     |

| Indikace                                       | Příčina/řešení                                                                                                    |        |
|------------------------------------------------|----------------------------------------------------------------------------------------------------|--------|
| Systémová chyba                                | V interních obvodech fotoaparátu došlo k chybě.<br>Vypněte fotoaparát, vyjměte a opět vložte baterii a znovu<br>fotoaparát zapněte. Pokud závada přetrvá, obrať te se na<br>prodejce nebo na autorizovaný servis Nikon. | 10, 21 |
| Chyba tiskárny:<br>zkontrolujte stav tiskárny. | Chyba tiskárny.<br>Zkontrolujte tiskárnu. Po vyřešení problému vyberte položku<br><b>Obnovit</b> a obnovte tisk stisknutím tlačítka 🐼.*                                                                                 | -      |
| Chyba tisku: zkontrolujte<br>papír             | Velikost papíru v tiskárně neodpovídá specifikaci.<br>Vložte papír předepsané velikosti, vyberte položku <b>Obnovit</b><br>a obnovte tisk stisknutím tlačítka 🚱.*                                                       | -      |
| Chyba tisku: zablokovaný<br>papír v tiskárně   | Došlo k zaseknutí papíru v tiskárně.<br>Vyjměte zaseknutý papír, vyberte položku <b>Obnovit</b> a obnovte tisk<br>stisknutím tlačítka 🛞. *                                                                              | -      |
| Chyba tisku: doplňte papír                     | V tiskárně není vložený papír.<br>Vložte papír předepsané velikosti, vyberte položku <b>Obnovit</b><br>a obnovte tisk stisknutím tlačítka 🚱.*                                                                           | -      |
| Chyba tisku: zkontrolujte<br>inkoust           | Chyba inkoustu.<br>Zkontrolujte inkoust, vyberte položku <b>Obnovit</b> a obnovte tisk<br>stisknutím tlačítka 🛞.*                                                                                                    | -      |
| Chyba tisku: vyměňte<br>inkoust                | Dochází inkoust nebo je zásobník na inkoust prázdný.<br>Vyměňte tiskovou kazetu, vyberte položku <b>Obnovit</b> a obnovte<br>tisk stisknutím tlačítka <b>®</b> .*                                                       | -      |
| Chyba tisku: porušený<br>soubor                | Obrazový soubor způsobil chybu.<br>Vyberte položku <b>Zrušit</b> a zrušte tisk stisknutím tlačítka 🔞.                                                                                                    | -      |

\* Další instrukce a informace naleznete v dokumentaci k tiskárně.

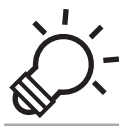

# 🔆 Technické informace a index

| Péče o výrobek             |                   |
|----------------------------|-------------------|
| Fotoaparát                 | Ď-2               |
| Baterie                    | ð                 |
| Paměťové karty             | Ò <sup>-</sup> 6  |
| Čištění a skladování       | Ò <sup>-</sup> 7  |
| Čištění fotoaparátu        | ð                 |
| Skladování                 | ð:7               |
| Řešení možných problémů    | ò-8               |
| Specifikace                |                   |
| -<br>Podporované standardy |                   |
| Rejstřík                   | Ö <sup>.</sup> 21 |

## Péče o výrobek

## Fotoaparát

Chcete-li zajistit bezpečný, dlouhodobý a bezporuchový provoz fotoaparátu Nikon, dbejte při jeho používání a skladování následujících pokynů a pokynů uvedených v oddílu "Pro vaši bezpečnost" (
viii–xiv).

## Nevystavujte výrobek silným nárazům

Pád nebo úder může způsobit poruchu výrobku. Také nesahejte ani netlačte na objektiv a jeho kryt.

## V Udržujte v suchu

Kdyby do fotoaparátu vnikla voda, vnitřní komponenty by se poškodily korozí či jinak a oprava fotoaparátu by byla nákladná nebo by nebyla možná.

## Vyvarujte se náhlých změn teplot

Náhlé změny teplot, ke kterým může dojít při vstupu (opuštění) do vytápěné budovy za chladného dne, mohou způsobit vznik kondenzační vlhkosti uvnitř přístroje. Abyste zamezili vzniku kondenzace, umístěte přístroj předtím, než jej vystavíte změně teplot, do brašny nebo plastového sáčku.

#### Přístroj nevystavujte působení silných magnetických polí

Přístroj nepoužívejte ani neukládejte v blízkosti zařízení, která generují silná elektromagnetická vlnění nebo magnetická pole. Silný statický náboj nebo magnetické pole, produkovaný zařízeními jako jsou rádiové vysílače, může narušovat obraz na monitoru, poškodit data uložená na paměťové kartě a ovlivňovat interní obvody přístroje.

#### V Nemiřte objektivem delší dobu do silného zdroje světla

Při práci nebo uskladnění fotoaparátu se vyvarujte dlouhodobějšího míření objektivem do slunce nebo jiného silného zdroje světla. Intenzivní světlo může poškodit obrazový snímač nebo jiné komponenty, což by způsobilo "bílý závoj" na snímcích.

## Než odpojíte síťový zdroj nebo vyjmete baterie či paměťovou kartu, vypněte fotoaparát

Pokud u zapnutého fotoaparátu odpojíte síťový zdroj nebo vyjmete baterie či paměťovou kartu, můžete poškodit fotoaparát nebo paměťovou kartu. Odpojení takových součástí v okamžik, kdy fotoaparát ukládá nebo maže data, může vést ke ztrátě dat a poškození paměti fotoaparátu či paměťové karty.

#### Poznámky k monitoru

- Monitory a elektronické hledáčky jsou konstruovány s extrémně vysokou přesností; minimálně 99,99 % pixelů je funkčních a ne více než 0,01 % jich chybí nebo jsou nefunkční. I když mohou tyto zobrazovače obsahovat pixely, které trvale svítí (bílé, červené, modré nebo zelené) nebo trvale nesvítí (černé), neznamená tento jev závadu a na snímky zhotovené zařízením nemá žádný vliv.
- Škrábání nebo tlak na plochu monitoru může způsobit poškození nebo poruchu zařízení.
   Dojde-li k poškození monitoru, dejte pozor, abyste se neporanili o střepy z krycího skla, a zamezte kontaktu pokožky, očí a úst s tekutými krystaly z monitoru.
- Obraz na monitoru může být při ostrém okolním osvětlení obtížně pozorovatelný.
- Monitor je podsvícen pomocí LED diod. Začne-li monitor tmavnout nebo blikat, obraťte se na autorizovaný servis společnosti Nikon.

## Poznámky k efektu "smear"

Při vytváření kompozice jasných objektů se mohou na monitoru zobrazovat bílé nebo barevné pruhy. K tomuto jevu, známému jako "smear", dochází v případě, že na obrazový snímač dopadá velmi jasné světlo. Jedná se o vlastnost obrazových snímačů, která nestanoví poruchu. Při fotografování může také způsobovat nesprávné barvy na monitoru. Neobjevuje se na zaznamenaných snímcích kromě případů, kdy jsou videosekvence a snímky zaznamenány při vybrání možnosti **Mozaika 16 snímků** u funkce **Sériové snímá**ň. Při fotografování v těchto režimech doporučujeme vyhnout se jasným objektům, jako je slunce, odrazy slunečních paprsků a elektrická světla.

## Baterie

Před použitím si přečtěte varování v kapitole "Pro vaši bezpečnost" (🛄 viii–xiv) a řiďte se jimi.

## Poznámky k použití baterií

- · Používané baterie se mohou přehřívat. Zacházejte s nimi opatrně.
- Nepoužívejte baterie poté, co uplyne jejich doporučená životnost.
- Když jsou ve fotoaparátu vloženy vybité baterie, nezapínejte a nevypínejte fotoaparát opakovaně.

## 🚺 Náhradní baterie

Podle toho, kde fotografujete, doporučujeme mít u sebe náhradní baterie. V některých oblastech může být obtížné koupit baterie.

## Nabíjení baterií

Jestliže používáte volitelné dobíjecí baterie, před fotografováním je nabijte. V okamžiku nákupu nejsou baterie nabité.

Přečtěte si varování v návodu k obsluze dodaném k nabíječce baterií a řiďte se jimi.

## Nabíjení dobíjecích baterií

- Nekombinujte baterie s různou mírou zbytkového nabití ani baterie různé značky či modelu.
- Pokud s fotoaparátem COOLPIX L26 a COOLPIX L25 používáte baterie EN-MH2, nabíjejte baterie nabíječkou MH-72 vždy po dvou. Pokud používáte nabíječku MH-73, nabíjejte baterie po dvou nebo po čtyřech. K nabíjení baterií EN-MH2 používejte pouze nabíječku MH-72 nebo MH-73.
- Pokud používáte nabíječku baterií MH-72 nebo MH-73, nabíjejte pouze baterie EN-MH2.

#### Poznámky k dobíjecím bateriím EN-MH1 a nabíječce baterií MH-70/71

- V tomto fotoaparátu můžete používat také dobíjecí nikl-metalhydridové baterie EN-MH1.
- K nabíjení baterií EN-MH1 používejte pouze nabíječku MH-70 nebo MH-71.
- Pokud používáte nabíječku baterií MH-70 nebo MH-71, nabíjejte pouze baterie EN-MH1.
- Položku Typ baterie (🛄 87, 🏍 62) nastavte na COOLPIX (Ni-MH).
#### 🚺 Poznámky k dobíjecím nikl-metalhydridovým (Ni-MH) bateriím

- Jestliže opakovaně nabijete dobíjecí nikl-metalhydridové baterie, které jsou částečně nabité, může se při
  použítí baterií předčasně zobrazovat zpráva Baterie je vybitá. Je to způsobeno "paměťovým efektem",
  v jehož důsledku se kapacita baterie dočasně snižuje. Když pak baterie budete používat až do úplného
  vybití, vrátí se k normálnímu chování.
- Dobíjecí nikl-metalhydridové baterie se vybíjejí i tehdy, když nejsou používány. Doporučujeme, abyste
  je nabíjeli těsně před tím, než je budete používat.

#### **V** Použití v chladném prostředí

V chladném prostředí výkon baterií klesá. Jestliže fotoaparát používáte v chladném prostředí, zkuste zajistit, aby fotoaparát a baterie příliš neprochladly. Když použijete vybité baterie v chladném prostředí, fotoaparát nemusí fungovat. Náhradní baterie udržujte v teple a střídejte dvě sady baterií. Baterie, které nelze používat kvůli velké zimě, lze často znovu použít, jakmile se ohřejí.

#### 🚺 Kontakty baterie

Nečistoty na kontaktech baterie mohou bránit správné činnosti fotoaparátu. Nečistoty z kontaktů odstraňte suchým hadrem.

#### Zbývající energie v baterii

Když do fotoaparátu vložíte vybité baterie, fotoaparát může uvádět, že baterie mají dostatek zbývající energie. Jedná se o vlastnost baterií.

# Recyklace

Použité baterie jsou hodnotným zdrojem materiálu. Umožněte proto jejich recyklaci v souladu s normami platnými ve vašem regionu. Při recyklaci zakryjte kontakty baterie lepicí páskou.

## Paměťové karty

- Používejte výhradně paměťové karty typu Secure Digital (SD). Schválené paměťové karty → □ 15
- Dodržujte preventivní opatření uvedené v dokumentaci dodané s paměťovou kartou.
- Na paměťové karty nenalepujte štítky ani nálepky.
- · Paměť ové karty neformátujte pomocí počítače.
- Než začnete s tímto fotoaparátem používat paměť ovou kartu, která byla použita v jiném zařízení, naformátujte ji pomocí tohoto fotoaparátu. Než začnete novou paměť ovou kartu používat s fotoaparátem, doporučujeme, abyste ji naformátovali pomocí tohoto fotoaparátu.
- Pamatujte na to, že po naformátování paměťové karty budou všechny snímky a jiná data na paměťové kartě trvale vymazány. Jestliže na kartě máte uložena data, která si přejete uchovat, zkopírujte tato data do počítače ještě před formátováním karty.
- Jestliže se po vložení paměťové karty zobrazí zpráva Karta není zformátovaná. Formátovat kartu?, musíte paměťovou kartu naformátovat. Jestliže jsou na paměťové kartě data, která nechcete vymazat, zvolte Ne. Před formátováním data zkopírujte do počítače. Chcete-li kartu naformátovat, zvolte Ano a stiskněte tlačítko ()).
- Při formátování paměťové karty, ukládání a mazání snímků a kopírování snímků do počítače dodržujte následující preventivní opatření, aby nedošlo k poškození dat ani samotné paměťové karty.
  - Neotevírejte krytku prostoru pro baterii/krytku slotu pro paměťovou kartu a nevyjímejte paměťovou kartu ani baterie.
  - Fotoaparát nevypínejte.
  - Neodpojujte síťový zdroj.

# Čištění a skladování

## Čištění fotoaparátu

K čištění fotoaparátu nepoužívejte alkohol, rozpouštědla, ani jiné těkavé chemikálie.

| Objektiv | Při čištění se displeje nedotýkejte prsty. Prach a nečistoty odstraňte pomocí<br>ofukovacího balónku. Otisky prstů, skvrny od oleje a jiné usazené nečistoty, které nelze<br>odstranit pomocí ofukovacího balónku, otřete z objektivu měkkým a suchým hadříkem<br>nebo hadříkem k čištění brýlí – otírejte jemně a postupujte spirálovým pohybem od středu<br>k okrajům. Při otírání netlačte ani neotírejte drsným hadrem, jinak byste mohli<br>fotoaparát poškodit a způsobit jeho poruchu. Jestliže nebudete moci nečistoty odstranit,<br>navlhčete měkký hadřík běžně dostupným přípravkem k čištění objektivů a jemně nečistoty<br>otřete. |
|----------|----------------------------------------------------------------------------------------------------|
| Monitor  | Prach a nečistoty odstraňte pomocí ofukovacího balónku. Otisky prstů, skvrny od oleje<br>a jiné usazené nečistoty otřete měkkým a suchým hadříkem nebo hadříkem k čištění<br>brýlí. Při otírání netlačte ani neotírejte drsným hadrem, jinak byste mohli fotoaparát<br>poškodit a způsobit jeho poruchu.                                                                                                    |
| Tělo     | <ul> <li>Prach a nečistoty odstraňte pomocí ofukovacího balónku. Otřete měkkým<br/>a suchým hadříkem.</li> <li>Po použití fotoaparátu na pláži nebo v jiném písečném či prašném prostředí<br/>pečlivě otřete z přistroje veškeré usazeniny písku, prachu nebo soli pomocí hadříku<br/>navlhčeného ve sladké vodě. Poté fotoaparát důkladně osušte.</li> <li>Pozor, jakékoli cizí objekty uvnitř fotoaparátu mohou vést k poškození, na které se<br/>nevztahuje záruka.</li> </ul>                                                                                                    |

# Skladování

Nebudete-li fotoaparát delší dobu používat, vyjměte baterie. Chcete-li předejít tvorbě plísní a poruchám a zajistit dlouhé a bezporuchové používání fotoaparátu, doporučujeme, abyste alespoň jednou měsíčně vložili do fotoaparátu baterie a použili jej. Fotoaparát neukládejte v blízkosti přípravků proti molům, jako jsou naftalín nebo kafr, a na těchto místech:

- V blízkosti zařízení produkujících silná elektromagnetická pole, jako jsou televizory a radiopřijímače
- Místa vystavená teplotám nižším než –10 °C nebo překračujícím 50 °C
- Špatně větraná místa nebo místa vystavená větší než 60% relativní vlhkosti

# Řešení možných problémů

Nepracuje-li fotoaparát očekávaným způsobem, než se obrátíte na dodavatele nebo autorizovaný servis společnosti Nikon, zkuste nalézt řešení pomocí dále uvedeného výčtu běžných problémů.

#### Problémy s napájením, zobrazením a nastavením

| Problém                              | Příčina/řešení                                                                                                    |                                          |
|--------------------------------------|----------------------------------------------------------------------------------------------------|------------------------------------------|
| Fotoaparát se bez varování<br>vypne. | <ul> <li>Baterie je vybitá.</li> <li>Fotoaparát se automaticky vypnul pro úsporu<br/>energie.</li> <li>Fotoaparát nebo baterie jsou příliš studené a nelze<br/>je řádně používat.</li> </ul>                                                                                                    | 21<br>86, ₩53<br>Ž <sup>:</sup> 4        |
| Monitor nic nezobrazuje.             | <ul> <li>Fotoaparát je vypnutý.</li> <li>Baterie je vybitá.</li> <li>Je aktivován pohotovostní režim kvůli šetření energie: stiskněte hlavní vypínač, tlačítko spouště, tlačítko , tlačítko , nebo tlačítko  (★ záznam videosekvence).</li> <li>Pokud kontrolka blesku bliká, počkejte na nabití blesku.</li> <li>Fotoaparát a počítač jsou propojeny kabelem USB.</li> <li>Fotoaparát a televizor jsou propojeny A/V kabelem.</li> </ul> | 21<br>21<br>2, 22<br>50<br>69, 74<br>69, |
| Monitor je obtížně čitelný.          | <ul> <li>Upravte jas monitoru.</li> <li>Monitor je znečištěný. Vyčistěte monitor.</li> </ul>                                                                                                    | 86, <b>4</b> 5<br>Ö <sup>.7</sup> 7      |

| Problém                                                                                        | Příčina/řešení                                                                                                    |                          |
|------------------------------------------------------------------------------------------------|----------------------------------------------------------------------------------------------------|--------------------------|
| Datum a čas záznamu nejsou<br>správné.                                                         | <ul> <li>Pokud nebyly nastaveny hodiny fotoaparátu, při<br/>fotografování a záznamu videosekvencí bliká<br/>indikace nenastaveného data. U snímků<br/>a videosekvencí uložených před nastavením hodin je<br/>uvedeno datum "00/00/0000 00.00" nebo<br/>"01/01/2012 00.00". V menu nastavení nastavte správný<br/>čas a správné datum pomocí položky Časové pásmo a<br/>datum.</li> <li>Pravidelně porovnávejte hodiny fotoaparátu<br/>s přesnějšími hodinami a v případě potřeby je nastavte.</li> </ul> | 16, 86,<br>॔ <b>⊷</b> 41 |
| Na monitoru se nezobrazují<br>žádné indikace.                                                  | Je vybráno nastavení <b>Skrýt info</b> pro funkci <b>Info o</b><br><b>snímku</b> .<br>Vyberte nastavení <b>Zobrazit info</b> .                                                                                                    | 86, <b>54</b> 45         |
| Funkce <b>Vkopírování data</b><br>není k dispozici.                                            | Položka Časové pásmo a datum není nastavena.                                                                                                    | 16, 86,<br>••••41        |
| Na snímky není vkopírováno<br>datum ani v případě aktivace<br>funkce <b>Vkopírování data</b> . | <ul> <li>Aktuální režim fotografování nepodporuje funkci<br/>Vkopírování data.</li> <li>Datum nelze vkopírovat do videosekvencí.</li> </ul>                                                                                                    | 86, <b>54</b> 47         |
| Při zapnutí fotoaparátu se<br>zobrazuje okno pro nastavení<br>časového pásma a data.           | Baterie hodin je vybitá, byly obnoveny výchozí hodnoty                                                                                                    | 16, 19                   |
| Nastavení fotoaparátu bylo<br>vymazáno.                                                        | vsech nastaveni.                                                                                                    |                          |
| Fotoaparát se zahřál.                                                                          | Fotoaparát se může zahřát při dlouhodobém nahrávání<br>videosekvencí, při stahování snímků z karty Eye-Fi nebo<br>při použití v teplém prostředí; nejedná se o závadu.                                                                                                    | -                        |

#### Vlastnosti digitálních fotoaparátů

Ve velice oiedinělých případech se mohou na monitoru zobrazit neobvyklé znaky a fotoaparát může přestat pracovat. Ve většině případů je tento jev způsoben silným externím výbojem statické elektřiny. V takovém případě vypněte fotoaparát, vyiměte a znovu vložte baterij a poté fotoaparát znovu zapněte. Pokud závada přetrvá, obrať te se na dodavatele nebo autorizovaný servis Nikon. Pozor, odpojení zdroje napájení výše popsaným způsobem může mít za následek ztrátu dat, která nebyla v okamžiku výskytu problému uložena do interní paměti nebo na paměťovou kartu, liž uložená data nebudou ovlivněna

 $\square$ 

69,74,

**66**12

**66**15

29

3,5

34, 39, 55

86. 6051

21 50

28

21

#### Problém Příčina/řešení Nelze přepnout do režimu Odpoite A/V kabel nebo kabel USB. fotografování. Když je fotoaparát v režimu přehrávání. stiskněte tlačítko 🗨 (🔭 záznam eno menu, stiskněte tlačítko MENU. trolka blesku, blesk se nabíjí. lízko. Zkuste fotografovat se snadným

#### Problémy při fotografování

| Při stisknutí tlačítka spouště<br>nedojde k pořízení snímku. | <ul> <li>tlačitko ■ nebo tlačitko ● (* zaznam videosekvence).</li> <li>Pokud je zobrazeno menu, stiskněte tlačítko MENU.</li> <li>Baterie je vybitá.</li> <li>Pokud bliká kontrolka blesku, blesk se nabíjí.</li> </ul>                                                                                                    |
|--------------------------------------------------------------|----------------------------------------------------------------------------------------------------|
| Fotoaparát není schopen<br>zaostřit.                         | <ul> <li>Objekt je příliš blízko. Zkuste fotografovat se snadným<br/>auto režimem, s motivovými programy Makro nebo<br/>s režimem makro.</li> <li>Fotografovaný objekt je obtížně zaostřitelný<br/>automatickým zaostřováním.</li> <li>U funkce Pomoc. světlo AF v menu nastavení vyberte<br/>možnost Auto (pouze L26).</li> <li>Vypněte a znovu zapněte fotoaparát.</li> </ul> |

| Problém                                                                                               | Příčina/řešení                                                                                                    |                                                                                 |
|----------------------------------------------------------------------------------------------------|----------------------------------------------------------------------------------------------------|---------------------------------------------------------------------------------|
| Snímky jsou rozmazané.                                                                                | <ul> <li>Použijte blesk.</li> <li>Povolte elektronickou redukci vibrací nebo detekci pohybu.</li> <li>Použijte funkci BSS (výběr nejlepšího snímku).</li> <li>Použijte stativ a samospoušť.</li> </ul>                                                                                                    | 50<br>86, <b>50</b><br>40, 48,<br><b>50</b><br>40, 48,<br><b>50</b><br>27<br>53 |
| Na monitoru se zobrazují<br>světelné pruhy nebo se na<br>části monitoru zobrazují<br>nesprávné barvy. | V případě, že na obrazový snímač dopadá velmi jasné<br>světlo, dochází k jevu zvanému "smear". Při fotografování<br>s nastavením funkce <b>Sériové snímání</b> na hodnotu<br><b>Mozaika 16 snímků</b> a při záznamu videosekvencí<br>doporučujeme vyhýbat se jasným objektům, jako je<br>například slunce, odrazy světelných paprsků a elektrická<br>světla. | 48, <b>៚</b> 27,<br><b>⋩</b> :3                                                 |
| Na snímcích pořízených<br>s bleskem se zobrazují jasné<br>body.                                       | Světlo blesku se odráží od částic ve vzduchu. Nastavte<br>režim blesku na hodnotu 🕲 (vypnuto).                                                                                                    | 51                                                                              |
| Při expozici snímku nedojde<br>k použití blesku.                                                      | <ul> <li>Režim blesku je nastaven na hodnotu ③ (vypnuto).</li> <li>Je vybrán motivový program, se kterým se neodpaluje<br/>blesk.</li> <li>V menu inteligentního portrétu je u funkce Zapnuto<br/>vybrána možnost Kontrola mrknutí.</li> <li>Je povolena další funkce, která omezuje blesk.</li> </ul>                                                       | 50<br>58<br>45, <b>∞</b> 23<br>62                                               |
| Nelze použít optický zoom.                                                                            | Optický zoom nelze použít při nahrávání videosekvencí.                                                                                                    | 78                                                                              |
| Nelze použít digitální zoom.                                                                          | <ul> <li>Digitální zoom nelze použít v následujících případech.</li> <li>Pokud je vybrána možnost Portrét, Noční portrét nebo Portrét domác. zvířat v motivovém programu</li> <li>Pokud je vybrán režim inteligentního portrétu</li> <li>Když je možnost Sériové snímání v menu fotografování nastavena na Mozaika 16 snímků</li> </ul>                      | 36, 37, 42<br>43<br>48,                                                         |
| Funkce <b>Režim obrazu</b> není<br>k dispozici.                                                       | Je aktivována další funkce omezující funkci <b>Režim</b> obrazu.                                                                                                    | 62                                                                              |

| Problém                                                                                                    | Příčina/řešení                                                                                                    | m                              |
|----------------------------------------------------------------------------------------------------|----------------------------------------------------------------------------------------------------|--------------------------------|
| Při expozici snímku není<br>slyšet žádný zvuk.                                                                       | <ul> <li>V menu nastavení je u funkce Nastavení zvuku &gt;<br/>Zvuk závěrky vybrána možnost Vypnuto. S<br/>některými režimy fotografování a nastaveními není<br/>slyšet žádný zvuk, i když je vybrána možnost Zapnuto.</li> <li>Neblokujte reproduktor.</li> </ul>                                                                                                    | 86, <b>**</b> 52<br>3, 5       |
| Pomocné světlo AF se<br>nerozsvítí (pouze L26).                                                                      | V menu nastavení je u funkce <b>Pomoc. světlo AF</b> vybrána možnost<br><b>Vypnuto</b> . V závislosti na aktuálním motivovém programu nemusí<br>pomocné světlo AF svítit, ani když je zvoleno <b>Auto</b> .                                                                                                    | 86, <b>🏍</b> 51                |
| Snímky jsou skvrnité.                                                                                                | Je znečištěný objektiv. Vyčistěte objektiv.                                                                                                    | <b>Ö</b> -7                    |
| Barvy jsou nepřirozené.                                                                                              | Vyvážení bílé nebo barevný odstín není správně<br>nastaven.                                                                                                    | 39, 48,<br><b>6</b> 24         |
| Na snímku jsou náhodně rozmístěné<br>jasně zbarvené pixely ("šum").                                                  | Objekt je tmavý, takže čas uzávěrky je příliš dlouhý nebo je příliš<br>vysoká citlivost ISO. Šum lze omezit použitím blesku.                                                                                                    | 50                             |
| Snímky jsou příliš tmavé<br>(podexponované).                                                                         | <ul> <li>Režim blesku je nastaven na hodnotu () (vypnuto).</li> <li>Reflektor blesku je zakrytý.</li> <li>Objekt je mimo dosah blesku.</li> <li>Použijte korekci expozice.</li> <li>Objekt je v protisvětle. Nastavte motivový program</li> <li>Protisvětlo nebo nastavte režim blesku na hodnotu</li> <li>(doplňkový záblesk).</li> </ul>                                                                                                    | 50<br>23<br>50<br>57<br>40, 50 |
| Snímky jsou příliš světlé<br>(přeexponované).                                                                        | Použijte korekci expozice.                                                                                                    | 57                             |
| Neočekávané výsledky při<br>nastavení režimu blesku<br>\$@ (automatický blesk<br>s redukcí efektu červených<br>očí). | Při pořizování snímků s nastavením 🚱 (automatický<br>blesk s redukcí efektu červených očí) nebo doplňkovým<br>zábleskem, synchronizací blesku s dlouhými časy<br>závěrky a redukcí efektu červených očí a při současném<br>nastavení motivového programu Noční portrét (v režimu<br>snadný auto režim nebo motivovém programu Noční<br>portrét) může být vzácně redukce červených očí ve<br>fotoaparátu použita na oblasti, kde k tomuto efektu<br>nedochází. Použijte režim auto nebo jiný motivový<br>program než Noční portrét, změňte nastavení blesku na<br>jinou hodnotu než <b>š</b> @ (automatický blesk s redukcí<br>efektu červených očí) a zkuste snímek pořídit znovu. | 37, 50                         |

| Problém                                   | Příčina/řešení                                                                                                    | Ē                     |
|-------------------------------------------|----------------------------------------------------------------------------------------------------|-----------------------|
| Pleťové tóny obličeje nejsou<br>změkčeny. | <ul> <li>V některých případech nemusí být pleťové tóny<br/>při fotografování změkčeny.</li> <li>Pro snímky obsahující čtyři nebo více obličejů<br/>použijte funkci <b>Změkčení pleti</b> v menu přehrávání.</li> </ul>                                                                                                    | 44<br>68, <b>**</b> 8 |
| Ukládání snímků trvá dlouhou<br>dobu.     | Ukládání snímků může trvat delší dobu v následujících situacích.<br>• Když je v činnosti funkce redukce šumu, například<br>při fotografování při nedostatku světla<br>• Pokud je režim blesku nastaven na hodnotu<br>★② (automatický blesk s redukcí efektu červených očí)<br>• Pokud se při fotografování používá funkce změkčení pleti | -<br>52<br>36, 37, 45 |

#### Problémy při přehrávání

| Problém                                                                   | Příčina/řešení                                                                                                    | m                                                                          |
|---------------------------------------------------------------------------|----------------------------------------------------------------------------------------------------|----------------------------------------------------------------------------|
| Soubor nelze přehrát.                                                     | <ul> <li>Soubor či adresář byly přepsány nebo<br/>přejmenovány počítačem nebo jiným typem<br/>fotoaparátu.</li> <li>Fotoaparát nemůže přehrát videosekvence nahrané<br/>jinou značkou nebo modelem digitálního fotoaparátu.</li> </ul>                                                                                                    | -<br>83                                                                    |
| Nelze zvětšít snímek.                                                     | <ul> <li>Funkci zvětšení výřezu snímku nelze použít<br/>u videosekvencí, malých snímků a snímků<br/>oříznutých na velikost 320 × 240 nebo menší.</li> <li>Fotoaparát nemůže zvětšit snímky zaznamenané<br/>digitálním fotoaparátem jiné značky nebo jiným modelem.</li> </ul>                                                                                       | -                                                                          |
| Nelze použít D-Lighting,<br>změkčení pleti, malý obrázek<br>ani oříznutí. | <ul> <li>Tyto volby nelze použít u videosekvencí.</li> <li>Snímky vytvořené s funkcí <b>Režim obrazu</b> nastavenou<br/>na <b>4608×2592</b> u fotoaparátu L26 a na<br/><b>3584×2016</b> u fotoaparátu L25 nelze upravit a tutéž<br/>editační funkci nelze použít vícekrát.</li> <li>Fotoaparátem nelze upravovat snímky pořízené<br/>jinými fotoaparáty.</li> </ul> | -<br>68, <b>6</b> 5,<br><b>6</b> 8, <b>6</b> 5,<br><b>6</b> 8, <b>6</b> 5, |
| Snímek nelze otočit.                                                      | Tento fotoaparát nedokáže otočit snímky pořízené<br>jinou značkou fotoaparátu nebo jiným modelem<br>digitálního fotoaparátu.                                                                                                    | -                                                                          |

| Problém                                                               | Příčina/řešení                                                                                                    | Ш.                                  |
|-----------------------------------------------------------------------|----------------------------------------------------------------------------------------------------|-------------------------------------|
| Snímky se nezobrazují na<br>televizoru.                               | <ul> <li>Režim video není správně nastaven v menu nastavení.</li> <li>Na paměťové kartě nejsou uloženy žádné snímky.</li> <li>Vyměňte paměťovou kartu. Aby bylo možné přehrát<br/>snímky z interní paměti, je třeba vyjmout paměťovou<br/>kartu.</li> </ul>                                                                                                    | 87, <b>6-0</b> 55<br>13             |
| Po připojení fotoaparátu se<br>aplikace Nikon Transfer 2<br>nespustí. | <ul> <li>Fotoaparát je vypnutý.</li> <li>Baterie je vybitá.</li> <li>Kabel USB není správně připojen.</li> <li>Počítač nerozpozná fotoaparát.</li> <li>Zkontrolujte systémové požadavky.</li> <li>V počítači není nastaveno automatické spouštění aplikace Nikon Transfer 2. Další informace o aplikaci Nikon Transfer 2 naleznete v nápovědě k aplikaci ViewNX 2.</li> </ul> | 21<br>21<br>69, 74<br>-<br>71<br>74 |
| Snímky určené pro tisk nejsou<br>zobrazeny.                           | <ul> <li>Na paměťové kartě nejsou uloženy žádné snímky.<br/>Vyměňte paměťovou kartu.</li> <li>Aby bylo možné vytisknout snímky z interní paměti,<br/>je třeba vyjmout paměťovou kartu.</li> </ul>                                                                                                    | 13                                  |
| Nelze vybrat velikost papíru<br>pomocí fotoaparátu.                   | V následujících situacích nelze vybrat velikost papíru<br>ve fotoaparátu, ani když se tiskne s tiskárnou<br>kompatibilní se standardem PictBridge: Velikost papíru<br>nastavte pomocí tiskárny.<br>• Tiskárna nepodporuje velikosti papíru<br>specifikované fotoaparátem.<br>• Tiskárna automaticky vybírá velikost papíru.                                                   | 69, <b>៚</b> 18,<br>៚19<br>−        |

# Specifikace

#### Nikon Digitální fotoaparát COOLPIX L26 nebo COOLPIX L25

| Тур                      |                                      | Kompaktní digitální fotoaparát                                                                                                    |
|--------------------------|--------------------------------------|----------------------------------------------------------------------------------------------------|
| Počet efektivních pixelů |                                      | COOLPIX L26: 16,1 milionu<br>COOLPIX L25: 10,1 milionu                                                                                                    |
| Obrazový snímač          |                                      | COOLPIX L26: <sup>1</sup> /2,3 palce, typ CCD; celkem cca 16,44 milionu pixelů<br>COOLPIX L25: <sup>1</sup> /3 palce, typ CCD; celkem cca 10,44 milionu pixelů                                                                                                    |
| Objektiv                 |                                      | Optický zoom 5×, objektiv NIKKOR                                                                                                    |
|                          | Ohnisková vzdálenost                 | COOLPIX L26: 4.6–23.0mm (obrazový úhel ekvivalentní přibližně<br>objektivu 26-130 mm ve formátu 35mm [135])<br>COOLPIX L25: 4.0–20.0mm (obrazový úhel ekvivalentní přibližně<br>objektivu 28-140 mm ve formátu 35mm [135])                                                 |
|                          | Clonové číslo                        | COOLPIX L26: f/3.2–6.5<br>COOLPIX L25: f/2.7–6.8                                                                                                    |
|                          | Konstrukce                           | COOLPIX L26: 6 prvků v 5 skupinách<br>COOLPIX L25: 6 prvků v 5 skupinách (1 ED prvek objektivu)                                                                                                    |
| Di                       | gitální zoom                         | COOLPIX L26: Až 4× (obrazový úhel ekvivalentní přibližně objektivu<br>520mm ve formátu 35mm [135])<br>COOLPIX L25: Až 4× (obrazový úhel ekvivalentní přibližně objektivu<br>560mm ve formátu 35mm [135])                                                                   |
| Re                       | edukce vibrací                       | Elektronická redukce vibrací (statické snímky)                                                                                                    |
| A                        | utofokus (AF)                        | Automatické zaostřování s detekcí kontrastu                                                                                                    |
|                          | Zaostřovací rozsah<br>(od objektivu) | COOLPIX L26:<br>• [W]: přibližně 50 cm až∞, [∏: přibližně 80 cm až∞<br>• Režim makro: přibližně 10 cm (širokoúhlá pozice vzhledem k △) až∞<br>COOLPIX L25:<br>• [W]: přibližně 30 cm až∞, [∏: přibližně 60 cm až∞<br>• Režim makro: přibližně 3 cm (pozice zoomu na △) až∞ |
|                          | Ohnisková vzdálenost                 | střed, detekce obličeje                                                                                                    |
|                          |                                      |                                                                                                    |

| Monitor                     |                                              | 7,5 cm (3 palcové), přibližně 230 tisíc pixelů, TFT LCD s 5 úrovněmi<br>nastavení jasu                                                                                                    |
|-----------------------------|----------------------------------------------|----------------------------------------------------------------------------------------------------|
|                             | Obrazové pole<br>(režim fotografování)       | přibližně 98% vodorovně a 98% vertikálně                                                                                                    |
|                             | Obrazové pole<br>(režim přehrávání)          | přibližně 100% vodorovně a 100% vertikálně                                                                                                    |
| U                           | kládání dat                                  |                                                                                                    |
|                             | Paměťová média                               | Interní paměť (přibližně 20 MB), paměťová karta SD/SDHC/SDXC                                                                                                    |
|                             | Systém souborů                               | kompatibilita se standardy DCF, Exif 2.3 a DPOF                                                                                                    |
|                             | Formáty souborů                              | Snímky: JPEG<br>Videosekvence: AVI (shoda s Motion-JPEG)                                                                                                    |
| Velikost obrazu<br>(pixelů) |                                              | COOLPIX L26:<br>• 16M (High) [4608 × 3456★]<br>• 16M [4608 × 3456]<br>• 8M [3264 × 2448]<br>• 4M [2272 × 1704]<br>• 2M [1600 × 1200]<br>• VGA [640 × 480]<br>• 16:9 [4608 × 2592]<br>COOLPIX L25:<br>• 10M (High) [3648 × 2736]★]<br>• 10M [3648 × 2736]<br>• 8M [3264 × 2448]<br>• 4M [2272 × 1704]<br>• 2M [1600 × 1200]<br>• VGA [640 × 480]<br>• 16:9 [3584 × 2016] |
| Ci<br>(s                    | tlivost ISO<br>tandardní výstupní citlivost) | Auto (automatické zvyšování expozičního podílu v rozsahu ISO 80 až 1600)                                                                                                    |

| Expozice                                 |                                                                                                    |
|------------------------------------------|----------------------------------------------------------------------------------------------------|
| Měření expozice                          | maticové, 256 segmentů, se zdůrazněným středem (digitální zoom<br>méně než 2×), bodové měření (digitální zoom 2× nebo více)                                                                                                    |
| Řízení expozice                          | Naprogramovaná automatická expozice s detekcí pohybu a korekcí<br>expozice (–2,0 až +2,0 EV s krokem <sup>1</sup> /3 EV)                                                                                                    |
| Závěrka                                  | kombinovaná mechanická a CCD závěrka                                                                                                    |
| Rozsah časů                              | <ul> <li><sup>1</sup>/2000 - 1 s</li> <li>4 s (motivový program <b>Ohňostroj</b>)</li> </ul>                                                                                                    |
| Clona                                    | COOLPIX L26: elektronicky řízený výběr filtru ND (–2,7 AV)<br>COOLPIX L25: elektronicky řízený výběr filtru ND (–2 AV)                                                                                                    |
| Rozsah                                   | COOLPIX L26: 2 kroky (f/3.2 a f/8 [W])<br>COOLPIX L25: 2 kroky (f/2.7 a f/5.4 [W])                                                                                                    |
| Samospoušť                               | přibližně 10 s                                                                                                    |
| Vestavěný blesk                          |                                                                                                    |
| Rozsah (přibl.)<br>(Citlivost ISO: Auto) | COOLPIX L26:<br>[W]: 0,5 až 3,6 m<br>[T]: 0,8 až 1,7 m<br>COOLPIX L25:<br>[W]: 0,3 až 4,2 m<br>[T]: 0,6 až 1,6 m                                                                                                    |
| Řízení záblesku                          | TTL řízení záblesku s měřicími předzáblesky                                                                                                    |
| Rozhraní                                 | Vysokorychlostní USB                                                                                                    |
| Protokol přenosu dat                     | MTP, PTP                                                                                                    |
| Videovýstup                              | lze vybrat z možností NTSC a PAL                                                                                                    |
| I/O konektory                            | Audio/video (A/V) výstup; digitální vstup a výstup (USB)                                                                                                    |
| Podporované jazyky                       | angličtina, arabština, čeština, čínština (zjednodušená a tradiční),<br>dánština, finština, francouzština, hindština, holandština, indonéština,<br>italština, japonština, korejština, maďarština, němčina, norština, polština,<br>portugalština (evropská a brazilská), rumunština, ruština, řečtina,<br>španělština, švédština, thajština, turečtina, ukrajinština, vietnamština |

| Zdroje energie      | <ul> <li>Dvě alkalické baterie LR6/L40 (velikost AA)</li> <li>Dvě lithiové baterie FR6/L91 (velikost AA)</li> <li>dvě dobíjecí nikl-metalhydridové (Ni-MH) baterie EN-MH2 (dodávají se samostatně)</li> <li>síťový zdroj EH-65A (dodává se samostatně)</li> </ul>                                                                                                    |
|---------------------|----------------------------------------------------------------------------------------------------|
| Výdrž baterie       | COOLPIX L26:<br>Snímky*:<br>• přibližně 200 snímků při použití alkalických baterií<br>• přibližně 680 snímků při použití lithiových baterií<br>• přibližně 350 snímků při použití baterií EN-MH2<br>Videosekvence:<br>• přibližně 3 h 20 min při použití alkalických baterií (HD 720p)<br>• přibližně 3 h 20 min při použití lithiových baterií (HD 720p)<br>• přibližně 1 h 55 min při použití lakalických baterií (HD 720p)<br>COOLPIX L25:<br>Snímky*:<br>• přibližně 220 snímků při použití alkalických baterií<br>• přibližně 370 snímků při použití lithiových baterií<br>• přibližně 55 min při použití lithiových baterií<br>• přibližně 55 min při použití alkalických baterií (HD 720p)<br>• přibližně 55 min při použití alkalických baterií (HD 720p)<br>• přibližně 55 min při použití alkalických baterií (HD 720p)<br>• přibližně 51 min při použití baterií EN-MH2<br>Videosekvence:<br>• přibližně 55 min při použití alkalických baterií (HD 720p)<br>• přibližně 51 min při použití baterií EN-MH2 (HD 720p) |
| Stativový závit     | 1/4 (ISO 1222)                                                                                                    |
| Rozměry (Š × V × H) | COOLPIX L26: přibližně 96,0 × 59,7 × 28,8 mm (bez výstupků)<br>COOLPIX L25: přibližně 96,2 × 60,4 × 29,2 mm (bez výstupků)                                                                                                    |
| Hmotnost            | COOLPIX L26: přibližně 164 g (včetně baterie a paměťové karty SD)<br>COOLPIX L25: přibližně 171 g (včetně baterie a paměťové karty SD)                                                                                                    |
| Provozní podmínky   |                                                                                                    |
| Teplota             | 0°C až 40°C                                                                                                    |
| Vlhkost             | méně než 85% (bez kondenzace)                                                                                                    |

- Není-li uvedeno jinak, všechny údaje platí pro fotoaparát s plně nabitými alkalickými bateriemi LR6/L40 (velikost AA) pracujícími při okolní teplotě 25°C.
- \* Údaje jsou založeny na standardu asociace Camera and Imaging Products Association (CIPA) pro měření životnosti baterií fotoaparátů. Podmínky měření: teplota 23 (±2)°C; změna nastavení zoomu u každého snímku, použití blesku u každého druhého snímku, režim obrazu nastaven na a 4608×3456 ve fotoaparátu L26, 368×2736 ve fotoaparátu L25. Doba provozu baterie se může lišit podle intervalu mezi fotografováním a podle délky zobrazení menu a snímků. Údaje pro lithiové baterie platí, pokud používáte dvě běžně dostupné baterie FR6/L91 (velikost AA) Energizer(R) Ultimate Lithium. Dodané baterie giu určeny pouze k vyzkoušení fotoaparátu.

## Specifikace

- Společnost Nikon nepřebírá odpovědnost za jakékoli případné chyby, které může návod obsahovat.
- · Vzhled a technické specifikace výrobku se mohou změnit bez předchozího upozornění.

### Podporované standardy

- DCF: Design Rule for Camera File System (DCF) je rozšířený standard používaný v oblasti digitálních fotoaparátů k zajištění kompatibility mezi přístroji různých výrobců.
- DPOF: Digital Print Order Format (DPOF) je rozšířený standard umožňující tisk snímků na základě digitálních tiskových objednávek uložených na paměťových kartách.
- Exif verze 2.3: Formát Exif (Exchangeable Image File Format) verze 2.3 pro digitální fotoaparáty
  je standard umožňující na základě informací uložených současně se snímkem optimalizovat
  reprodukci barev při tisku na tiskárnách podporujících tento standard Exif.
- PictBridge: Standard vyvinutý společně výrobci digitálních fotoaparátů a tiskáren umožňující přímý tisk snímků na tiskárně bez nutnosti připojení fotoaparátu k počítači.

# Rejstřík

# <u>Symboly</u>

|                                        | ŧ |
|----------------------------------------|---|
| W (Širokoúhlý objektiv) 24             | ŧ |
| T (Teleobjektiv) 24                    | ŧ |
| Korekce expozice 57                    | 7 |
| Y Menu nastavení                       | 5 |
| 💈 Motivový program 35                  | 5 |
| Nápověda                               | 5 |
| Režim (auto) 47                        | 7 |
| 🕏 Režim blesku 50                      | ) |
| 🐷 Režim Inteligentní portrét 43        | 3 |
| Režim makro 55                         | 5 |
| 🕨 Režim přehrávání 29                  | ) |
| 🕉 Samospoušť 53                        | 3 |
| 🗳 Snadný auto režim 34                 | ł |
| MENU Tlačítko 3, 5, 45, 48, 68, 81, 86 | 5 |
| 🕑 Tlačítko aktivace volby 3, 5         | 5 |
| 🛅 Tlačítko mazání 3, 5, 31             | 1 |
| Tlačítko přehrávání                    | ) |
| Tlačítko režimu fotografování          | 5 |
| ● Tlačítko záznamu                     |   |
| videosekvence                          | 5 |
| Zobrazení náhledů snímků 67            | 7 |
| Q Zvětšení výřezu snímku               | 5 |
| Α                                      |   |
| Alkalické baterie 10                   | ) |
| Audio/video kabel 70, 🖚 12, 🏍 64       | ŧ |
| Automat. vypnutí 22, 86, -53           | 3 |

| Automatická aktivace blesku     |             |
|---------------------------------|-------------|
| Automatické zaostřování         |             |
| Automatický portrét domácích :  | zvířat 42   |
| AVI                             | 663         |
| <u>B</u>                        |             |
| Baterie                         | 10, 19      |
| Blesk                           |             |
| Blokování zaostření             |             |
| BSS                             | 40, 🍋 27    |
| <u>C</u>                        |             |
| Clonové číslo<br><u>Č</u>       | 27          |
| Čas závěrky                     |             |
| Časové pásmo 17, ð              | 041, 00044  |
| Časový rozdíl                   |             |
| Černobílá reprodukce 🖵          |             |
| Černobílé                       | 48, 🗢 28    |
| D                               |             |
| Datum 16                        | 5, 86, 🗝 41 |
| Datum a čas 16                  | 5, 86, 🍽 41 |
| Detekce obličeje                |             |
| Detekce pohybu                  | 86, 🏍 50    |
| Délka videosekvence             |             |
| Digitální zoom                  |             |
| D-Lighting                      | 68, 🍽 7     |
| Dobíjecí baterie                |             |
| Dobíjecí nikl-metalhydridové ba | iterie 10   |
| Doplňkový záblesk               |             |
|                                 |             |

**⊘**-21

| DPOF                                 | <u>ک</u> :20         |
|--------------------------------------|----------------------|
| DSCN                                 | <b>6</b> 63          |
| F                                    |                      |
| Elektropická rodukce vibrací 86      | A 18                 |
|                                      | ,0−048<br>ሸ-4        |
| EN-MH2                               | <b>A6</b> 4          |
| E11-1711 12                          | 0-004                |
| E 17                                 |                      |
| Format data                          | , 0 <b>-</b> 041     |
| Formatovani                          | ,0-054               |
| Formatovani interni pameti           | , 0 <del>-</del> 054 |
| Formatovani pametovych karet         |                      |
|                                      | , 0-054              |
| Fotografováni 20                     | , 23, 26             |
| FSCN                                 | 0 <b>-0</b> 63       |
| H                                    |                      |
| Hlasitost                            | 83                   |
| Hlavní vypínač                       | 20, 21               |
| Hlavní vypínač/kontrolka zapnutí pří | stroje               |
|                                      | 2, 4                 |
| <u>l</u>                             |                      |
| ldentifikátor                        | 🍽 63                 |
| Indikace mrknutí 87                  | , 🍽 56               |
| Indikace zaostření                   | 7                    |
| Info o snímku                        | . 6-645              |
| Interní paměť                        | 14                   |
| J                                    |                      |

Jas...... 0-045

Jednorázový AF ...... 81, -39

Jednotlivé snímky...... 48, 🖚 27

| JPG                              | 🏍63          |
|----------------------------------|--------------|
| K                                |              |
| Kabel USB 69, 74, ð              | 016, 0064    |
| Kalendářní zobrazení             | 67           |
| Kapacita paměti                  | 21           |
| Kompresní poměr                  | 60           |
| Konektor audio/video vstupu      | 70, 🍽 12     |
| Kontrola mrknutí                 | 45, 🍽 23     |
| Kontrolka blesku                 | 3, 5, 50     |
| Kontrolka samospouště            | 2, 4, 54     |
| Kontrolka zapnutí přístroje      | 20, 21       |
| Kopírování snímků                | 68, 🍽 36     |
| Korekce expozice                 | 57           |
| Krajina 🖀                        |              |
| Kryt objektivu                   |              |
| Krytka konektoru                 | 3, 5         |
| Krytka prostoru pro baterie/kryt | ka slotu pro |
| paměťovou kartu                  | 3, 5, 13     |
| Kyanotypie                       | 48, 🍽 28     |
| L                                |              |
| Letní čas                        | 17, 🍽 43     |
| Lithiové baterie                 | 10           |
| M                                |              |
| Makro 🗱                          |              |
| Malý snímek                      | 68, 🍽 9      |
| Manuální nastavení               | 🍋25          |
| Menu fotografování               | 48, 🍽 24     |
| Menu Inteligentní portrét        | 45, 🍽 22     |
| Menu nastavení                   |              |
| Menu přehrávání                  | 68, 🍽 29     |
| Menu videosekvence               | 81           |

# Technické informace a index

| Mikrofon           |              |
|--------------------|--------------|
| Monitor            | 3, 5, 6, 🌽 7 |
| Motivové programy  |              |
| Mozaika 16 snímků  | 🏍27          |
| Možnosti videa     | 81, 🍽 38     |
| Multifunkční volič |              |
| Museum <u></u>     |              |
|                    |              |

# <u>N</u>

| Nabíječka              |                |
|------------------------|----------------|
| Nabíječka baterií      | 🏍 64           |
| Napájení               | 20, 21         |
| Nastavení barev        |                |
| Nastavení data tiskové |                |
| objednávky             | 19, 🍽 30, 🗝 31 |
| Nastavení monitoru     |                |
| Nastavení zvuku        |                |
| Nápověda               |                |
| Název adresáře         | 🏍 63           |
| Název souboru          | 🏍 63           |
| Nepřetržitý AF         | 81, 🍽 39       |
| Nikon Transfer 2       |                |
| Noční krajina 🛃        |                |
| Noční portrét 🎦        |                |

#### <u>0</u>

| Objektiv                 | 2, 4, 🖉 15 |
|--------------------------|------------|
| Obnovit vše              | 87, 🏍 59   |
| Očko pro upevnění poutka |            |
| Ohňostroj 🕲              | 40         |
| Ochrana                  | 68, 🍽 33   |
| Optický zoom             |            |
| Oříznutí                 | 66, 🍽 10   |
| Otočit snímek            | 68, 🍋 35   |
|                          |            |

| Ovladač zoomu                |                             |
|------------------------------|-----------------------------|
|                              | 10                          |
| Pamet ova karta              |                             |
| Panorama Maker 6             | 41, 73, 0-04                |
| Panoráma s asistenci 🔟       |                             |
| Pårty/interier 💥             |                             |
| PictBridge 70,               | <b>0−</b> 014, <b>Q</b> −20 |
| Pláž 😫                       |                             |
| Počet zbývajících snímků     |                             |
| Počítač                      |                             |
| Pomocné světlo AF            | 2, 86, 0-051                |
| Portrét <b>2</b>             |                             |
| Portrét zvířete 😽            | 42                          |
| Poutko                       | iii                         |
| Prezentace                   | 68, 🍽 32                    |
| Prostor pro baterie          | 3, 5                        |
| Protisvětlo 🎦                | 40                          |
| Přehrávání                   | 29, 82                      |
| Přehrávání videosekvencí     |                             |
| Přenos pomocí Eye-Fi         | 87, 🍽 58                    |
| Přímý tisk                   | 70, 🍽 14                    |
| Přípona                      | 663                         |
| <u>R</u>                     |                             |
| Redukce efektu červených očí | 51, 52                      |
| Reproduktor                  | 3, 5                        |
| Režim Auto                   | 47                          |
| Režim autofokusu             | 81, 🍽 39                    |
| Režim blesku                 | 50, 51                      |
| Režim Inteligentní portrét   |                             |
| Režim makro                  | 55                          |
| Režim obrazu                 |                             |
| Režim přehrávání             |                             |
|                              | Ö-23                        |

| Režim přehrávání jednotlivých s | snímků <b>29</b> |
|---------------------------------|------------------|
| Režim spánku                    | 🏍 53             |
| Režim video                     | 87, 🍽 55         |
| RSCN                            | 663              |
| S                               |                  |
|                                 |                  |
| Samospoušť detekující úsměv.    | 45. 0-023        |
| Sépiové                         | 48, 0-028        |
| Sériové snímání                 |                  |
| Síťový zdroj                    | 12.0064          |
| Slot pro paměťovou kartu        |                  |
| Snadný auto režim               |                  |
| Sníh 🗐                          |                  |
| Sport 💐                         |                  |
| SSCN                            | 6–63             |
| Standardní barvy                | 48, 🗢 28         |
| Stativový závit                 | 3, 5, 🖉 18       |
| Stav baterie                    |                  |
| Stisknutí do poloviny           |                  |
| Synchronizace blesku s dlouhýr  | mi časy          |
| závěrky                         |                  |
| Т                               |                  |
| Televizor                       |                  |
| Tisk                            | 019,0029         |
| Tisk DPOF                       | <b>6</b> 21      |
| Tiskárna                        | 70, 🍽 14         |
| Tisková objednávka              | 68, 🍮 29         |
| Tlačítko přehrávání             |                  |
| Tlačítko režimu fotografování   |                  |
| Tlačítko spouště                |                  |
| Tlačítko záznamu videosekvenc   | e 3, 5           |
| Typ baterie                     | 87, 🗝62          |

| <u>U</u>                         |          |
|----------------------------------|----------|
| Uvítací obrazovka 8              | 6, 🍽 40  |
| Ú                                |          |
| Úsvit/soumrak 📸                  |          |
| V                                |          |
| Velikost papíru 🏍                | 18, 🏍 19 |
| Verze firmwaru 8                 | 37, 🏍 62 |
| ViewNX 2                         | 71, 73   |
| Vkopírování data 19, 8           | 6, 0-047 |
| Volitelné příslušenství          | 6664     |
| Vymazat                          |          |
| Vypnutý blesk                    |          |
| Vyvážení bílé 4                  | 8, 0024  |
| Výběr nejlepšího snímku 4        | 0, 0027  |
| Výstupní konektor USB/audio/vide | 0        |
|                                  | 12, 🍽 14 |
| Ζ                                |          |
| Zaostření                        | 26, 63   |
| Západ slunce 🚔                   |          |
| Záznam videosekvence             |          |
| Záznam videosekvencí             |          |
| Zmenšení snímku                  |          |
| Změkčení pleti 45, 68, 🗨         | 8, 🍽 22  |
| Zobrazení náhledů                |          |
| Zoom                             |          |

 Zvětšení snímku
 24

 Zvětšení výřezu snímku
 66

 Zvuk tlačítek
 52

 Zvuk závěrky
 552

**⊘**-24

| Ž          |          |
|------------|----------|
| Živé barvy | 48, 🍋 28 |

| e e | <b>)</b> |
|-----|----------|
|     |          |
|     |          |
|     |          |
|     |          |
|     |          |
|     |          |
|     |          |
|     |          |
|     |          |
|     |          |

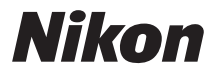

Reprodukce této příručky, celé či její části, v jakékoli formě (kromě stručných citací v recenzích nebo článcích) bez předchozího písemného svolení společnosti NIKON CORPORATION je zakázána.

> CT1L01(1L) 6MM2661L-01

( (

NIKON CORPORATION

© 2012 Nikon Corporation